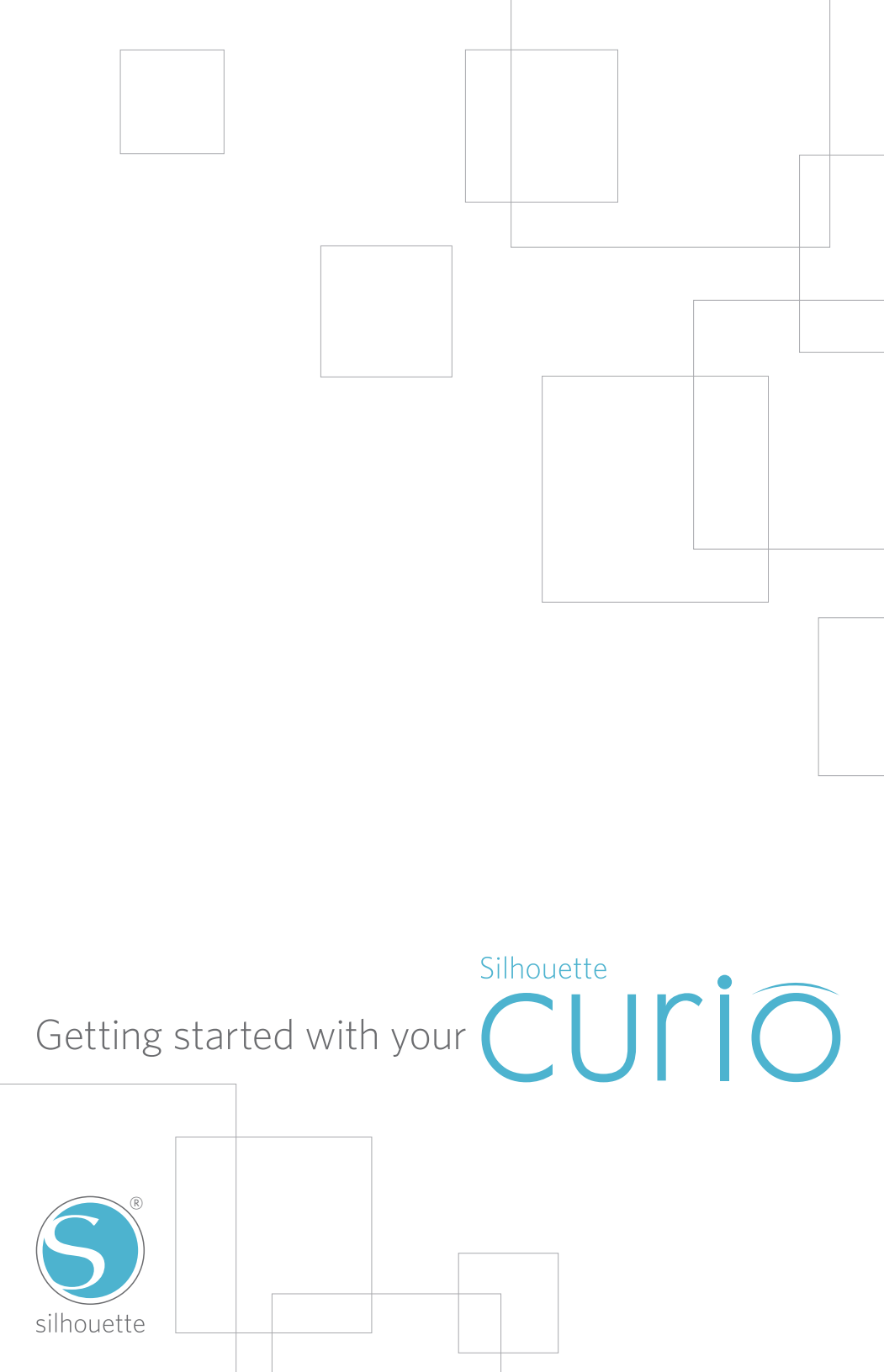

# Connecting your Silhouette Curio™

# Check Included Items

The Silhouette Curio<sup>™</sup> comes with the items shown in the following list. Check that all the items have been included before starting. If you are missing any items listed below, please contact support@silhouetteamerica.com.

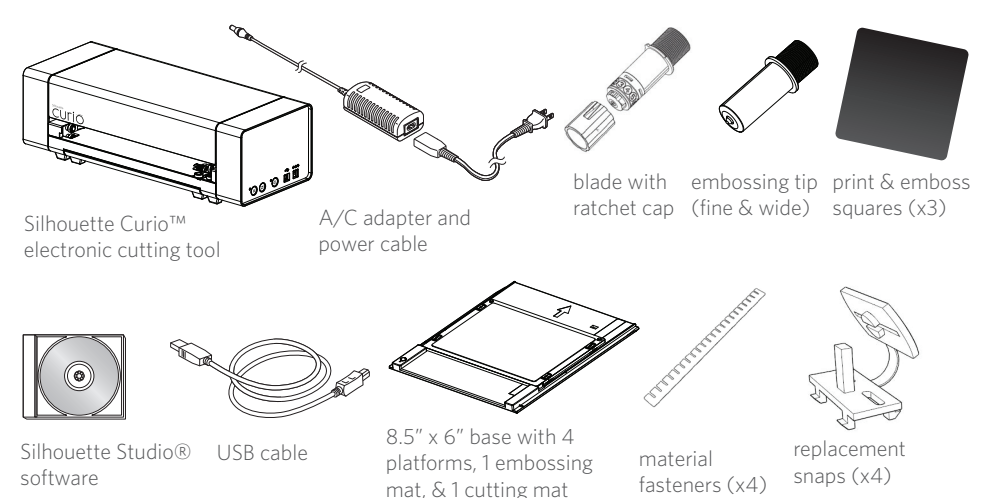

Take the Silhouette Curio<sup>™</sup> from the box and remove the strips of packing tape as indicated by the following diagrams. These strips of tape are used to hold the moving parts of the Silhouette in place during shipment.

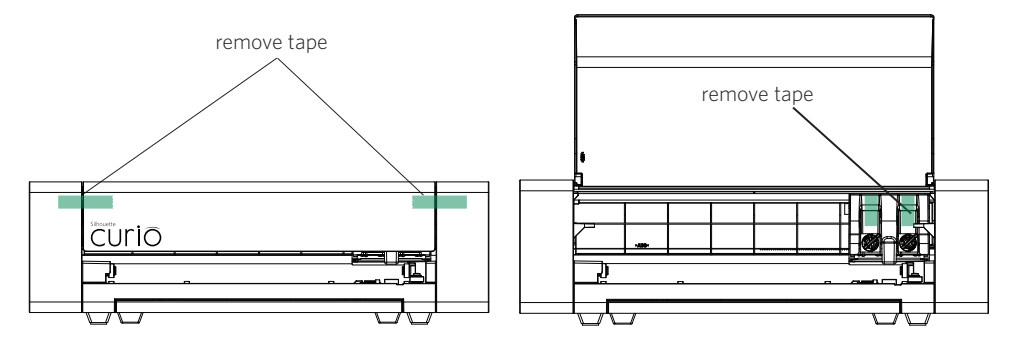

#### PC Installation

1. Insert the included Silhouette Studio® CD into the CD drive of your computer.

2. Proceed through the installation process by following the on-screen prompts. If the installation window does not automatically appear, browse to the CD drive in My Computer and double-click the setup.exe program to run it.

3. If a "New Hardware Found" dialog box appears, follow the recommended instructions to accept your system's installation of the Silhouette driver.

#### Mac<sup>®</sup> Installation

1. Insert the included Silhouette Studio® CD into the CD drive of your computer.

2. Drag and drop the Silhouette Studio<sup>®</sup> application icon into the applications folder to install Silhouette Studio<sup>®</sup>.

# Connect the Silhouette Curio™

Once the Silhouette Studio<sup>®</sup> software is installed, connect the Silhouette Curio<sup>™</sup> to the power supply. Then connect the Silhouette to your computer with the included USB cable as shown in the diagram.

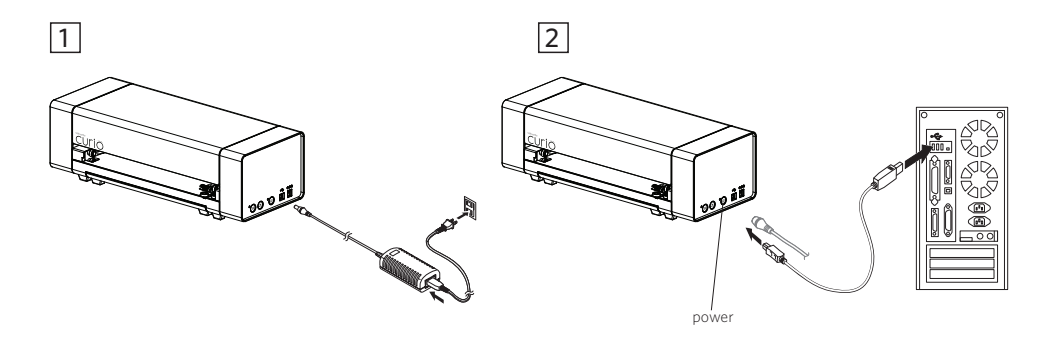

Turn the machine on by pressing the power button. If your PC displays a "New Hardware Found" dialog box, follow the recommended instructions to accept your system's installation of the Silhouette driver.

# How to Cut with Your Silhouette Curio™

# Opening the Silhouette Studio® Software

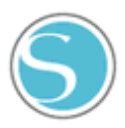

Locate the Silhouette Studio® icon on the desktop, or in the Start Menu on your PC (in the Applications folder on a Mac®). Double-click the icon to run the application.

Once Silhouette Studio<sup>®</sup> has loaded, you will notice a blank 8.5" x 6" page on your screen.

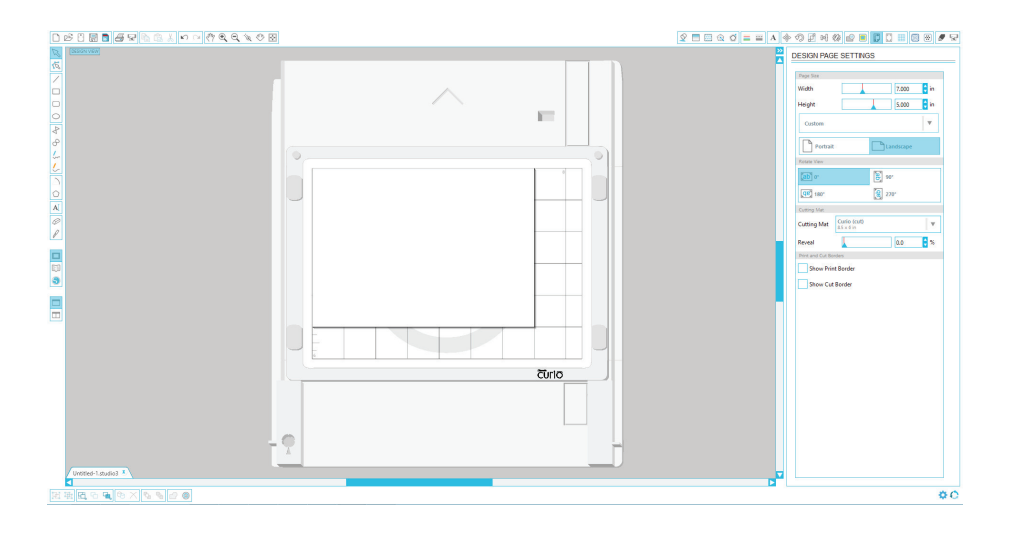

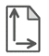

If you would like to change the page dimensions or orientation, you will find the page setup options already opened in a panel on the right-hand side of the screen.

To access these page setup options in the future, click the Page Settings button in the options toolbar in the upper right-hand corner of the window.

**NOTE:** To change the measurement units from the U.S. system to the metric system, choose Edit -> Preferences... (Silhouette Studio<sup>®</sup> -> Preferences... on a Mac<sup>®</sup>). Under the Measurements section of the preferences dialog box you will find several different units of measure.

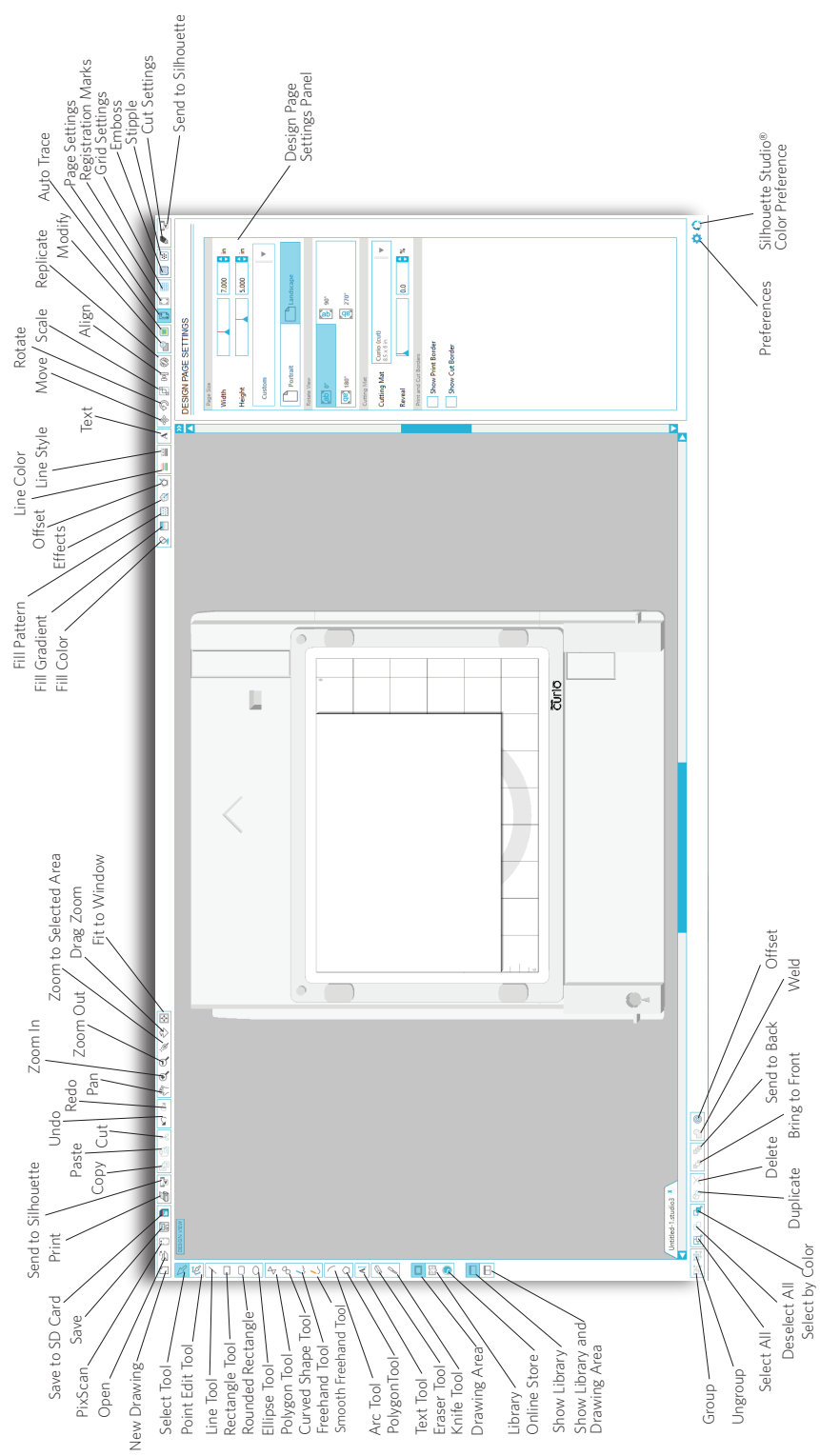

# Drawing Text

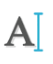

To cut letters or words using any font on your computer, choose the text tool from the toolbar on the left-hand side of the screen. With the text tool selected, click anywhere on the page to begin typing.

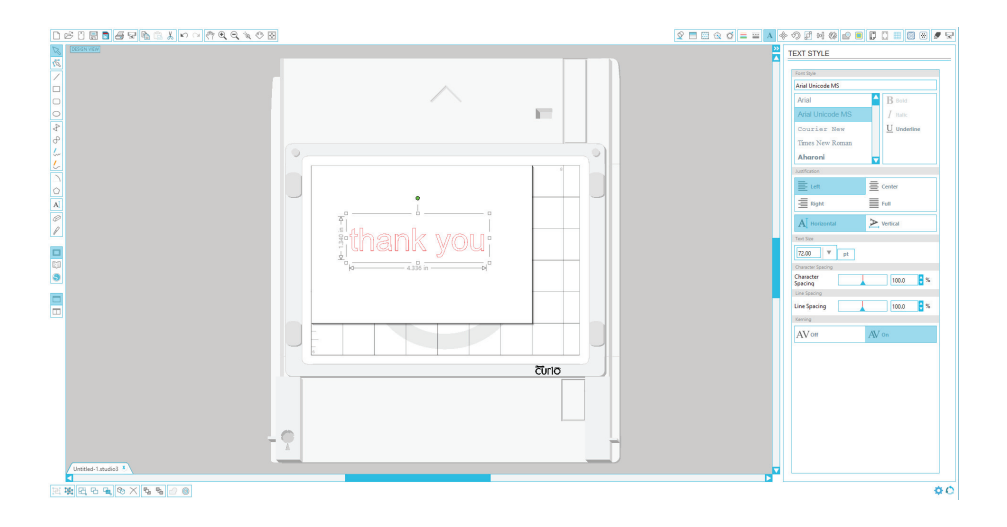

After clicking on the page with the text tool, a blinking cursor will appear. Begin typing any letters/ words/phrases you choose.

While you are typing/editing text, the text options panel will appear on the right-hand side of the screen. In this panel you can change the font, text size, weight, justification, character spacing and line spacing. Use the mouse to highlight your text before making adjustments to the font, size, weight, etc.

To finish typing your text, click anywhere off the page. This will end the text editing mode and deselect the text. If you need to make a change to the text, double-click the text on the page using the Select Tool (found on the left-hand toolbar).

To move your text around the page, click and drag it to a new location.

To resize your text, select the text and then click and drag one of the corner control handles.

To rotate your text, select the text, then click and drag the green circle displayed above the object.

# Drawing Simple Shapes

Silhouette Studio<sup>®</sup> has built-in functions to draw simple shapes such as circles, squares, rectangles, lines, polygons, and freehand line art. Each of these tools can be found in the toolbar on the left-hand side of the Silhouette Studio<sup>®</sup> window.

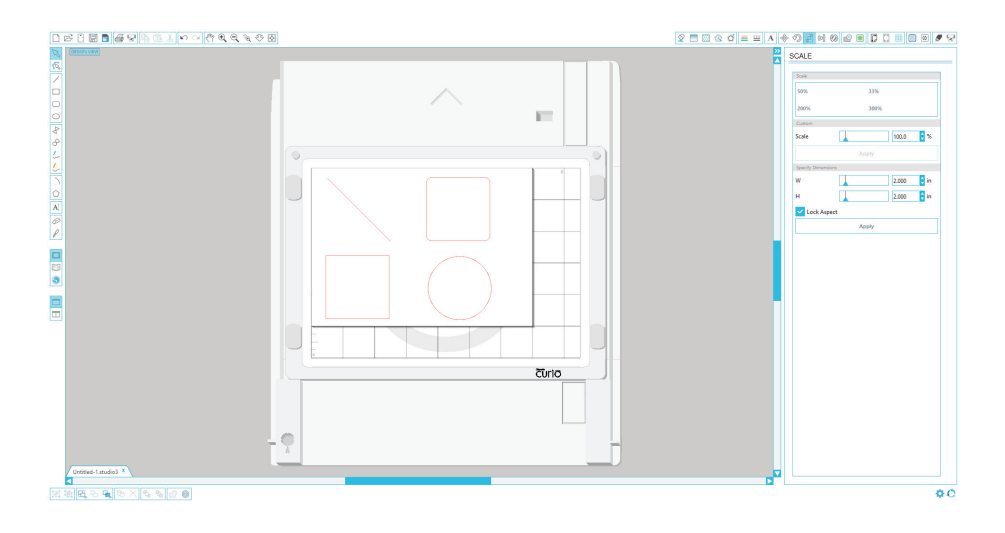

#### Lines

To draw a line, choose the Line Tool on the left-hand toolbar. Either click and drag with the mouse to draw a line, or click once to start the line and click a second time to end.

Hold SHIFT while creating a line to make a perfectly vertical, horizontal, or 45° line.

## Rectangles/Squares

To draw a rectangle, choose the Rectangle Tool from the left-hand toolbar. Either click and drag with the mouse to draw a rectangle, or click once to set one corner and click a second time to set the opposite corner.

Hold SHIFT while creating a rectangle to make a perfect square.

Hold ALT (OPTION on Mac<sup>®</sup>) to draw the rectangle from the center instead of one corner. Hold SHIFT + ALT (SHIFT + OPTION on Mac<sup>®</sup>) to draw a perfect square centered on your original click.

# Loading Your Material

# Preparing Your Mat

Choose your mat based on the type of project you want to make. If you are only cutting, use the cutting mat. If your project needs to be embossed, use the embossing mat. You can cut on the embossing mat as well, but it will last longer if you limit the number of cuts performed on the mat.

Remove the protective liner from the cutting mat or embossing mat.

Position your paper or other media on the mat according to the diagram shown in Silhouette Studio®.

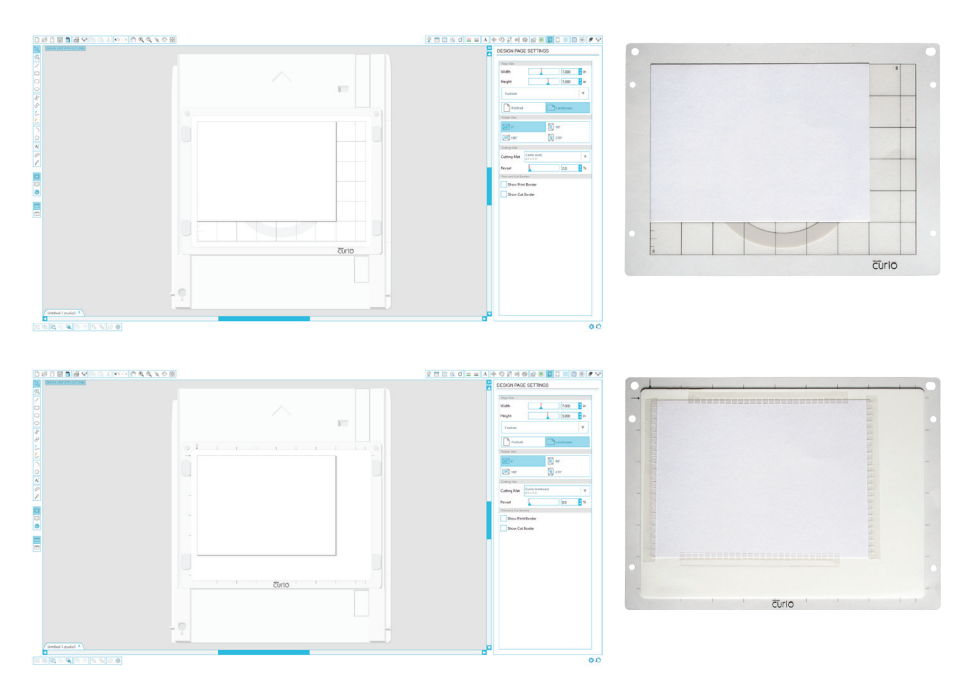

Tip: To keep your material secure when embossing, place the material fasteners around the edge of your material as needed.

If you don't see an image of the mat under your document on the screen, click the Page Setup button in the options toolbar in the upper right-hand corner of the window.

Position your image on the screen where you want it to cut or emboss on the mat. **Be sure to keep** your design within the red margins on your page.

# Selecting the Platforms and Preparing the Base

The Curio can accommodate a wide range of materials by adding or removing platforms. The Curio comes with 4 platforms (marked with either a '1' or a '2'). For common material types, the Silhouette Studio<sup>®</sup> cut settings will indicate which combination of platforms you should use (for example, a platform setting of '3' would require both a #1 platform and a #2 platform since 1+2=3).

Once you have determined the appropriate combination of platforms, place them onto the base over the snap posts. Place your mat on top of the platforms and secure everything together with the snaps.

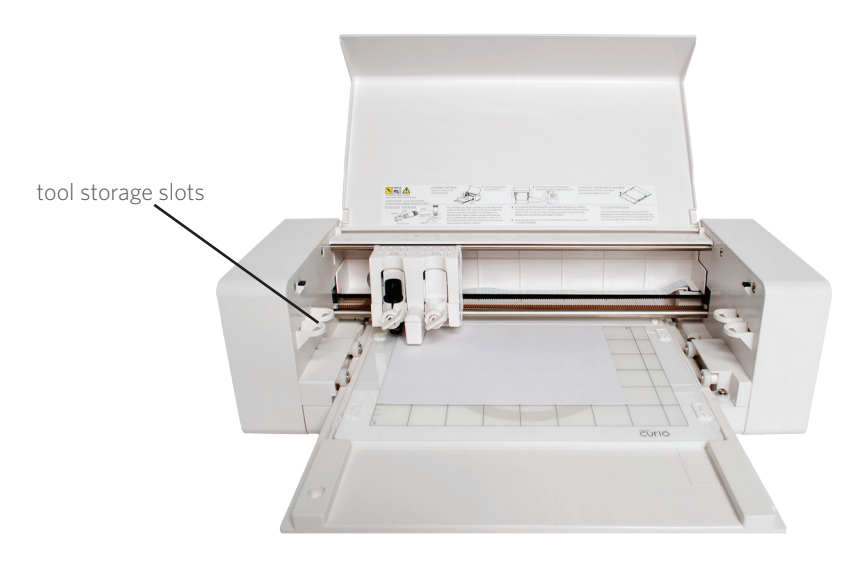

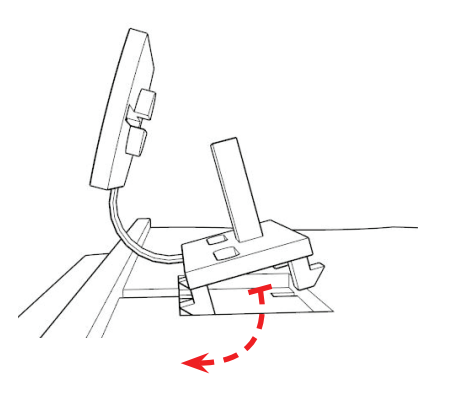

Replacing Snaps: If a snap needs to be replaced, it can be exchanged with one of the replacement snaps provided with your Curio.

To do so, simply remove the old snap by pinching the feet together on the underside of the base and pulling the snap out. Next, insert the new snap (with the feet closest to the outside edge of the base being inserted first). Finally, rock the snap into place so that the two inner feet lock into the base.

# Inserting the Base into the Curio

Before inserting the base into the Curio, it is important to ensure there is adequate clearance in front of and behind the Curio for the base to move in and out unimpeded. You can also extend the stabilizing feet for additional stability of heavy or long projects.

To load the base into the Curio:

- 1. Power off the Silhouette Curio
- 2. Insert the base into the front of the Curio
- 3. Push the base inward until the leading edge of
- the base extends out the back of the Curio
- 4. Power on the Curio

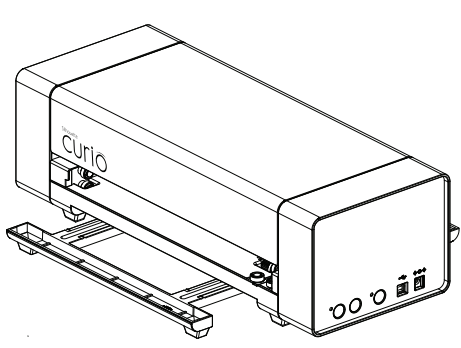

Prepare the blade plunger by removing the protective covering and adjusting the blade to the appropriate number setting for the material you plan to cut. Refer to Silhouette Studio<sup>®</sup> for recommended blade settings for different materials.

| Blade setting | Material                                                                            |
|---------------|-------------------------------------------------------------------------------------|
| 1             | Thin materials such as vinyl and smooth heat transfer material                      |
| 2-3           | Medium-weight materials such as paper, cardstock and flocked heat transfer material |
| 4-6           | Thicker materials such as textured cardstock and pattern papers                     |
| 7-10          | Thick materials such as canvas                                                      |

To adjust the blade setting, place the grey ratchet cap on the end of the blade so the arrow on the cap lines up with the red line on the blade. Turn the ratchet to the desired number.

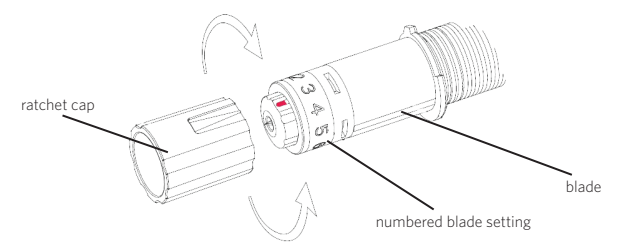

**NOTE:** To remove fibers from blade housing, ratchet blade down to 0 and carefully grasp the white tip turning it counterclockwise to remove the small end cap. Blow fibers away (do not touch blade). Replace and hand-tighten cap.

# Dual-Carriage Setup

The Curio provides a dual-carriage to hold two different tools simultaneously. This allows you to perform a variety of actions during the same job. The two carriages are labeled as red (or Tool 1 on the left side) and blue (or Tool 2 on the right side). Tools can be used interchangeably in either carriage.

To load a tool into the desired carriage, unlock the tool holder by

turning the lock lever counter-clockwise. Place the tool in the tool holder and turn the lock lever clockwise to secure the tool. Be sure the tool is pressed completely into the holder.

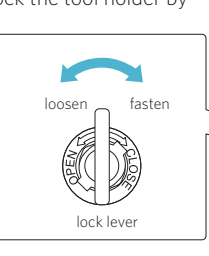

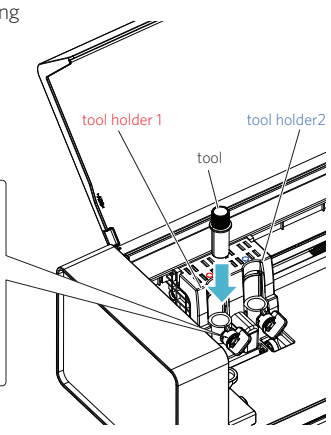

# Sending Your Job to the Curio

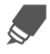

Click the Cut Settings button on the toolbar at the top of the screen. The Cut Settings panel will appear on the right side of the screen.

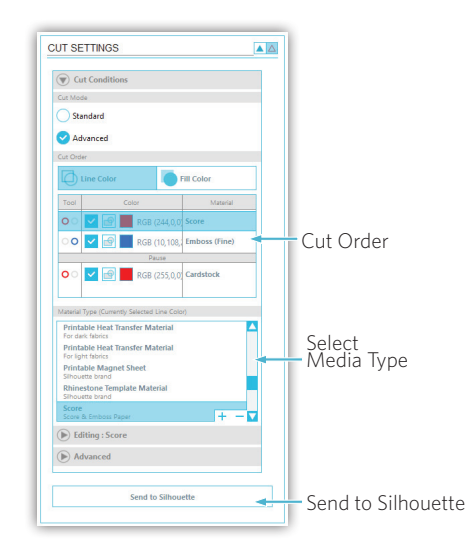

If using multiple tools, you can assign which lines will be performed by each tool. This can be done in one of two ways.

If using the default "Standard" Cut Mode, you can select your image on your workspace and then click on the Tool you want to assign the image to.

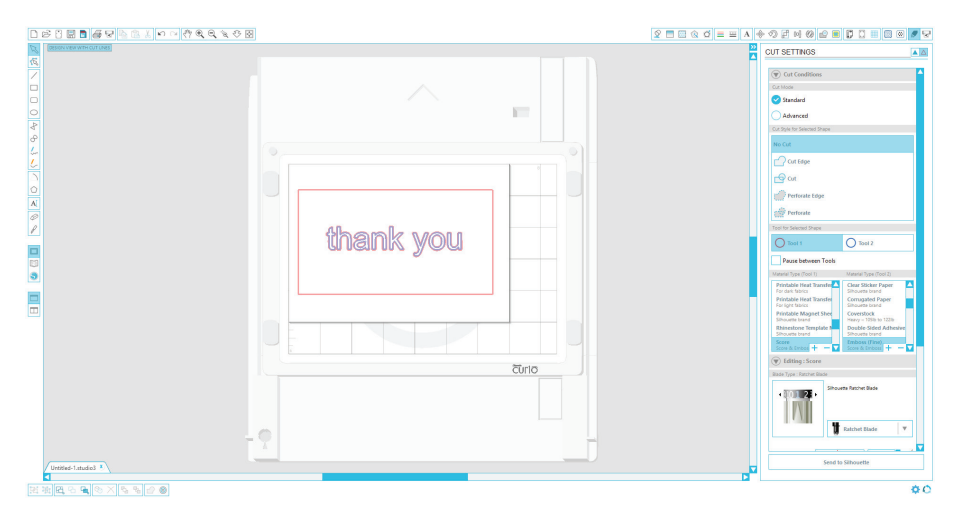

If using the "Advanced" Cut Mode, you can assign which tool will be used according to the image's line color or fill color by clicking on the desired Tool.

|                                  |           | 오 = = < < = = A + < 2 여 0 월 이 0 문 : = = = <                                                                                                    |
|----------------------------------|-----------|----------------------------------------------------------------------------------------------------|
| Construction with cut units      |           | CUT SETTINGS                                                                                                    |
| 66<br>Γ<br>Ο<br>Ο<br>Φ<br>Φ<br>Δ | · · ·     | C Cardinan  C Cardinan  C Cardinan  C C Cardinan  C C C Cardinan  C C C Cardinan  C C C Cardinan  C C C Cardinan  C C C Cardinan  C C C C C Cardinan  C C C C C C C C C C C C C C C C C C C                                                                                                    |
|                                  | thank you | Image         Constraints         Constraints <th< td=""></th<>                                                                                                    |
|                                  | čtrio     | Image: Source Source |
| 国際間で現め×50000                     |           | 00                                                                                                    |

You can also adjust the cut order (if applicable) under the Cut Conditions menu.

Within the Cut Settings panel, you will notice a list of common media types including various weights of paper, vinyl, and other materials. Choose the appropriate media type from the list. If the media you are using does not appear in the list, you can choose "Custom" from the list and manually adjust the settings. Generally, thicker materials require a higher thickness and intricate designs require a slower cutting speed.

Once you have chosen the appropriate settings, click the Send to Silhouette button at the bottom of the right panel.

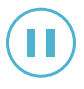

The Curio will begin working. If needed, you can pause the job by pressing the 'Pause' button on the side of the Curio. Press the button again to resume your job. To cancel the job, hold down the pause button until the yellow light shuts off.

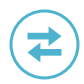

Once the Silhouette is done processing the job, press the "Load/Unload" button and pull out the base to remove the material from the mat.

Replace the protective liner onto the cutting mat or embossing mat.

# Additional Curio-related products are available separately, including:

## 8.5"x12" base and mats.

These larger mats and base allow you to double your work area for larger projects.

## etching tool

This tool is perfect for etching designs into metal sheets.

## stippling tool

Stippling is the process of creating a design from a series of dots rather than lines. Use the stippling tool to stipple designs into thin metal sheets or paper.

## felt-tip pens

Felt tip pens enable you to draw with your Curio. You can also use the pens to stipple designs.

## deep-cut blade

The Curio can accommodate thicker materials and the deep-cut blade is designed to cut certain materials up to 2mm.

# My Library

# **Browsing Designs**

Click the My Library button to view the Silhouette designs you have on your computer. Silhouette Studio® includes 50 free designs to help you get started. Connect your Curio to your computer and power it on to get your 50 free designs.

Click the Show All Designs shortcut in the left panel of My Library to view all 50 designs included with your software.

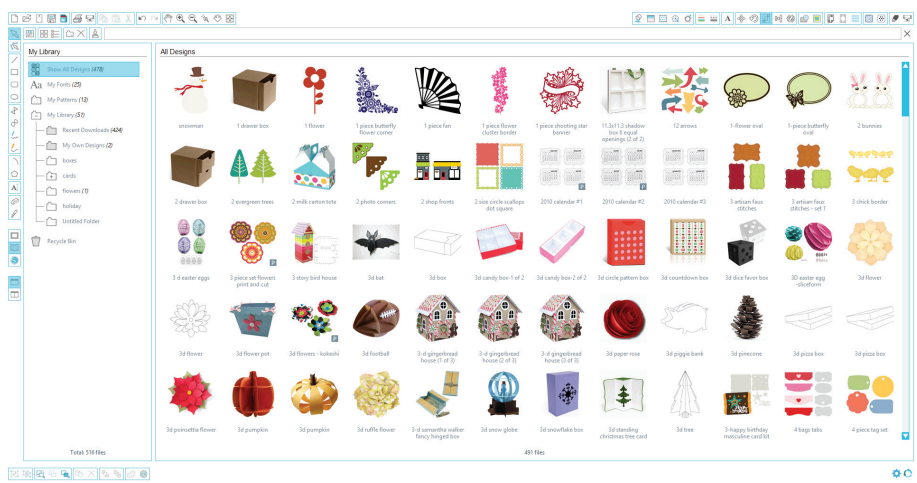

Click the icon next to the My Library folder to expand the folder and view its contents. This folder initially contains the 50 free designs included.

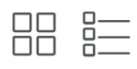

Use the View as Icons button and View as List button to change the view of your designs in the right panel. In List View, you can sort by name, design type, artist name, and date downloaded.

# Organizing Designs

You can organize your designs within My Library for your convenience by creating new folders for your designs.

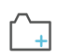

With the My Library folder highlighted, click the New Folder button in the toolbar at the top of the My Library window, then type a name for your new folder.

Select the My Library folder again to reveal the 50 designs you already have.

Drag any design from the right panel into your newly created folder in the folders panel on the left. The numbers in parentheses next to each folder indicate how many shapes are included in each folder.

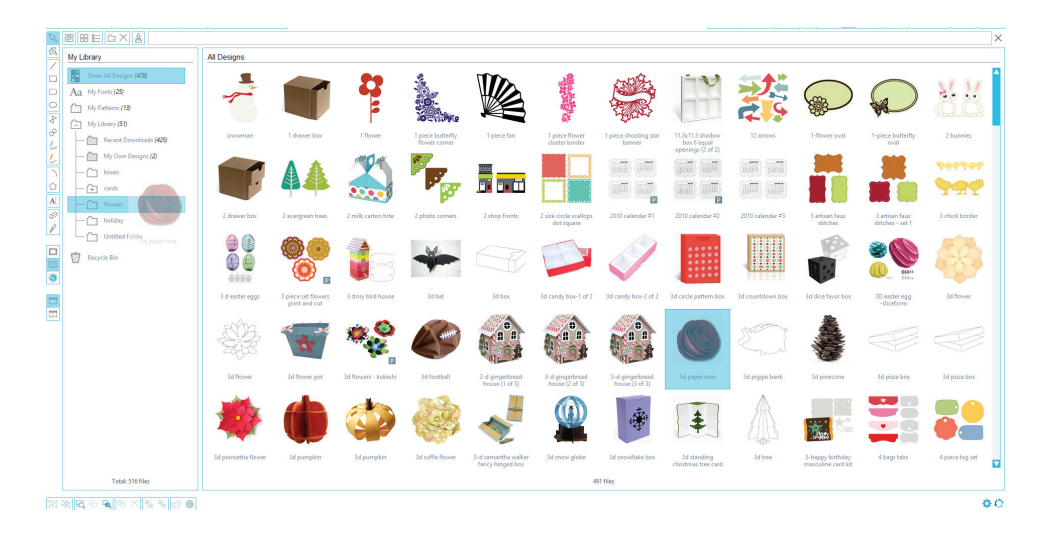

## Searching Designs

At the top of the My Library window you will find a search box. Click in the text box and type a keyword to search your library of images. Search results will display in the right panel of My Library.

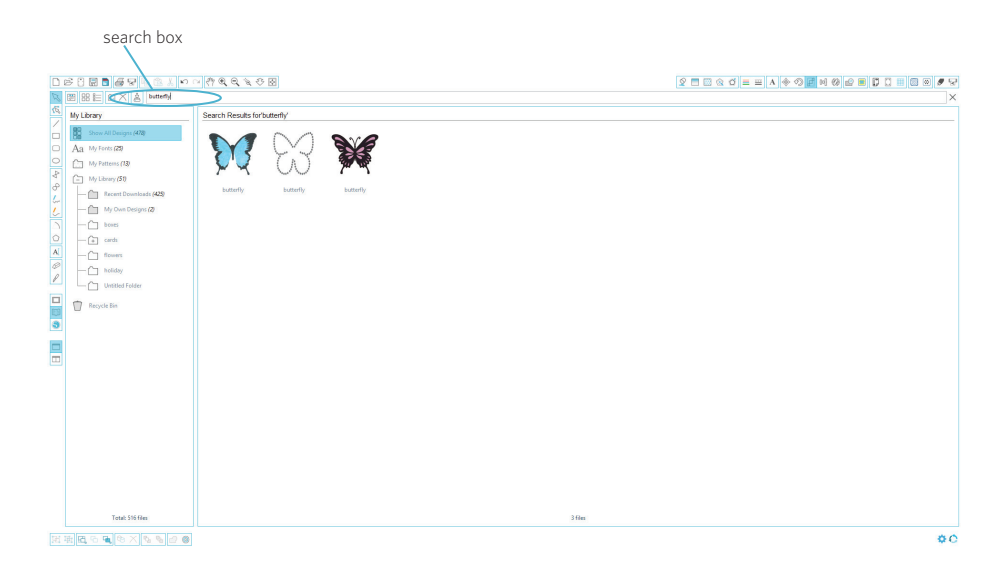

If you would like to view the keywords and description for a shape used for searching, right click (Control Click on Mac®) and choose Show Properties. At the bottom of My Library details about the highlighted shape will appear. Shapes downloaded from the Silhouette Design Store will contain several keywords and a description or instructions.

# Using Designs in My Library

Using the folders in My Library, navigate to a design that you'd like to cut. Double-click the design to place it on your page in the software.

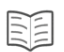

This will automatically close My Library which can be easily re-opened by clicking the My Library button on the left toolbar again.

To close My Library without pasting a design, click the Close button in the upper right-hand corner of the My Library area.

# Connecting to the Silhouette Design Store

The Silhouette Design Store contains thousands of designs to cut with your Silhouette ranging from simple cutouts to intricate patterns and designs. Most shapes are only 99¢. Generally, a free shape is posted every week as well.

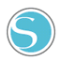

To access the Silhouette Design Store, click the Design Store button in the toolbar on the left side of the window.

The free design of the week will be displayed on the home page that appears.

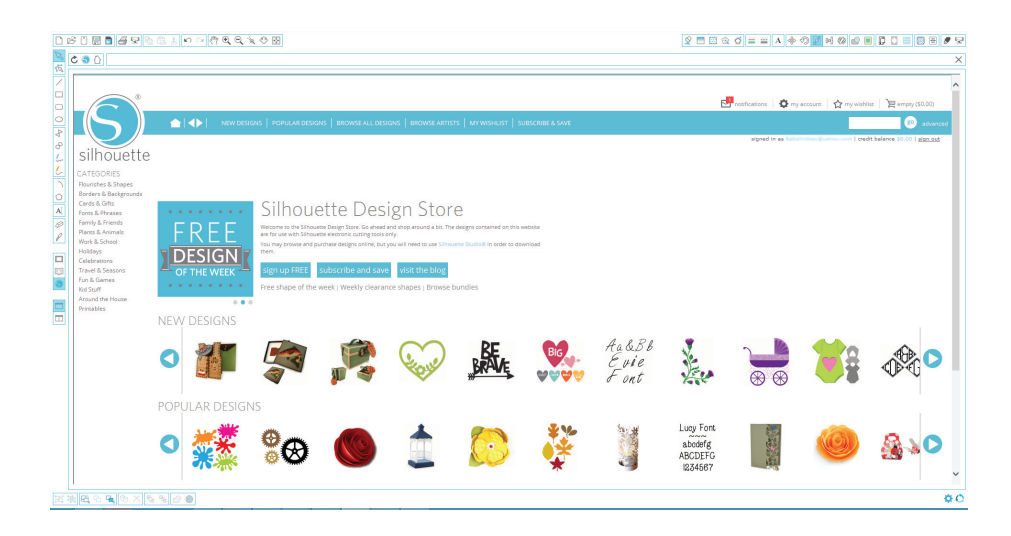

# Browsing for new designs

The Silhouette Design Store works like any other web page and can be navigated by clicking on various links to browse new releases, popular designs, etc. The home page contains popular and new designs that you may be interested in.

For now, try downloading a free design by clicking this week's free design button on the home page, or searching for the free design named "butterfly\_1510".

| B B B B B P B B ± P ∩ A B B B B B B B B B B B B B B B B B B                                                                                                    |                                                                                                    | ♀ ■ □ ☆ ♂ = = A ◆ ⑦ ■ ● ❷ ₽ ■ ₽ □ = □ ∞ ₩ ♥ ₽                   |
|----------------------------------------------------------------------------------------------------|----------------------------------------------------------------------------------------------------|-----------------------------------------------------------------|
|                                                                                                    |                                                                                                    | ×                                                               |
| Contraction     Contraction     Contracti | a) worver 41, 555,000     worver, 41, 555,000       Extending you consume       Extending you consume | Kana and show ().<br>Market and show ().<br>Market and show (). |
| SMULA DESIGNS FROM OTHER ATTERS                                                                                                    | 🗙 🗞 ᢣ 🚥 🛃 🎘 🧱                                                                                                    | i i. 🦇 👪 🗙                                                      |

Click on the design in the search results to view details about the design. Click the Add to Cart button to add this free design to your shopping cart.

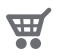

Locate the shopping cart icon in the upper right-hand corner of the window and click it to view your shopping cart. Your shopping cart total should be \$0.00.

Click the Checkout button to proceed. At this time the system will ask you to sign in before downloading. Creating a new account only takes a few seconds. Click the Sign up Free link on the login page to create a new account.

## Creating an account

Several different account types exist. Once you're more familiar with the Silhouette Design Store, you may wish to purchase a subscription and download dozens of designs each month.

|                                                                                                | Andreas Constant of Angel State ( |
|------------------------------------------------------------------------------------------------|-----------------------------------|
| Choose your subscription                                                                       |                                   |
| LENGTH PLAN PRICE MONTHLY CREDITS FEATURES                                                     |                                   |
| Image: All Allochin     \$9.99       6 Morth     \$9.49       3 Morth     per month            |                                   |
| BASIC BASIC                                                                                    |                                   |
| * Most downloads are \$0.99 per file. Pricing may vary due to promotisms, and other discounts. |                                   |

In order to create a free account and buy designs one at a time, choose the "Sign up FREE" option.

You will be asked for your name, email and password in order to create an account. Type your information and click the Sign Up button.

|                                                                                                    | <b>Ced</b> |
|----------------------------------------------------------------------------------------------------|------------|
| Courte particular to a service of the service of the service      |            |
| West or remains what are all housing products are information  With Control Control C | ~          |
|                                                                                                    | 00         |

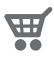

Once your account is created, you will need to access your shopping cart again and try the checkout process once more. You will be asked to validate your password each time you download designs.

Type your password to authorize the download.

| шe       |                                                                            | 100 Galax [-1.1.5]                                                                         | 11                                                                                   | / 00                                                                                   |                                                                              |                                                              |                      |                            |                             | ×                    |               |                        | a wiles <b>ei i</b> n  | <u>u -   u   r</u>          |
|----------|----------------------------------------------------------------------------|--------------------------------------------------------------------------------------------|--------------------------------------------------------------------------------------|----------------------------------------------------------------------------------------|------------------------------------------------------------------------------|--------------------------------------------------------------|----------------------|----------------------------|-----------------------------|----------------------|---------------|------------------------|------------------------|-----------------------------|
| R        | 81 CI X &                                                                  | butterfly                                                                                  |                                                                                      |                                                                                        |                                                                              |                                                              |                      |                            |                             |                      |               |                        |                        |                             |
| <u>v</u> | ly Library                                                                 | Recent Downloads                                                                           |                                                                                      |                                                                                        |                                                                              |                                                              |                      |                            |                             |                      |               |                        |                        |                             |
|          | - C Recen                                                                  | mail                                                                                       | omament                                                                              | awl                                                                                    | pinwheel                                                                     | plusbg                                                       | popsicle             | raindrops                  | sewing                      | sketch flourish      | sketch hearts | sketch tag             | snowflake              | sunburst                    |
| 0 4 9    | - 🖆 baxes<br>- 🔃 carels                                                    | Ê                                                                                          |                                                                                      | That wi                                                                                | B                                                                            |                                                              |                      | S.                         | **                          |                      |               |                        |                        |                             |
|          | - C flower                                                                 | tag                                                                                        | tespot                                                                               | thank you                                                                              | tree                                                                         | umbrella                                                     | wood frame           | petals journaling<br>card  | flower                      | butterfly            |               |                        |                        |                             |
|          | Total: 516 files                                                           |                                                                                            |                                                                                      |                                                                                        |                                                                              |                                                              | Sort downloaded de   | ligns by dragging them int | o library folders. 425 file | 5                    |               |                        |                        |                             |
| 00       | 30                                                                         |                                                                                            |                                                                                      |                                                                                        |                                                                              |                                                              |                      |                            |                             |                      |               |                        |                        |                             |
| 2        |                                                                            |                                                                                            |                                                                                      | In econoration for a                                                                   | or new products ar                                                           | d features, the Silk                                         | equette Desten Store | will be underwrine m       | alntenance nn Satu          | relau May 23, from 7 | nm to Sam MDT |                        |                        |                             |
| 0<br>0   |                                                                            |                                                                                            | NEW DESIGNS                                                                          |                                                                                        | BROWST ALL DESIG                                                             | NS   BROWSE APTI                                             | ets I any answer I   | STREEPIDE & SAVE           |                             |                      | notifications | 🔹 🎝 my account         | ☆ my sizhiaz   '       | empty (\$0.00)              |
|          | silhouett                                                                  | e                                                                                          |                                                                                      | 1.0.0000000000                                                                         |                                                                              |                                                              | 225 T 100 105 105 1  | 5000000 a 5110             |                             |                      | signer        | d in as babalindaaygya | hos.com   credit balar | xe \$0.00   <u>mign sus</u> |
|          | CATEGORIES<br>Rourishes & Shapes<br>Borders & Backgrounds<br>Cards & Gifts | Thank you                                                                                  |                                                                                      |                                                                                        |                                                                              |                                                              |                      |                            |                             |                      |               |                        |                        |                             |
|          | Fonts & Phrases<br>Family & Friends<br>Plants & Animals<br>Work & School   | Your order has been<br>does not eucornatica<br>menu. After entering<br>designs you purchas | completed and will do<br>ly start when opening<br>your usemane and p<br>t on the go. | wrifoed the next time you<br>(Silhouette Soudio®, choos<br>assword, Silhouette Studior | open Silhouette Studiol<br>e 'Download pending o<br>8 will automatically dow | . If your download<br>ders" in the File<br>nload and install | CAMEO                | (                          | [1                          |                      |               |                        |                        |                             |
|          | Holidays<br>Celebrations<br>Travel & Seasons<br>Fun & Games                | fyp                                                                                        | Studio® FREE from t                                                                  | ne Silhouette website.                                                                 |                                                                              |                                                              |                      | portroit                   | -                           |                      |               |                        |                        |                             |
|          | Kid Stuff<br>Around the House<br>Printables                                |                                                                                            |                                                                                      |                                                                                        |                                                                              |                                                              |                      |                            |                             |                      |               |                        |                        |                             |
| 围电       | <b>R</b> 8 <b>R</b> 8 ×                                                    | 5500                                                                                       |                                                                                      |                                                                                        |                                                                              |                                                              |                      |                            |                             |                      |               |                        |                        | 0                           |

As your design begins to download, it will appear in the Recent Downloads folder of My Library which will appear on the screen showing the download progress. Any new designs you download from the Silhouette Design Store will appear in this special folder and can be moved to any folder of your choice.

Double-click your newly downloaded design to paste it into your current document.

# Using your trial subscription card

If your Silhouette came with a trial subscription card, you may use it to purchase designs from the Silhouette Design Store. To do this, click the 'My Account' link at the top of any page within the Store.

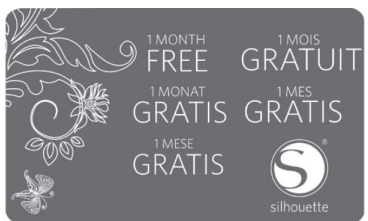

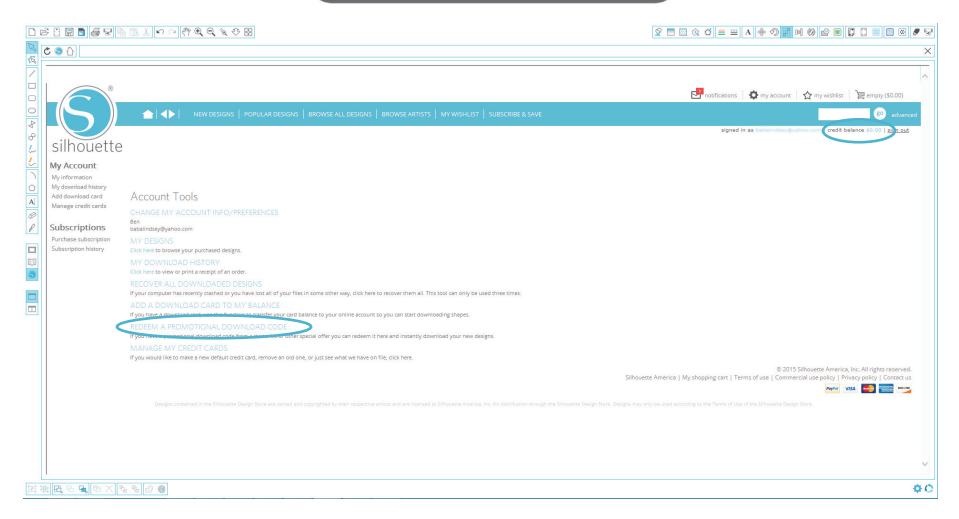

From the My Account page, click the 'REDEEM A PROMOTIONAL DOWNLOAD CODE' link. A screen will appear where you can type the code found on the back of your trial subscription card.

Type your download code and press the 'Apply Card' button.

The trial subscription card entitles you to a Basic Subscription to the Silhouette Design Store for 1 month. Once your trial has been activated, the card is no longer needed and can be discarded.

Your available subscription credits can be viewed in the upper right-hand corner of the screen below the search bar.

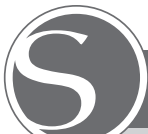

# Silhouette Curio<sup>™</sup> Safety Precautions

- Keep the Silhouette Curio<sup>™</sup> out of reach of children.
- Review and keep this document for future reference.
- The Silhouette Curio<sup>™</sup> is an electronic cutting tool and requires careful use and handling. To avoid personal injury or damage to the machine, please read the following safety precautions.

#### Conventions used in this guide

In order to use the Silhouette Curio™ safely and correctly, as well as to prevent human injury and property damage, careful attention must be given to each of the safety precautions in this document. Failure to comply with these precautions may void the warranty of the product and any personal or property damage liability.

#### Safety Precautions

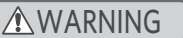

#### Description of safety symbols

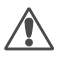

The symbol indicates information that requires careful attention (which includes warnings).

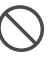

The  $\bigotimes$  symbol indicates an action that is strictly prohibited.

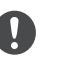

The **()** symbol, whether next to an image or included in text, indicates an action that must be performed.

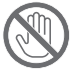

Do not touch moving parts while the Silhouette is cutting.

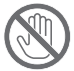

Keep hands and other objects away from moving parts when the machine is plugged in.

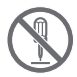

#### Do not disassemble, repair, or remodel the Silhouette.

Tampering with the Silhouette hardware can cause electrical shock or fire due to current leakage. If your Silhouette needs repair, please contact Silhouette Customer Service.

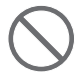

#### Do not connect the Silhouette to a non-rated power supply.

Use of a different supply voltage may result in electrical shock or a fire hazard due to current leakage.

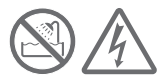

Do not use the Silhouette in a location where it may be exposed to water, humidity, or dust.

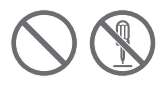

# If the Silhouette begins to smoke, gets too hot, emits a strange odor, or otherwise functions abnormally, do not continue using it. Unplug the AC adapter from the electrical socket.

Use of the Silhouette Curio<sup>™</sup> when overheated may result in a fire hazard or electrical shock.

Do not try to repair the Silhouette yourself.

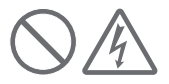

#### Do not allow dust or metals near the power plug.

A dirty power plug may result in electrical shock or a fire hazard due to current leakage.

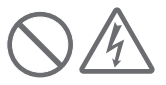

Do not use the AC adapter or power cord if it is damaged. Use of a damaged power cord or AC adapter may result in electrical shock or fire. Replace damaged power cords and AC adapters.

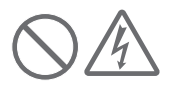

Only use the AC adapter included in the Silhouette Curio<sup>™</sup> box. Use of other AC adapters may cause malfunctions or result in electrical shock or fire. Be sure to connect the AC adapter to the Curio before plugging it into the wall.

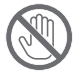

The Silhouette blade is sharp. Handle the blade housing with care and do not touch the blade itself.

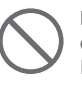

Do not use or store the Silhouette Curio<sup>™</sup> in a location exposed to direct sunlight or a direct draft of an air conditioner or heater. Excessive heat, dust and/or humidity can cause the machine to malfunction.

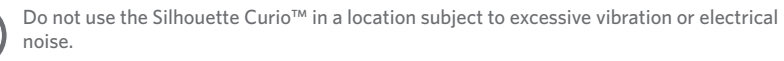

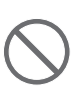

Do not pull on the power cable to unplug the Silhouette.

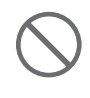

If a foreign object/substance enters the Silhouette during operation, cancel the current project by turning the machine off. Do not attempt to remove the foreign object or continue cutting.

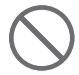

Do not attempt to lubricate the Silhouette Curio™. The Silhouette does not require lubricant or any liquid agent to operate normally.

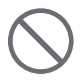

Do not use any liquid cleaning agents or any other liquids on the interior of the Silhouette Curio<sup>™</sup> or around the Silhouette control panel. Liquids will ruin the functionality of the machine.

Be sure to leave enough space around the Silhouette Curio™ during operation so the machine, media, and cutting mat do not touch surrounding objects.

Keep the Silhouette Curio<sup>™</sup> at least 3 feet away from any light or heat sources.

Always use the correct blade setting for the material you are cutting.

Using too deep of a setting can cause the cutting mat to wear out and can adversely affect cutting performance.

When manually moving the cutting carriage, use caution and move slowly so as not to damage the Silhouette hardware.

For any questions or concerns contact Silhouette Customer Service at support@silhouetteamerica.com

# Where to Find More Information

## Complete User's Manual

View the complete, illustrated User's Manual within Silhouette Studio® by clicking Help -> User's Manual.

## Website

Visit the tutorials section of www.silhouetteamerica.com for help with specific features and step-bystep instructions on how to cut different media types with the Silhouette Curio™.

## Blog

Visit the official Silhouette blog at blog.silhouetteamerica.com for ideas of new projects you can create. Many blog posts contain step-by-step instructions for advanced uses of Silhouette products and software.

## Newsletter

Sign up for the Silhouette newsletter at www.silhouetteamerica.com to receive product updates and special offers via email.

## **Customer Service**

If you have any further questions, feel free to contact customer service:

Silhouette America, Inc. support@silhouetteamerica.com (800) 859-8243 (US only) (801) 983-8937

To access the Silhouette Design Store, click the Design Store button in the toolbar on the left side of the window. Para acceder a la Tienda online de Silhouette, haga clic en el botón Tienda online de la barra de herramientas a la izquierda de la ventana. Pour accéder à la boutique en ligne Silhouette , cliquez sur Boutique en ligne dans la barre d'outils située à gauche de l'écran.

Durch das Klicken auf die Schaltfläche Silhouette Design-Store anzeigen auf der linken Seite der Symbolleiste, erhalten Sie Zugang du dem Silhouette Design-Store. Para acessar a Silhouette Design Store, clique no botão Loja Design na barra de ferramentas a esquerda da janela.

Per accedere allo Store Online Silhouette, cliccate sul pulsante Store Design nella toolbar sul lato destro della finestra. Orn de Design Silhouette winkel te openen, klikt u op de knop "Toon Design shop" in de werkbalk aan de linkerkant van het venster.

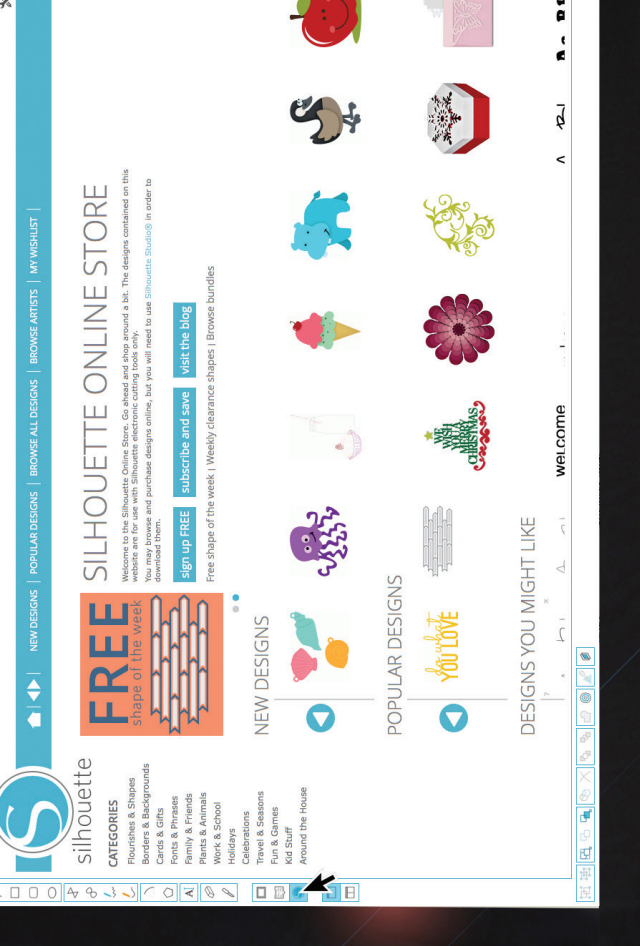

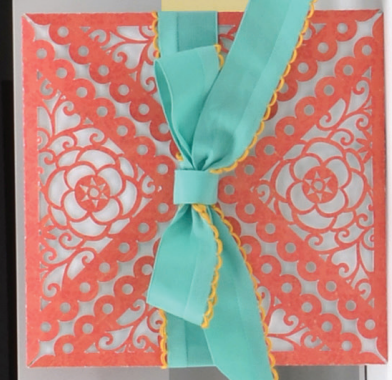

Onde Encontrar Mais Informações

#### Manual Completo do Usuário

Veja o Manual completo e ilustrado do Usuário no Silhouette Studio® clicando em Ajuda -> Manual do Usuário

## 97i2d9W

Visite a sessão de tutoriais no endereço www. silhouetteamerica.com para tirar dúvidas sobre funções específicas e ver instruções passo a passo sobre como cortar diferentes tipos de mídia com a Silhouette Curio<sup>110</sup>.

## Blog

Visite o blog oficial da Silhouette no endereço blog. Silhouetteamerica.com para ideias de novos projetos que você pode criar. Muitos dos artigos do blog têm instruções passo a passo para o uso avançado dos produtos e software da Silhouette.

#### Newsletter

Inscreva-se em www. silhouetteamerica.com para receber a newsletter da Silhouette, updates de produtos e ofertas especiais por email.

#### Atendimento ao Consumidor

Se você tem alguma dúvida, entre em contato com nosso atendimento ao consumidor:

Silhouette America, Inc. +1 (801) 983-8937

Dove trovare altre informazioni

#### Manuale Utente Completo

Per visualizzare il manuale utente illustrato e completo andate in Aiuto -> Manuale utente

## deW ofic

Visitiate la sezione tutorial di www.silhouetteamerica. com per aiuto sulle specifiche funzioni e istruzioni passonutilizzabili con la Silhouette Utio™.

## Blog

Visitate il blog ufficiale su per idee e nuovi progetti da realizzare. Molti post del blog contengono istruzioni passopasso per utilizzi avanzati dei prodotti Silhouette e del software.

## Newsletter

ecrivetevi alla newsletter lscrivetevi alla newsletter Silhouetteamerica.com per vicevere agiornamenti sul prodotto e speciali offerte via email

## Servizio clienti

Se avete ulteriori domande, siete pregati di rivolgervi al nostro servizio clienti:

Silhouette America, Inc. +1 (801) 983-8937

## Waar vindt u meer informatie

## Volledige Gebruikershandleiding

Gekijk de volledige, Bekijk de volledige, geillustreerde Silhouette Studio® door te klikken op Help -> Gebruikershandleiding.

# 97i2d9W

Bezoek de tuforialssectie Nam www.silhouetteamerica. van wow.silhouetteamerica. com voor hulp bij specifieke functies en 'stap voor stap'-instructies over hoe u verschillende materialen kunt snijden met de Silhouette Curio™.

## Blog

Bezoek het officiële Silhouette-blog op blog. Silhouetteamerica.com voor nieuwe ideeën. Veel blogberichten bevatten 'stap voor stap'-instructies voor geavanceerd gebruik van Silhouette-producten en -software.

## Nieuwsbrief

Meld u aan voor de Silhouette-nieuwsbrief op com om updates en speciale aanbiedingen via e-mail te ontvangen.

## Klantenservice

Als u nog vragen heeft, neem dan gerust contact op met de klantenservice:

Silhouette America, Inc. +1 (801) 983-8937

Dónde encontrar más Información

#### Guía del usuario

#### completa

Vea la Guía del usuario completa e ilustrada dentro de Silhouette Studio® haciendo clic en Ayuda -> Guía del usuario.

#### dew enigèq

Visite la sección de tutoriales de www.silhouetteamerica. com para obtener ayuda con características específicas e instrucciones paso a paso sobre cómo cortar diferentes tipos de medios con Silhouette Curio<sup>zm</sup>.

## Blog

Visite el blog oficial de Silhouette en blog. alhouetteamerica.com para obtener ideas de nuevos Muchas entradas del blog contienen instrucciones paso a gaso para usuarios avanzados de productos y software Silhouette.

#### Boletín

Inscríbase en el boletín de Silhouette en www. silhouetteamerica.com para recibir actualizaciones de producto y ofertas especiales por email.

### Servicio al cliente

Si tiene alguna pregunta, no dude en ponerse en contacto con nuestro servicio al cliente:

Silhouette America, Inc. +1 (801) 983-8937

Où trouver des informations supplémentaires

#### Manuel d'utilisation complet

Vous trouverez le manuel d'utilisation complet et illustré dans le programme Silhouette Studio® en cliquant sur Aide -> Manuel d'utilisation.

## dəW əti2

Consultez les didacticiels sur notet site www. silhouetteamerica.com pour frouver de l'aide sur des fonctions particulières ainsi étape sur la façon de découper étape sur la façon de découper différents types de supports avec Silhouette Curio™.

### Blog

Sicouvrez le blog officiel Dictourtes le blog officiel silhouette sur blog. vous fournira des idées pour vos nouvelles créations. De pas sur des utilisations du blog comportent des conseils pas à des produits et applications des produits et applications

## Lettre d'information

Souscrivez à la lettre d'information Silhouette sur www.silhouetteamerica.com pour recevoir par e-mail les dernières actualités produits et des offres spéciales.

### Service client

Pour toutes questions supplémentaires, n'hésitez pas à contacter notre service client :

Silhouette America, Inc. +1 (801) 983-8937

## nənoitemrotnl ərətiəW

#### Vollständige Bedienungsanleitung

Benutzerkandige, illustrierte Das vollständige, illustrierte Silhouette Studio® zu finden, unter der Option Hilfe -> Benutzerhandbuch.

# **Website**

Bereichen Sie den Tutorial-Bereich auf der www. silhouetteamerica.com Website, um Hilfe für spezifische Funktionen und um Schritt-für-Schritt Anleitungen zu finden, z. B. für das Schneiden von verschiedenen Medientypen mit dem Silhouette Curio<sup>τм</sup>.

## Blog

Besuchen sie das offizielle Silhouette Blog unter blog. silhouetteamerica.com, um neue Ideen für Projekte zu möchten. Viele der Blogfür fortege enthalten Schrittfür fortgeschrittene für fortgeschrittene Silhouette Produkte und Software. Software.

### Newsletter

Sie können Sich auf der Webseite von www. ailhouetteamerica.com für Produkt-Updater anmelden, um Produkt-Updates und spezielle Angebote über E-Mail zu erhalten.

### Kundendienst

Falls Sie weitere Fragen haben, mehmen Sie einfach Kontakt auf mit unserem Kundendienst:

Silhouette America, Inc. +1 (801) 983-8937

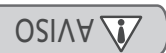

#### ošostnemile eb odeo mu eb ošostilitu A alimentação se estiver danificado. Nao utilize o adaptador CA ou o cabo de

AS adaptadores e os adaptadores CA. ou incêndio. Substitua os cabos de danificado pode resultar em choque elétrico

#### en obiuloni AO robetqebe o senege estilitU

colocá-lo na parede. ligar o adaptador CA à Curio antes de choque elétrico ou incêndio. Assegure-se de me refluzer un ofnemenoionut uem recovorq A utilização de outros adaptadores CA pode caixa da Silhouette Curio<sup>TM</sup>.

#### .ebeite è atteuorli2 eb enimél A

.enimêl en supot oقn s Anomezobebius enimél eb exies e siseuneM

provocar o mau funcionamento da máquina. Calor em excesso, pó e/ou humidade pode aparelho de ar condicionado ou aquecedor. mu eb eterib ac de ar direta de um Curio<sup>m</sup> num local exposto à luz solar Não utilize ou armazene a Silhouette

sujeito a vibração excessiva ou ruído elétrico. Não utilize a Silhouette Curio<sup>™</sup> num local

desligar a Silhouette Não puxe o cabo de alimentação para

continuar o corte. Não tente retirar o objeto estranho ou .eniupèm e obnegilseb funcionamento, cancele o projeto atual se introduzir na Silhouette durante o No caso de um objeto/substância estranho

normalmente. de qualquer produto líquido para funcionar A Silhouette não necessita de lubrificante ou Não tente lubrificar a Silhouette Curio<sup>™</sup>.

.enupém eb ebebilenoionut e obreniume sobiupil eO painel de controlo da mesma. ob stlov é no mroind Curiorm ou à volta do on sobiupil sortuo reupsisup uo sobiupil Não utilize quaisquer produtos de limpeza

nos objetos circundantes. meupot oño etapete de corte não toquem funcionamento para que a máquina, o volta da Silhouette Curio<sup>nn</sup> durante o é efneisitus ozeqes rexieb eb es-erugeseA

fontes de luz ou de calor. menos 3 pés de distância de quaisquer Mantenha a Silhouette Curio<sup>TM</sup> a pelo

execução do corte. e evitegen emrot eb retete e etros eb colocação pode causar o desgaste do tapete emu eb ebnutory otium ošpezilitu A para o material que estiver a cortar. Utilize sempre a colocação correta da lâmina

#### não danificar o equipamento da Silhouette. corte, tenha atenção e mova lentamente para Ao mover manualmente o rolamento do

moo.coinemeetteuodliz@froqquz Cerviço ao Cliente da Silhouette em preocupações, entre em contacto com o uo sebivùb reupzieup eb ozeo m∃

## ATTENZIONE

corrente se è danneggiato. Non utilizzare l'adattatore AC o il cavo di

.DA inotettebe ilg e iteiggenneb enoizetnemile scosse elettriche o incendi. Sostituisci i cavi di erezues óuq ofeiggenneb DA erofettebe L'uso di un cavo di alimentazione o di

#### <sup>wr</sup>oiru' stfeuette Curio<sup>w</sup> Utilizza solo l'adattatore AC incluso nella

onnin e esergi ene. l'adattatore AC al Curio prima di collegarlo elettriche o incendi. Assicurati di collegare maltunzionamenti o provocare scosse L'uso di altri adattatori AC può causare

#### La lama di Silhouette è affilata.

attenzione e non toccare la lama stessa. noo emel elleb otnemeiggolle'l eiggeneM

ad un getto diretto di un condizionatore d'aria in un luogo esposto alla luce diretta del sole o Non usare o conservare Silhouette Curio<sup>TM</sup>

causare il malfunzionamento della macchina. L'eccessivo calore, polvere e / o umidità può o del riscaldamento.

disturbi elettrici. luogo soggetto a vibrazioni eccessive o a Non utilizzare Silhouette Curio<sup>nn</sup> in un

staccare Silhouette. Non tirare il cavo di alimentazione per

continuare a tagliare. Non tentare di rimuovere il corpo estraneo o di il progetto attuale, spegnendo la macchina. Silhouette durante il funzionamento, annulla ni estna eanestea estranea entra in

normalmente. erenoisant ned obiupil etnesse iseisleup La Silhouette non richiede lubrificante o Non cercare di lubrificare Silhouette Curio<sup>1m</sup>

macchina. elləb éfilenoiznuf el onenivor ibiupıl I pannello di controllo di Silhouette. all'interno di Silhouette Curio<sup>™</sup> o attorno al Non utilizzare detergenti liquidi o altri liquidi

gli oggetti circostanti. mezzi, e il tappetino per il taglio non tocchino i , enidosem el edo obom ni , otnemenoisnut attorno a Silhouette Curio<sup>TM</sup> durante il Assicurati di lasciare sufficiente spazio

di distanza da qualsiasi luce o fonte di calore. Tieni Silhouette Curio<sup>TM</sup> ad almeno 1 metro

negativamente sulle prestazioni di taglio. del tappetino di taglio e può influire protondità può causare una particolare usura ni oqqort enoiseteoqmi enu olobnesU obneilget iste oho eleinetem li heq emel. Utilizza sempre l'impostazione corretta della

l'hardware di Silhouette. lentamente in modo da non danneggiare taglio, presta attenzione e muovilo Quando sposti manualmente il carrello di

mop.coinemestfeuofliz@froqquz s etvizio Clienti Silhouette a Per eventuali domande o problemi, contatta il

# **МАА В С С Н U WING**

#### het beschadigd is. Gebruik de netadapter of het snoer niet als

netsnoeren of netadapters. schok of brand. Vervang beschadigde netadapter kan resulteren in elektrische Het gebruik van beschadigd netsnoer of

#### Silhouette Curio<sup>TM</sup> in de doos zit. Gebruik alleen de netadapter die bij de

stopcontact steekt. verbonden met de Curio voor u het in het schok. Verzeker u ervan dat de netadapter is storingen veroorzaken, brand of elektrische Gebruik van andere netadapters kan

#### Het Silhouette mes is scherp.

".nes tein fles zem ted kest ne zem Ga voorzichtig om met de behuizing van het

leiden dat de machine niet goed functioneert. Overmatige hitte, stof en / of vocht kan ertoe of verwarming, en sla het daar ook niet op. directe luchtstroom van een airconditioner plek die blootstaat aan direct zonlicht of de Gebruik de Silhouette Curio<sup>TM</sup> niet op een

geluid kan voorkomen. plaats waar ernstige vibraties of electrisch Gebruik de Silhouette Curio<sup>TM</sup> niet op een

Silhouette uit het stopcontact te trekken. Irek niet aan het snoer om de stekker van de

"nattas at tiu anidosm annuleer het huidige project door de Silhouette terecht komt terwijl die aan staat, Als er een vreemd voorwerp in de

verwijderen of door te gaan met snijden. Probeer niet het vreemde voorwerp te

Probeer niet de Silhouette Curio<sup>1m</sup> te

vloeistoffen nodig om normaal te werken. De Silhouette heeft geen smeermiddelen of smeren.

de Silhouette Curio<sup>TM</sup> of rondom het of andere vloeistoffen in het binnenste van Gebruik geen vloeibare reinigingsmiddelen

euidoen eb Vloeistoffen vernielen de functionaliteit van controlepaneel van de Silhouette.

objecten in de buurt. snijmat niet in aanraking komen met bedrijf, zodat de machine, media en de is rondom de Silhouette Curio<sup>TM</sup> tijdens Wees er zeker van dat er voldoende ruimte

meter at van alle licht- of warmtebronnen. Houd de Silhouette Curio<sup>TM</sup> tenminste een

.insd voor het materiaal dat u aan het snijden Gebruik altijd de correcte mes-instelling

negatief effect hebben op de snijprestatie. voor zorgen dat de snijmat verslijt en kan een Het gebruik van een te diepe instelling kan er

beschadigen. langzaam om de Silhouette hardware niet te beweegt, wees voorzichtig en beweeg Wanneer u de snijwagen met de hand

moo.coinemeetteamerica.com op met de Silhouette Klantenservice via Voor vragen of opmerkingen, neem contact

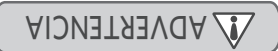

transformadores de corriente. Reemplace los cables de alimentación y provocar descargas eléctricas o incendios. transformador de corriente dañados puede El uso de un cable de alimentación o de un cable de alimentación si están dañados. No utilice el transformador de corriente ni el

#### en la caja de la Silhouette Curio<sup>TM</sup>. Solo use el transformador que viene incluido

antes de enchufarlo a la pared. de conectar el transformador a la Curio descargas eléctricas o incendios. Asegúrese provocar mal funcionamiento o provocar El uso de otros transformadores puede

y no toque la propia cuchilla. Manipule la carcasa de la cuchilla con cuidado La cuchilla de la Silhouette es filosa.

pueden provocar que la máquina no funcione El calor excesivo, el polvo o la humedad acondicionado o de calefacción. proveniente de un aparato de aire rayos del sol o a una corriente de aire en un lugar expuesto de forma directa a los No utilice ni guarde la Silhouette Curio<sup>TM</sup>

eléctrico. expuesto a vibraciones excesivas o a ruido No utilice la Silhouette Curio<sup>m</sup> en un lugar

desenchufar la Silhouette. No tire del cable de alimentación para

correctamente.

·odinbə csucele el proyecto en curso apagando el ,otnaimenoionut la atrante durante el funcionamiento, si no objeto o sustancia extraña entrara en la

continuar cortando. in oñente extraer el objeto extraño ni

agente líquido para funcionar normalmente. La Silhouette no requiere lubricantes ni ningún No intente lubricar la Silhouette Curio<sup>TM</sup>.

de control. Silhouette Curio<sup>™</sup> ni alrededor del panel ningún otro líquido en el interior de la No utilice productos de limpieza líquidos ni

.enupém Los líquidos arruinarán la funcionalidad de la

objetos circundantes. medios y la estera de cortar no toquen los el funcionamiento para que la máquina, los alrededor de la Silhouette Curio<sup>TM</sup> durante Asegúrese de dejar suficiente espacio

o cslor. zul ab atranti reinpleux ab eixinette de luz a sonem la <sup>mr</sup>oiruc stfeuodilic al menos a

cortar. correspondiente al material que vaya a Utilice siempre el ajuste de cuchilla

puede desgastar la esterilla de corte y afectar negativamente el desempeño del corte. El uso demasiado profundo de un ajuste

dañar los componentes de la Silhouette. precavido y muévalo lentamente para no Al mover manualmente el carro de corte, sea

moo.coinemestteuorliz@troqquz cliente de Silhouette en contáctese con el servicio de atención al Por cualquier pregunta o inquietud,

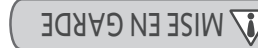

.zègemmobne fnoz eli's noifefnemile'b N'utilisez pas l'adaptateur CA ou le cordon

.ségemmobne doivent être remplacés s'ils sont Le cordon d'alimentation ou l'adaptateur CA provoquer un choc électrique ou un incendie. d'un adaptateur CA endommagé peut Lutilisation d'un cordon d'alimentation ou

avec l'appareil Silhouette Curio<sup>™</sup>. Utilisez uniquement l'adaptateur CA fourni

evant de le brancher dans une prise connecter l'adaptateur CA à l'appareil Curio électrique ou un incendie. Assurez-vous de pourrait provoquer des défaillances, un choc A) uptestion d'un autre adaptateur CA

electrique.

évitez de toucher à la lame. te nioz ceve emel el eb tremegol el zeluqineM La lame de l'appareil Silhouette est coupante.

lierectement à un climatiseur ou à un appareil lumière directe du soleil ou exposé sl é àsoqxe tiorbne nu é Mroiru Steudroit exposé à la Ne pas utiliser ou entreposer l'appareil

peuvent provoquer la défaillance de l'appareil. La chaleur, la poussière et l'humidité élevées .egettuenc eb

parasites électriques excessifs. à un endroit exposé à des vibrations ou à des Ne pas utiliser l'appareil Silhouette Curio<sup>1m</sup>

pour débrancher l'appareil Silhouette. Ne pas tirer sur le cordon d'alimentation

pas de découper. Ne tentez pas de retirer l'objet et ne continuez en cours en éteignant l'appareil. pendant qu'il est en marche, annulez le projet étrangère pénètre dans l'appareil Silhouette Si un objet étranger ou une substance

Ne tentez pas de lubrifier l'appareil

ionctionner normalement. Iubrifiant ni d'autre substance liquide pour L'appareil Silhouette n'a pas besoin de Silhouette Curio<sup>TM</sup>.

l'appareil Silhouette. Curiom ou près du panneau de contrôle de liquide à l'intérieur de l'appareil Silhouette N'utilisez pas de nettoyant liquide ou d'autre

.əldesilituni L'utilisation de liquides rendra l'appareil

.fejdo nuous é fnedouot en egequece. l'appareil, le média et la planche de Curio<sup>TM</sup> lorsqu'il est activé afin que d'espace autour de l'appareil Silhouette fnemmeziftus resein eb zuov-zeruzeA

chaleur. moins 1 m de toute source de lumière ou de Gardez l'appareil Silhouette Curiora à au

user la planche à découper et nuire à la qualité L'utilisation d'un réglage trop profond peut approprié pour le matériel que vous coupez. Utilisez toujours le réglage de la lame

déplacez-le lentement afin de ne pas dispositit de découpage, soyez prudent et Lorsque vous déplacez manuellement le agednoséb ub

endommager l'appareil Silhouette.

moo.cometteamerica.com inquiétudes, communiquez avec le service à la clientèle de Silhouette à seb uo anoiteaup seb zeve auov ič

#### das Netzkabel beschädigt ist. Verwenden Sie den Netzadapter nicht wenn

Netzkabel und Netzadapter. Brände herbeiführen. Ersetzen Sie beschädigte oder Netzadapter kann elektrische Schläge oder Verwendung von einem beschädigten Netzkabel

#### mitgeliefert wird. Verpackung von Silhouette Curio<sup>1M</sup> Verwenden Sie nur den Netzadapter der in der

.ns&silhozna bevor Sie den Netzstecker in die Steckdose Netzadapter an den Curio anzuschließen, rühren. Vergewissern Sie sich immer, den Fehlfunktionen führen, und dementsprechend zu einem Brand oder zu einem elektrischen Schlag Die Benutzung von andere Netzadapter kann zu

#### Die Klinge der Silhouette ist schneidend.

".98nilX 9ib Gehäuse des Klinge um, und berühren Sie nicht meb tim flatgroz tim bru githoizrov eiz neneo"

Maschine führen. Luftfeuchtigkeit kann zu Fehlfunktionen der Ubermäßige Hitze, Staub und/oder einer Klimaanlage oder Heizung. Sonneneinstrahlung oder mit direkter Belüftung nicht an einem Ort mit direkter Verwenden oder lagern Silhouette Curio<sup>1m</sup>

elektrischem Rauschen ausgesetzt ist. an denen es übermäßigen Vibrationen oder Verwenden Silhouette Curio<sup>™</sup> nicht an Orten,

"Wenn ein Fremdkörper oder eine. der Silhouette zu entfernen Ziehen Sie nicht am Kabel um den Netzadapter

entfernen oder weiterzuschneiden. Versuchen Sie nicht, den Fremdkörper zu Projekt indem Sie die Maschine ausschalten". Betriebes gerät, beenden Sie das aktuelle Fremdsubstanz in die Silhouette während des

Schmieröl zu schmieren. Versuchen Sie nicht Silhouette Curio<sup>TM</sup> mit

.nəfiədre uz lemron mu nəznefedu? əgizsült rəbo Die Silhouette erfordert keine Schmiermittel

.naschine ruinieren. Flüssigkeiten werden die Funktionalität der Systemsteuerung der Silhouette. Silhouette Curio<sup>™</sup> oder in der Nähe der oder andere Flüssigkeiten im Innere des Verwenden Sie keine flüssigen Reinigungsmittel

keine umliegenden Objekte berühren kann. Maschine, die Ustenlilen und das Schneideblatt Curio<sup>TM</sup> während des Betriebs, damit die Lassen Sie immer genug Platz um Silhouette

oder Wärmequellen. Distanz von mindestens 3 Meter von Licht-Lagern Sie den Silhouette Curio<sup>™</sup> in einer

Sie schneiden. der Klinge entsprechend des Materials, welches Verwenden Sie immer die richtige Einstellung

.nezzultnieed evitegeN und dementsprechend die Schneideleistung ins tühren, dass das Schneideblatt abgenutzt wird Wenn die Einstellung zu tief ist, kann dies dazu

an der Hardware der Silhouette zu verursachen. Sie langsame Bewegungen um keine Schaden verschieben, seien Sie vorsichtig und machen Wenn Sie manuell das Schneiderad

moo.coinsmestfeuolliz@froqquz an den Silhouette Kundendienst Für Fragen oder Anliegen wenden Sie sich bitte

## Silhouette Curio<sup>TM</sup> Gebruiksaanwijzing Precauzioni di Sicurezza per Silhouette Curio<sup>TM</sup> <sup>Mr</sup>ecauções de Segurança da Silhouette Curio<sup>m</sup>

 Het Silhouette Curio<sup>TM</sup> buiten het bereik Mantieni Silhouette Curio<sup>TM</sup> fuori dalla

.nemmobnegie

· Lees dit document grondig en bewaar het van kinderen houden.

volgende gebruiksaanwijzing. de machine te voorkomen, lees alstublieft de omgang. Om persoonlijk letsel of schade aan snijwerktuig en behoeft voorzichtig gebruik en De Silhouette Curio<sup>TM</sup> is een electronisch voor toekomstig gebruik.

danneggiamento di cose o persone. prodotto e qualsiasi responsabilità nel precauzioni può invalidare la garanzia del documento. Il mancato rispetto di queste misure di sicurezza contenute nel presente data particolare attenzione a ciascuna delle alle persone e danni materiali, deve essere modo sicuro e corretto, e per evitare lesioni Per poter utilizzare Silhouette Curio<sup>TM</sup> in

gestione attenta. Per evitare lesioni personali o

Controlla e conserva questo documento per

enu e ozu nu ebeidor e richiede un uso e una

Silhouette Curio<sup>TM</sup> è uno strumento

riferimenti futuri.

portata dei bambini.

seguenti precauzioni di sicurezza. danni alla macchina, cortesemente leggi le

**MAARSCHUWING** 

gebruiksaanwijzing vervalt de garantie op het

voorzorgsmaatregel in dit document. Bij het

moet u grondig aandacht besteden aan iedere

te gebruiken, en ook om letsel bij mensen en

, nemokroov et nemmobnegie nee ebedor,

Om de Silhouette Curio<sup>TM</sup> veilig en correct

persoonlijke schade of schade aan product en alle aansprakelijkheid voor

zich niet houden aan deze

.si nablinz tan nes attauonic Raak bewegende delen niet aan terwijl de

.nefolzegnaa bewegende delen wanneer de machine is Houdt handen en andere objecten ver van

#### veranderen. De Silhouette niet demonteren, repareren of

klantenservice. moet worden, neem dan contact op Silhouette lekstroom. Als uw Silhouette gerepareerd leiden tot een elektrische schok of brand door Knoeien met de Silhouette hardware kan

#### stroomvoorziening. niet-geklassificeerde Verbindt de Silhouette niet aan een

brandgevaar als gevolg van lekstroom. kan leiden tot een elektrische schok of Het gebruik van een andere voedingsspanning

#### .1012 het in contact kan komen met water, vocht of Gebruik de Silhouette niet op plaatsen waar

.fopcontact. niet gebruiken. Haal het snoer uit het anderszins abnormaal functioneerd blijf het wordt, een vreemde geur afgeeft, of Als de Silhouette begint te roken, te heet

Probeer niet de Silhouette zelf te repareren. brandgevaar of electrische schok". oververhitte toestand kan resulteren in Gebruik van de Silhouette Curio<sup>TM</sup> in

#### lekstroom. nev gloveg sis reevegbnerd to voria Een vuile stekker kan leiden tot elektrische elektriciteitsstekker. Laat geen stof of metalen toe bij de

# ATTENZIONE

Silhouette sta tagliando. Non toccare le parti in movimento, mentre la

.enoiznut parti in movimento quando la macchina è in Tieni le mani e gli altri oggetti lontani dalle

#### Silhouette. Non smontare, riparare o rimodellare la

.ette. cortesemente contatta il Servizio Clienti Silhouette necessita di riparazione, alla dispersione di corrente. Se la tua può causare scosse elettriche o incendi dovuti La manomissione dell'hardware di Silhouette

#### Non collegare la Silhouette ad

incendio a causa della dispersione di corrente. può causare scosse elettriche o il rischio di L'uso di una tensione di alimentazione diversa un'alimentazione non sicura.

#### polvere. potrebbe essere esposto ad acqua, umidità o Non utilizzare Silhouette in un luogo in cui

continuare ad usarlo. ron ,olemone obom ni enoiznut suprumoo calda, emette uno strano odore, oppure Se Silhouette comincia a fare fumo, è troppo

di incendio o di scosse elettriche. quando è surriscaldato può causare un rischio corrente. L'uso di Silhouette Curio<sup>TM</sup> ib several of the AD every state of the several of the several of

# étimizzore ni illesem o evevine en la construction de la construction de la construction Non tentare di riparare da solo Silhouette.

della dispersione di corrente. scosse elettriche o rischio di incendio a causa Una presa di corrente sporca può causare .enoisetnemile ib eniqs elleb

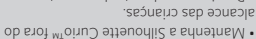

 Reveja e guarde este documento para alcance das crianças.

.eçneruges queira ler as seguintes precauções de lesões pessoais ou danos para a máquina, manuseamento cuidadosos. A fim de evitar eletrónica de corte e requer utilização e etnemette Curio<sup>™</sup> é uma ferramenta referência futura.

quaisquer danos pessoais ou materiais. produto e a responsabilidade sobre precauções pode anular a garantia do atenção. O incumprimento destas documento devem ser alvo de cuidadosa precauções de segurança contidas neste se sebot sienstem soneb senemund Silhouette Curio<sup>™</sup>, bem como evitar lesões Para utilizar de forma segura e correta a

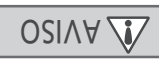

ninouette estiver a cortar. e otneupna ziavóm zatreg ma aupot ogN

#### .ebegil revites eniupèm e obneup sievòm setreq seb sobstsete Mantenha as mãos e outros objetos

#### Não desmonte, repare ou remodele a

contacto com o Serviço ao Cliente da mesma. necessitar de reparação, queira entrar em devido a fuga de corrente. Se a sua Silhouette pode provocar choque elétrico ou incêndio Interterir com o equipamento da Silhouette .911ouette.

#### .lenimon oön Não ligue a Silhouette a uma fonte de energia

perigo de incêndio devido a fuga de corrente. diferente pode resultar em choque elétrico ou ošostnemile eb ošenet emu eb ošostilitu A

#### possa estar exposta à água, humidade ou pó. up mə leool mun əttənodli2 e əzilitu oğN

interrompa a sua utilização. lemnone emrot de tornar de forma anormal, muito quente, emitir um odor estranho ou de Se a Silhouette começar a deitar fumo, ficar

de incêndio ou choque elétrico. de sobreaquecimento pode resultar em perigo A utilização da Silhouette Curio<sup>TM</sup> em caso Desligue o adaptador CA da tomada elétrica.

#### .sistem uo òq ob agnol ebemot eb edoit e ednatneM Não tente reparar a Silhouette por si mesmo.

a fuga de corrente. choque elétrico ou perigo de incêndio devido me resultar ebode suja pode resultar em

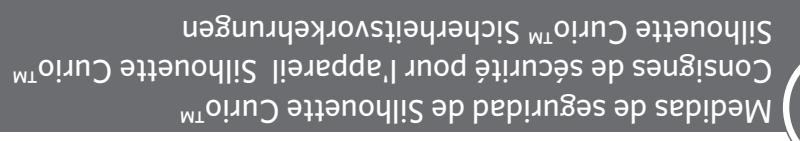

alcance de los niños. Mantenga la Silhouette Curio<sup>TM</sup> fuera del

• La Silhouette Curio<sup>™</sup> es una herramienta futura referencia. Revise este documento y consérvelo para

siguientes medidas de seguridad. personales o daños a la máquina, lea las con sumo cuidado. Para evitar lesiones de corte electrónico y requiere ser manipulada

au titre des blessures corporelles et des por daños personales o materiales. garantie du produit et de toute responsabilité producto y cualquier responsabilidad civil consignes peut entraîner l'annulation de la leb sitnereg el relune ebeuq sebibem présent document. L'omission d'observer ces documento. El incumplimiento de estas consignes de sécurité énoncées dans le medidas de seguridad contenidas en este devez observer soigneusement chacune des prestarse mucha atención a cada una de las les blessures et les dommages matériels, vous lesiones y daños a la propiedad, debe manière sécuritaire et appropriée et d'éviter segura y correcta, así como para prevenir Afin d'utiliser le Silhouette Curio<sup>TM</sup> de Para utilizar la Silhouette Curio<sup>TM</sup> de manera

**WISE EN GARDE** 

Silhouette est en cours de découpage. Ne touchez pas les parties mobiles lorsque

.elenstem zegemmob

sətnevius.

veuillez lire les consignes de sécurité

de la portée des enfants.

des blessures ou d'endommager l'appareil,

manipulé avec prudence. Pour éviter de subir

de coupe électronique qui doit être utilisé et

L'appareil Silhouette Curio<sup>TM</sup> est un outil

afin de pouvoir le consulter ultérieurement.

Gardez l'appareil Silhouette Curio<sup>TM</sup> hors

· Lisez le présent document et conservez-le

oranché. parties mobiles lorsque l'appareil est Gardez vos mains et les objets loin des

l'appareil Silhouette. Ne pas désassembler, réparer ou modifier

incendies en raison d'une fuite de courant. Si entraîner des chocs électriques ou des L'altération de l'appareil Silhouette peut

Ne pas brancher l'appareil Silhouette à une clientèle de Silhouette. el é soiviez el sec le service à la votre appareil Silhouette doit être réparé,

l'appareil. ob elenimon estissance nominale de source d'alimentation électrique qui ne

choc électrique ou un incendie en raison d'une L'utilisation d'une tension d'alimentation

tuite de courant. différente de celle de l'appareil peut provoquer un

la poussière. pourrait être exposé à l'eau, à l'humidité ou à li úo etteuorlis liereqqe'l seq sesilitu'N

.eupirizeie Débranchez l'adaptateur CA de la prise ou fonctionne anormalement, éteignez-le. devient très chaud, émet une odeur étrange Si l'appareil Silhouette émet de la fumée,

lorsqu'il surchauffe peut provoquer un L'utilisation de l'appareil Silhouette Curio<sup>TM</sup>

Ne tentez pas de réparer l'appareil Silhouette. incendie ou un choc électrique.

provoquer un choc électrique ou un incendie Une tiche d'alimentation encrassée peut poussière et des matières métalliques. Gardez la fiche d'alimentation à l'abri de la

ADVERTENCIA

esté cortando. No toque partes móviles cuando la Silhouette

opeindone. de las partes móviles cuando el equipo esté Mantenga las manos y otros objetos alejados

No desmonte, repare ni remodele la

servicio de atención al cliente de Silhouette. reparación, póngase en contacto con el fugas de corriente. Si su Silhouette necesita descargas eléctricas o incendios debido a Alterar la Silhouette puede provocar .911ouette.

#### .ebecificelo on nòicefreada. No conecte la Silhouette a una fuente de

corriente. peligros de incendio debido a fugas de puede provocar una descarga eléctrica o El uso de un voltaje de alimentación diferente

el polvo. o bebamud el ,euge le etsauqxa retas o pueda o No utilice la Silhouette en un lugar donde

utilizarla. Desenchute el transformador de la no funciona de manera normal, deje de calienta demasiado, emite un olor extraño o Si la Silhouette comienza a echar humo, se

No trate de reparar la Silhouette usted mismo. incendio o descargas eléctricas. sobrecalienta puede resultar en pelígro de El uso de la Silhouette Curio<sup>TM</sup> cuando se toma de corriente.

No deje polvo o metales cerca del enchufe.

ugas de corriente. e obideb oibneani eb zorgileg o zeartado a no encrute sucro puede provocar descargas

# 

persönlichen oder Sachschäden Haftungen

Nichtbeachtung dieser Vorsichtsmaßnahmen Dokument geachtet werden. Die

folgenden Sicherheitsvorkehrungen in diesem

Verletzungen und Sachschäden zu verhindern,

muss besonders auf jede einzelne der

Maschine, lesen Sie bitte folgende

von Verletzungen oder Schäden an der

Handhabung und Gebrauch. Zur Vermeidung

Schneidewerkzeug und erfordert sorgfältige

· Lesen Sie dieses Dokument und bewahren

Halten Sie Silhouette Curio<sup>TM</sup> außerhalb

Silhouette Curio<sup>TM</sup> ist ein elektronisches

Vorsichtsmaßnahmen.

Sie es für die Zukunft auf.

der Reichweite von Kindern.

Silhouette Curio<sup>™</sup>, und um menschliche Für die sichere und korrekte Verwendung von

Produktes oder zur Ungültigkeit jeglicher kann zur Nichtigkeit der Garantie des

führen.

während die Silhouette schneidet. Berühren Sie keine beweglichen Teile

entfernt sobald sie angeschlossen ist. den beweglichen Teilen der Maschine Halten Sie Hände und andere Objekte von

Die Silhouette nicht zerlegen, reparieren oder

Silhouette repariert werden muss, wenden Sie oder Brände herbeiführen. Wenn Ihre Stellen im Stromkreislauf elektrische Schläge Silhouette können aufgrund von undichten Manipulationen an der Hardware der .nedmu

nicht-ausgelegten Stromversorgung an. Schließen Sie die Silhouette nicht an einer sich bitte an den Kundendienst von Silhouette.

Stromschlag führen oder eine Brandgefahr undichten Stellen im Stromkreislaut, zu einem Versorgungsspanning kann es, aufgrund von Bei der Verwendung einer anderen

Staub ausgesetzt werden könnte. Stelle, an der sie Wasser, Feuchtigkeit oder Verwenden Sie die Silhouette nicht an einer hervorrufen.

heiß wird, von ihr ein seltsamer Geruch Wenn die Silhouette anfängt zu rauchen, zu

Verwenden der Silhouette Curio<sup>TM</sup> bei Steckdose. Ziehen Sie den Netzadapter aus der geschieht, bitte sofort den Betrieb einstellen. ausgeht, oder sonst etwas ungewöhnliches

reparieren. Versuchen Sie nicht, die Silhouette selbst zu " nərdüt şaldə2 nədəzirtələ məniə Überhitzung kann zu einem Brand oder zu

#### Lassen Sie keinen Staub oder Metalle in den

Brandgefahr hervorrufen. einem Stromschlag führen oder eine von undichten Stellen im Stromkreislauf, zu Ein verschmutzter Netzstecker kann, aufgrund Netzstecker.

#### 12 Comenzar a usar Silhouette Curio<sup>™</sup> • Mise en route de Silhouette Curio<sup>™</sup> • Die ersten Schritte mit Silhouette Curio<sup>™</sup>

en raison d'une fuite de courant.

## demonstração de subscrição de Usando o seu cartão

.eloJ eb topo de qualquer página dentro on 'fnuocoA (M' očçagilreqif en da Silhouette. Para fazê-lo, clique comprar designs na Loja Online demonstração, pode usá-lo para um cartão de subscrição de noo oiav attauodlič suz s ač

## abbonamento di prova Utilizza la tua scheda

'll6 Ins Ins De e,l !р COI əς

| ʻinterno del negozio.             |
|-----------------------------------|
| periore di qualsiasi pagina       |
| l link 'My Account' nella parte   |
| ssign Store. Per farlo, clicca    |
| stiende dal Silhouette            |
| prova, puoi utilizzarla per       |
| otnemenodde ib ebedoz enu n       |
| il tuo Silhouette è stato fornito |
|                                   |

| .oizogan lab              | əp uəuuiq   |
|---------------------------|-------------|
| enigeq iseisleup ib       | Account' b  |
| y Account' nella parte    | Store. Klik |
| ore. Per farlo, clicca    | te kopen ir |
| atteuodli2 leb ingezib ib | nrdeg gebru |
| nuoi utilizzarla per      | proefabon   |
| otnemenodde ib ebedo      | svtno tdeh  |
| ninouette e stato tornito | < wu u siA  |

| binnen de winkel.                 |
|-----------------------------------|
| Account' boven aan elke pagina    |
| Store. Klik gewoon op de link 'My |
| te kopen in Silhouette Design     |
| deze gebruiken om ontwerpen       |
| proefabonnement kaart, kunt u     |
| hebt ontvangen met een            |
| etteun u slA                      |
|                                   |

proefabonnement

Gebruik uw

kaart

| na 📷 ன ன 🕬 🕬<br>anna an Aliana na Nanana annanana ( ann a taong ) ann Boddhad Ago ( naanay naarang<br>anna an Aliana na Na anna Annanana annana ( ann |                                                                                                    |                   |
|----------------------------------------------------------------------------------------------------|----------------------------------------------------------------------------------------------------|-------------------|
|                                                                                                    | aread 2010, p02 risk water are being and block area (0, your block are written) (000 10 and building water a statem of the bullow using the                                                                                                    |                   |
|                                                                                                    |                                                                                                    |                   |
|                                                                                                    | таблар нас или рессилор Асилах, рок вак а шлары от лий нур воедо ула то нетор на рессила на население на него роду                                                                                                    | -                 |
|                                                                                                    | TOD OVERWICE TWOLLOWER V WISER                                                                                                    | >                 |
|                                                                                                    | TOP A DOWNLOAD A DOWNLOAD |                   |
|                                                                                                    | Thus have part as fur up per say, or unit, mention to any one flaw may numeric a my red p or the ment of a particle function of a                                                                                                    |                   |
|                                                                                                    |                                                                                                    |                   |
|                                                                                                    | Color searce as base a subject of an index                                                                                                    |                   |
|                                                                                                    | The same the interview well.                                                                                                    | 1                 |
|                                                                                                    |                                                                                                    |                   |
|                                                                                                    | provide/kg/ketor (pur                                                                                                    | pecubgioue        |
|                                                                                                    |                                                                                                    |                   |
|                                                                                                    | 1900 L 100000                                                                                                    | sport space alles |
|                                                                                                    | deal teress                                                                                                    | Annes personal    |
|                                                                                                    |                                                                                                    | uconuceyo         |
|                                                                                                    |                                                                                                    | TRUCCOA           |
|                                                                                                    |                                                                                                    | ananoui           |
| THE REAL PROPERTY AND A REAL PROPERTY.                                                                                                    |                                                                                                    |                   |
|                                                                                                    |                                                                                                    | $\pi$ ( )         |
|                                                                                                    |                                                                                                    |                   |
| 101102) Adus 🚉   1014000 Au 🤃   100000 Au 🎸   100000 adus 🔐                                                                                           |                                                                                                    |                   |
|                                                                                                    |                                                                                                    |                   |
|                                                                                                    |                                                                                                    |                   |
|                                                                                                    |                                                                                                    |                   |
|                                                                                                    |                                                                                                    | 0.                |

de assinatura de experiência. constante no verso do seu cartão onde você pode digitar o código CODE'. Será exibida uma tela **DAOJNWOD JANOITOMO99 A** Clique na hiperligação 'REDEEM A partir da página My Account,

e carregue no botão 'Apply Card'. Escreva o seu código promocional

necessário e pode ser descartado. for ativada, o cartão já não é ošcenter demonstração da Silhouette durante 1 mês. Subscrição Básica na Loja Online emu adl-acare oferece. Ihe uma O cartão de subscrição de

baixo da barra de pesquisa. canto superior direito do ecrã por on zotziv nez mebod ošcinozduz Os seus créditos disponíveis de

per l'abbonamento di prova. trovato sul retro della tua carta in cui potrai inserire il codice CODE'. Apparirà una schermata PROMOTIONAL DOWNLOAD Clicca sul link 'REDEEM A Dalla pagina My Account,

e premi il pulsante 'Apply Card' Digita il tuo codice promozionale

necessaria e può essere buttata. viq é non abenda el otevitte oteta mese. Una volta che il processo è Silhouette Design Store per 1 abbonamento di base per il di prova ti dà diritto ad un otnemenodde ib ebentoe el

barra di ricerca. destra dello schermo, sotto la e otle ni ologne'llen itezzileusiv nell'abbonamento possono essere l crediti a te disponibili

de zoekbalk.

rechtsbovenin het scherm, onder

proefperiode geactiveerd is, heeft

Silhouette Design Store. Zodra uw

Met deze proefabonnementskaart

Tik uw actiecode in en druk op de

een basisabonnement op de

heeft u 1 maand lang recht op

J ziet uw abonnementskrediet

kunt u deze wegdoen. u de kaart niet meer nodig en

knop 'Apply Card'

proefabonnement vindt. wu nev treek ab nev trekterkan

kunt invullen die u op de

te zien waarop u de code

CODE'. U krijgt een scherm

Op de pagina My Account,

00

**PROMOTIONAL DOWNLOAD** 

A MEEDEAM A MEEDEEM A

## prueba de suscripción de prueba

Si tu Silhouette incluye una tarjeta de suscripción de prueba, puedes utilizarla para adquirir diseños de la Silhouette Tienda Online. 'My Account' situado en la parte superior de cualquier página de la Tienda.

### Utilisez votre carte d'abonnement d'essai

Si votre Silhouette est livré avec une carte d'abonnement d'essai, vous pouvez l'utiliser pour acheter des designs de Silhouette faire, cliquez sur le lien 'Mon compte' en haut qui se trouve sur n'importe quelle page de la boutique.

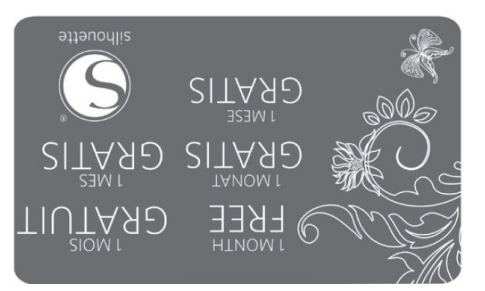

Bereich einer beliebigen Seite innerhalb des Stores.

den 'My Account'-Link im oberen

erwerben. Dazu klicken Sie auf

im Silhouette Online-Store zu

diese verwenden, um Designs

einer Probeabonnement-Karte

erhalten haben, können Sie

VVenn Sie Ihr Silhouette mit

Probeabonnement-

Verwenden Ihrer

Karte

Auf der Seite My Account klicken Sie auf den Link 'REDEEM A PROMOTIONAL DOWNLOAD CODE'. Es wird ein Fenster erscheinen, in dem Sie den Gode eingeben können, welchen Sie auf der Rückseite Ihrer Probeabonnement-Karte finden.

Geben Sie Ihren Aktionscode ein und betätigen Sie die Schaltfläche 'Apply Card'.

Die Probeabonnement-Karte ermöglicht Ihnen ein Basis-Abonnement des Silhouette Online-Stores für 1 Monat. Sobald Ihr Probeabonnement aktiviert wurde, wird die Karte nicht länger benötigt und kann entsorgt werden.

Ihre verfügbaren Abonnement-Credits können Sie im oberen rechten Bildschirmbereich unter der Suchleiste einsehen.

> Depuis la page My Account, cliquez sur le lien 'REDEEM A PROMOTIONAL DOWNLOAD ODE'. Il va apparaître un écran, où vous pouvez saisir le code se trouvant au dos de votre carte d'abonnement à l'essai.

Saisissez votre code promotionnel et appuyez sur le bouton 'Apply Card'.

La carte d'abonnement d'essai vous donne droit à un abonnement de base à Silhouette Boutique en Ligne pendant 1 mois. Une fois que votre période d'essai a été activée, la carte n'est plus nécessaire et peut être jetée.

Vos crédits d'abonnement disponibles peuvent être consultés dans le coin supérieur droit de l'écran en dessous de la barre de recherche.

> Desde la página de My Account, has clic en el enlace de 'REDEEM A PROMOTIONAL DOWNLOAD CODE'. Aparecerá una pantalla en donde podrá escribir el código que aparece en el reverso de su tarjeta de suscripción a la versión de prueba.

Introduce tu código promocional y pulsa el botón de 'Apply Card'.

La suscripción de prueba te da derecho a una Suscripción Básica a la Silhouette Tienda Online de 1 mes de duración. Una vez hayas activado la prueba, la tarjeta ya no será necesaria y puedes desecharla.

Puedes ver fus créditos de suscripción disponibles en la esquina superior derecha de la pantalla debajo de la barra de búsqueda.

07

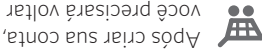

você precisará voltar ao carrinho de compras e clicar novamente em Checkout. Você precisará confirmar sua senha toda vez que baixar projetos.

Digite sua senha para autorizar o download.

I'sccount dovrete di nuovo accedere al carrello e rifare il processo di checkout di nuovo. Vi verrà chiesto di inserire la vostra password ogni volta che scaricate un design.

Una volta creato

Inserite la password per autorizzare il download.

downloaden, verschijnt deze in de map Recent gedownload acherm wordt weergegeven om de voortgang van het downloaden te tonen. Elk nieuw ontwerp dat u Gilhouette-winkel zal Silhouette-winkel zal verschijnen in deze speciale verschijnen in deze speciale

et friged grewtno wu alA

download te autoriseren.

zal u om uw wachtwoord

dat u ontwerpen downloadt,

opnieuw uitvoeren. Elke keer

wusinkelwagentje opnieuw

Todra uw account

openen en het betalingsproces

👅 is aangemaakt, moet u

gevraagd worden.

Typ uw wachtwoord in om de

Dubbelklik op uw pas Bedownloade ontwerp om het te plakken in uw huidige document.

> Mentre il vostro design viene scaricato, apparirà nella cartella Download Recenti della Biblioteca, che mostrerà anche lo stato di avanzamento del download. Ogni nuovo del download. Ogni nuovo design che scaricherete dallo Store Online Silhouette comparirà in questa cartella speciale e potrà poi essere speciale in qualsiasi cartella di spostato in qualsiasi cartella di spostato in qualsiasi cartella di spostato in qualsiasi cartella di spostato in qualsiasi cartella di spostato and da spostato di suanca spostato di suanca su da su da

Fate doppio click sul design appena scaricato per inserirlo in un nuovo documento

> Após o início do download, o projeto a ser baixado aparecerá em Download Recentes na Minha biblioteca, onde você pode acompanhar o processo do download. Todos os projetos novos que você baixar da Silhouette Design baixar da Silhouette Design cespecial e podem ser movidos especial e podem ser movidos sua escolha.

> Faça um clique duplo sobre o seu projeto para cola-lo no seu documento atual.

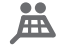

Una vez que su cuenta haya sido creada,

deberá acceder a su carrito de la compra de nuevo e intentar el proceso de Caja una vez más. Se le pedirá validar su contraseña cada vez que descargue diseños.

Escriba su contraseña para autorizar la descarga.

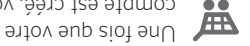

Compte est créé, vous devrez retourner sur votre panier et recommencer la procédure de commande. Vous serez invité à confirmer votre mot de passe chaque fois que vous téléchargerez

Saisissez votre mot de passe pour autoriser le téléchargement.

.suissab sab

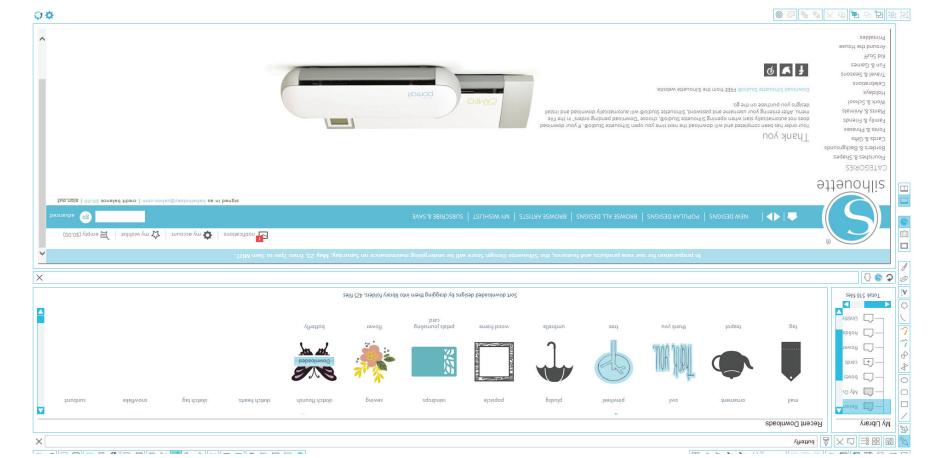

Während des Herunterladens des Designs wird dieser Vorgang in dem Jüngsten Downloads Fenster innerhalb von dem Meine Bibliothek Fenster angezeigt und das feruntergeladene Design, das Sie von dem Silhouette das Sie von dem Silhouette mird speziell in diesem Ordner angezeigt und kann zu einem Ordner Ihrer Wahl verschoben Ordner Ihrer Wahl verschoben

eingeben.

.nsdsguznis

凲

fortzufahren, müssen Sie Ihr Passwort noch einmal

Ihr Passwort nochmals

werden Sie aufgefordert,

wiederholen. Bei jedem

Herunterladen eines Designs

checkout (zur Kasse) Schritte

Warenkorb zugreifen und die

können Sie wieder auf Ihren

erstellt haben,

Sobald Sie Ihr Konto

Um mit dem Herunterladen

Doppelklicken Sie auf Ihr neu heruntergeladenes Design, um es in das aktuelle Dokument einzufügen.

> Au lancement du téléchargement, votre dessin apparaît dans le dossier Téléchargements récents de Ma Bibliothèque qui s'affiche à l'écran avec la progression du téléchargement. Toutes les nouvelles images que vous télécharges depuis la poutique en ligne Silhouette seperaîtront dans ce dossier spécial et pourront ensuite être déplacées vers le dossier de votre choix.

Double-cliquez sur la nouvelle image téléchargée pour la coller dans votre document en cours.

> Cuando su diseño comience a descargarse, se mostrará en la carpeta Descargas recientes de Mi biblioteca, que aparecerá en la pantalla mostrando el proceso de descarga. Cualquier diseño nuevo que descargue de la Tienda online de Silhouette aparecerá en esta carpeta especial y lo podrá mover a cualquier carpeta de su e cualquier carpeta de su

> Haga doble clic en su diseño recién descargado para pegarlo en su documento actual.

## Criando uma conta

Existem diferentes tipos de conta. Quando você estiver mais familiarizado com a Silhouette Design Store, talvez você deseje fazer uma assinatura e adquirir diversos

#### Creare un account

Esistono vari tipi di account. Una volta che avrete familiarizzato con lo Store Online Silhouette potrete poi acquistare un abbonamento e scaricare dozzine di design ogni mese.

# 

Per creare un account gratuito e comprare i design uno alla volta selezionate l'opzione "Sign up FREE".

Vi verrà chiesto il vostro nome, l'email e la password per creare un account. Inserite le vostre informazioni e cliccate sul pulsante "Sign Up".

Om een grafis account aan te maken en ontwerpen per stuk te kopen, kiest u voor de optie "Sign up FREE".

kunt downloaden.

neand tientallen ontwerpen

aanschaffen waarmee u per

u wellicht een abonnement

vertrouwder bent met de

Er bestaan verschillende

soorten accounts. Zodra u

online Silhouette-winkel, wilt

Een account aanmaken

Er wordt u om uw naam, e-mailadres en wachtwoord gevraagd om een account aan te kunnen maken. Typ uw "Sign Up".

> Para criar uma conta gratuita e comprar projetos individualmente, escolha a opção "Sign up FREE".

Você precisa informar seu nome, email e senha para criar uma conta. Digite suas informações e clique no botão "Sign Up".
## Crear una cuenta

Existen varios tipos diferentes de cuenta. Una vez que esté familiarizado con la Tienda online de Silhouette, quizá desee adquirir una suscripción y descargar docenas de diseños al mes.

## Création d'un compte

Il existe plusieurs types de comptes. Quand vous vous serez familiarisé(e) avec la boutique en ligne Silhouette, vous pourrez si vous le souhaitez souscrire un abonnement et télécharger des dizaines d'images chaque des dizaines d'images chaque

Sie können von verschiedenen Konten wählen. Vielleicht möchten Sie ein Abonnement erwerben, sobald Sie sich mit dem Silhouette Design Store besser auskennen. Mit einem Abonnement können Sie Dutzende von Designs jeden

Monat herunterladen.

Konto erstellen

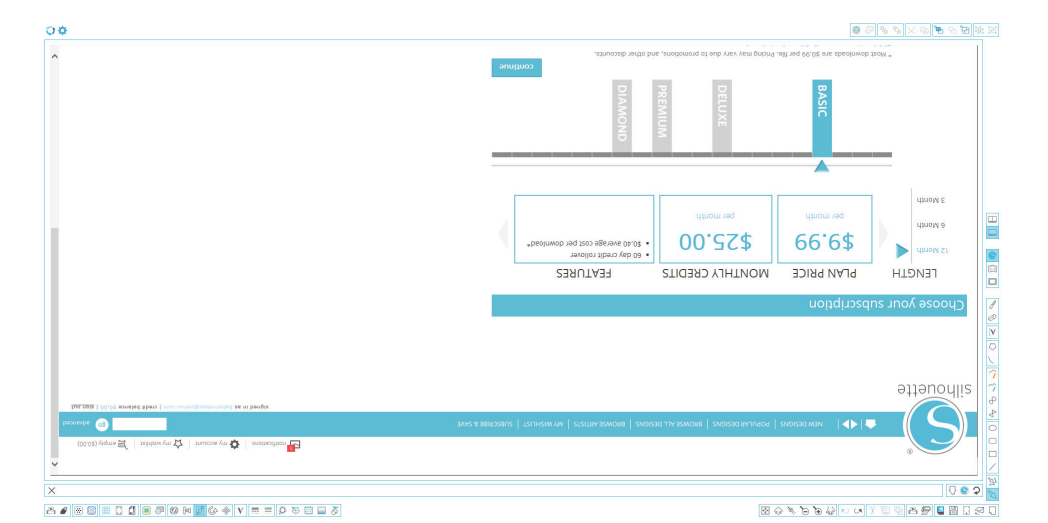

Um ein kostenloses Konto zu erstellen und Designs einzeln zu kaufen, müssen Sie die "Sign up FREE" Option wählen.

Um ein Konto zu erstellen, müssen Sie Ihren Namen, Ihre E-Mail-Adresse und ein Passwort eingeben. Nachdem Sie diese Information eingegeben haben, müssen Sie auf die "Sign Up" (Registrieren) auf die "Sign Up" (Registrieren)

> Afin de créer un compte gratuit et acheter des dessins à la demande, sélectionnez l'option « Sign up FREE ».

Vous serez invité à fournir votre nom, votre adresse e-mail et un mot de passe afin de créer un compte. Saisissez vos coordonnées et cliquez sur le bouton « Sign Up ».

> Para crear una cuenta gratuita y comprar un diseño cada vez, elija la opción "Sign up FREE".

Le pediremos su nombre, email y contraseña para crear una cuenta. Escriba su información y haga clic en el botón "Sign Up".

## projetos Procurando novos

o interessar. projetos populares que podem contém projetos novos e populares, etc. A página inicial novos lançamentos, projetos em diversos links para ver você pode explorá-la clicando outra página da internet e funciona como qualquer A Silhouette Design Store

"butterfly\_1510". projeto gratuito com o nome semana, ou procurando pelo botão projeto gratuito desta projeto gratuito clicando no Agora, tente baixar um

informações sobre o projeto. se vav ered esinpsad eb Clique no projeto no resultado

compras. gratuito ao seu carrinho de para adicionar este projeto "fique no botão "Add to Cart"

carrinho deverá ser \$0.00. seu carrinho. O total do seu janela e clique nele para ver no canto superior direito da carrinho de compras ... ob oštod o szilszo do 🐨

antes de baixar o projeto. pedir a você que faça o login para continuar. O sistema irá Clique no botão "Checkout"

## Cercare nuovi design

interessati. popolari a cui potreste essere o ivoun ngiseb eneitnoo egeq design popolari, etc. La home per cercare tra nuovi rilasci, havigata cliccando sui vari link pagina web e può essere tunziona come ogni altra Lo Store Online Silhouette

."Of2f\_vlhretterfly\_J510". o provate a cercare il design , 986q əmod allən anamittəs sul design gratuito della obneccilo ofiuterg ngizeb nu Per adesso provate a scaricare

.ilgettəb i della ricerca per visualizzarne Cliccate sul design nei risultati

carrello. design gratuito al vostro Cart" per aggiugnere questo Cliccate sul pulsante "Add to

spesa dovrebbe essere 0,00\$. vostro carrello. Il totale della e cliccateci sopra per aprire il in alto a destra della finestra del carrello nell'angolo enozi'l steubivibni 凄

nuovo account. pagina di login per creare un sul lunk "Sign up tree" nella solo pochi secondi. Cliccate un nuovo account richiede scaricare il design. Creare di registrarvi prima di poter il sistema dovrebbe chiedervi "Checkout" per procedere. Ora Cliccate sul pulsante

## zoekeu Nieuwe ontwerpen

geïnteresseerd bent. ontwerpen waar u misschien in bevat populaire en nieuwe ontwerpen, etc. De startpagina naar nieuwe uitgaven, populaire klikken op de verschillende links en u kunt erop zoeken door te werkt als elke andere webpagina De online Silhouette-winkel

."0[2[\_viterfly\_]5]0". naar het gratis ontwerp met de startpagina of door te zoeken ontwerp van deze week op de klikken op de knop van het gratis ontwerp te downloaden door te Probeer eerst eens een gratis

het ontwerp te bekijken. zoekresultaten om details over Klik op het ontwerp in de

voegen aan uw winkelwagen. om dit gratis ontwerp toe te Klik op de knop "Add to Cart"

van het winkelwagentje mergotoiq təd naar het pictogram

.níiz 00,0 \$ teom negewlekin. wu nev gerbedrag van uw winkelwagentje te bekijken. het venster en klik erop om uw in de rechterbovenhoek van

.naken. een nieuwe account aan te up tree" op de inlogpagina om seconden. Klik op de link "Sign account duurt slechts enkele Wusin nas nev naskemnes taH melden voor het downloaden. et nee dois neger v un u les verder te gaan. Het systeem Klik op de knop "Checkout" om

## Buscar nuevos diseños

La Tienda online de Silhouette funciona como cualquier otra página web, y se puede navegar por ella haciendo clic en sus diferentes enlaces para buscar nuevos lanzamientos, diseños populares, etc. La página de inicio contiene página de inicio contiene nuevos y populares diseños en los que usted podría estar interesado.

Por ahora, intente descargar un diseño gratuito haciendo clic en el botón del diseño gratis de esta semana en la página de inicio, o busque el diseño gratuito llamado "butterfly\_J510".

Haga clic en el diseño en los resultados de búsqueda para ver los detalles del diseño.

Haga clic en el botón "Add to Cart" para añadir este diseño gratuito a su carrito de la compra.

Busque el icono del carrito de la compra en la esquina superior derecha de el para ver su carrito de la compra. El total del carrito debería ser 0,00 \$.

Haga clic en el botón de "Checkout" para finalizar. En este momento, el sistema le pedirá iniciar sesión antes de la descarga. Solo tardará unos segundos en crear una nueva ruena. Haga clic en el enlace "Sign up free" de la página de "Sign up free" de la página de inicio de sesión para crear una nueva cuenta.

## Rechercher des Rechercher des

La boutique en ligne Silhouette fonctionne comme n'importe quel site web. On peut y naviguer en cliquant sur les divers liens pour découvrir les dernières nouveautés, les efc. La page d'accueil présente les nouveaux motifs et dessins les nouveaux motifs et dessins de vous intéresser. de vous intéresser.

Pour commencer, téléchargez un dessin gratuit en cliquant sur le dessin gratuit de la semaine dans la page d'accueil, ou en effectuant une recherche avec l'intitulé wutterfly\_J570 ».

Cliquez sur le dessin dans les résultats de recherche pour voir les informations détaillées.

Cliquez sur « Add to Cart » pour ajouter ce dessin gratuit à votre panier.

Repérez l'icône du panier dans l'angle Verieur droit de l'écran e

painer dans rangre supérieur droit de l'écran et cliquez pour visualiser votre panier. Son total devrait être de 0,00 \$.

Cliquez sur « Checkout » pour continuer. Le système va vous demander de vous inscrire avant le téléchargement. La refation d'un nouveau compte secondes. Cliquez sur le lien de connexion pour créer un nouveau compte.

## durchsuchen Meue Designs

Die Silhouette Design Store Website funktioniert wie auch jede andere Website. Durch das Klicken von Verschiedenen Links kann man Neuerscheinungen, beliebte Designs etc. durchstöbern. Die Homepage enthält beliebte und neue Designs, für die Sie sich vielleicht interessieren.

Als Erstes möchten Sie vielleicht versuchen, das kostenlose Design der Woche herunterzuladen – dieses Design kann durch das Klicken des Bildes oder des Links Free Snape of the Week (kostenloses Design der Woche) gefunden werden. Sie können aber werden. Sie können aber auch nach dem kostenlosen much näch dem Kostenlosen pesign mit dem Dateinamen

Klicken Sie auf das Design in den Suchergebnissen, um sich die Details über das Design anzuschauen.

Klicken Sie auf die "Add to Cart" (In den Einkaufswagen) Schaltfläche, um dieses kostenlose Design in Ihren Einkaufswagen zu legen.

Klicken Sie auf das Einkaufswagen-Symbol Fensters, um Ihren Warenkorb zu sehen. Ihr Warenkorb sollte die Summe von \$0.00 anzeigen.

Danach klicken Sie auf die "Checkout" (zur Kasse) Schaltfläche, um fortzufahren. Als nächstes werden Sie aufgefordert, sich anzumelden herunterladen können. Das herunterladen können. Das Klicken Sie auf den "Sign up free" Link auf der Login-Seite, um ein neues Konto zu erstellen.

## Scaricare nuovi design

## Projetos sovol obnexie8

## Silhouette Design Store é obnetoano à

gratuito por semana. pode encontrar um projeto Mormalmente você também projetos custam apenas \$0.99. sob sinoism A .9119uodli2 sua e moo retroo ereq eoberodele tormas a projetos e designs projetos que vão desde simples você encontra milhares de Va Silhouette Design Store

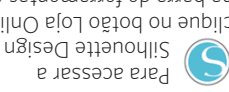

esquerda da janela. e setnemerret de ferrementes a elique no botão Loja Online Silhouette Design Store,

leizini enigèq en èrezere O projeto gratuito semanal

## Online Silhouette Collegarsi allo Store

.enemittes ingo eteore nuove forme gratuite sono costa solo 99c. In generale maggior parte delle forme intricati e dettagliati. La ivitom e izilqmez ilgetni eb Silhouette, che spaziano da intagliare con la vostra rontiene migliaia di design Lo Store Online Silhouette

,911auodli2 enilnO Per accedere allo Store

destro della finestra. Online nella toolbar sul lato cliccate sul pulsante Store

appariranno sulla home page. l design gratis della settimana

## uəpeolnwob Nieuwe vormen

Winkel -ette-online Silhouette-Verbinding maken met

vorm geplaatst. meestal elke week een gratis 99¢. Verder wordt er ook meeste vormen kosten slechts patronen en ontwerpen. De vormen tot ingewikkelde variërend van eenvoudige ,net uw Silhouette te snijden, mo negret duizenden ontwerpen om De online Silhouette-winkel

linkerkant van het venster. shop" in de werkbalk aan de u op de knop "Toon online winkel te openen, klikt -ette-online Silhouette-

verschijnen. op de startpagina die zal week wordt weergegeven Het gratis ontwerp van de

## Descargar nuevas

online de Silhouette Conectarse a la Tienda

.siterg otrece cada semana una forma ¢. Generalmente, también se las tormas cuestan solo 99 complicados. La mayoría de a patrones y diseños desde recortables sencillos para cortar en su Silhouette, contiene miles de diseños La Tienda online de Silhouette

Tienda online de la barra de nòtod le ne clic egen online de Silhouette, Para acceder a la Tienda

.oicini ab enigèq semana se mostrará en la El diseño gratuito de la .enstnev sl

91

00 ◎ @ % % × % % % B 世 世 団 ABCDEFG ABCDEFG Ň Silhouette Design Store atteuorlis 🖬 🖏 | sunssse Aus 🛟 | sussesyssou 🗗 062 A # 0 0 = 0 0 = 7 0 0 = 0 + v = = 0 0 0 = 5 

## nouvelles formes Télécharger des

Silhouette boutique en ligne Se connecter à la

motif gratuit est généralement nu , sulg 90 cents. De plus, un plupart des motifs ne coûtent dessins plus complexes. La te stitom seb é segequosèb Silhouette, allant de simples dessins à découper avec votre contient des milliers de La boutique en ligne Silhouette

ajouté chaque semaine.

l'écran. o'outils située à gauche de Boutique en ligne dans la barre zilhouette, cliquez sur ponfique en ligne

.fierapparaît. s'affiche sur la page d'accueil Le dessin gratuit de la semaine

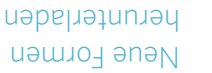

Store -anilnO attauonli2 Verbinden mit dem

kostenlose Form gepostet. wird auch jede Woche eine kosten nur 99¢. Generell Designs. Die meisten Formen zu aufwendigen Mustern und einfachen Zuschnitten bis hin ausschneiden können, von an, die Sie mit Ihrer Silhouette bietet Tausende von Designs Der Silhouette Online-Store

Sugang du dem Silhouette der Symbolleiste, erhalten Sie anzeigen auf der linken Seite Silhouette Online-Store die Schaltfläche Durch das Klicken auf

.1gi9z9gn6 Homepage, die erscheint, der Woche wird auf der Das kostenlose Design

Online-Store.

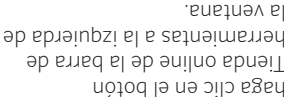

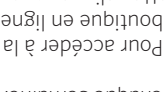

## Procurando Projetos

Minha Biblioteca. aparecerão no painel direito da Os resultados da busca na sua Biblioteca de projetos. chave que deseja pesquisar -erveleq e stigib s exies en uma caixa de procura. Clique biblioteca você encontra edniM eleneį eb oqot oN

.seőzurten, palavras-chave, descrição ou Design Store contêm diversas adquiridos na Silhouette projeto selecionado. Projetos encontra informações sobre o ésov sostoildid shniM sb Propriedades. Na parte inferior Mac®) e selecione Mostrar (clique em control no clique com o botão direito na procura de um projeto, sepesn sagójussap a aveys -serveleg ze rev as palavras-

## Minha biblioteca Usando Projetos da

.emergorq ob enigèq en duplo no projeto e coloque-o desejado. Faça um clique navegue até o projeto , so pasta Minha biblioteca,

biblioteca na barra de edniM oštod on obnezilo tacilmente aberta novamente, biblioteca que pode ser fechará a Minha etnemeoitemotue ossl

ferramentas esquerda.

Biblioteca. superior direito da Minha no botão Fechar no canto sem colar um projeto, clique Para fechar a Minha biblioteca

## Cercare tra i design

della Biblioteca. visualizzati nel pannello destro risultati della ricerca verranno I .inigemmi eireria libreria immagini. I una parola chiave per cercare nella casella di testo e inserite casella di ricerca. Cliccate Biblioteca troverete una ellab ertzanit elle emic nl

.inoizurtsi chiave insieme a descrizioni e contengono diverse parole dallo Store Online Silhouette evidenziata. Le forme scaricate i dettagli della forma onnerinsqmoo soefoildi8 slls Mostra Proprietà. In tondo per Mac) e selezionate tasto destro (Control + click una ricerca, fate click col du unaforma utilizzate per chiave usate e la descrizione Se volete conoscere le parole

## biblioteca Usare i design della

software. per piazzarlo nella pagina nel Fate doppio click sul design design che volete intagliare. Biblioteca selezionate un Usando le cartelle della

toolbar a sinistra. sul pulsante Biblioteca nella essere riaperta cliccando Questa azione chiuderà Biblioteca, che potrà

destra dell'area Biblioteca. Chiudi nell'angolo in alto a design, cliccate sul pulsante nu arenoizalas ravob sznas Per chiudere la Biblioteca

## Ontwerpen zoeken

bibliotheek. net rechterpaneel van Mijn worden weergegeven in afbeeldingen. Zoekresultaten bibliotheek te zoeken naar wu ni mo broowfart naa in het tekstvak en typ ziet u een zoekvak. Klik venster Mijn bibliotheek Op de bovenkant van het

beschrijving of instructies. aantal trefwoorden en een winkel bevatten een van de Silhouette online Vormen die zijn gedownload de gemarkeerde vorm. verschijnt informatie over onderkant van Mijn bibliotheek eigenschappen. Aan de Mac®) en selecteert u Toon u erop (Ctrl-klik op de wilt bekijken, rechts-klikt beschrijving voor een vorm Als u de zoektermen en

## uit Mijn bibliotheek Ontwerpen gebruiken

in de software te plaatsen. ontwerp om het op uw pagina uitsnijden. Dubbelklik op het u naar een ontwerp dat u wilt in Mijn bibliotheek, navigeert neqqem eb nev qluded feM

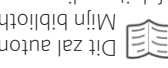

linkerwerkbalk. Mijn bibliotheek in de door te klikken op de knop opnieuw kan worden geopend afsluiten, die weer gemakkelijk Mijn bibliotheek Action antomatisch

bibliotheek. rechterbovenhoek van Mijn de knop Afsluiten in de te plakken, klikt u op sluiten zonder een ontwerp Om Mijn bibliotheek te

## Buscar diseños

de Mi biblioteca. mostrarán en el panel derecho es ebsuped ab sobetluzar su biblioteca de imágenes. Los palabra clave para buscar en cuadro de texto y escriba una le ne clic egeH .ebeupeùd encontrará un cuadro de ecentaria i Mi enetravi el En la parte superior de

instrucciones. o nòioginoseb enu y evelo contendrán varias palabras Tienda online de Silhouette formas descargadas de la la forma destacada. Las aparecerán los detalles de parte inferior de Mi biblioteca Mostrar propiedades. En la eįile γ (<sup>®</sup>seM ne sils lortro)) haga clic con el botón derecho 'epənbsnq el ereq sebesu y la descripción de la forma Si quiere ver las palabras clave

## biblioteca iM na zoñazib 162U

software. colocarlo en su página en el doble clic sobre el diseño para diseño que quiere cortar. Haga biblioteca, navegue hasta el Isando las carpetas de Mi

My biblioteca en la barra de haciendo clic en el botón abierta de nuevo rápidamente piplioteca, que puede ser VM atnameoitèmotue Esto cerrará

herramientas de la izquierda.

Mi biblioteca. superior derecha de la zona de el botón Cerrar de la esquina pegar un diseño, haga clic en Para cerrar My biblioteca sin

## Recherche de dessins

droit de Ma Bibliothèque. ueenneq el aneb tredaitte'a Les résultats de recherche .eupédtoildid al anab egemi mot clé pour rechercher une nu zentne te boîte et entrez un Ma Bibliothèque. Cliquez recherche en haut de la fenêtre Vous trouverez une boîte de

.noitesilitu'b description ou des instructions plusieurs mots clés et une Ingne Silhouette contiennent téléchargés sur la boutique en de Ma Bibliothèque. Les motifs dessin s'affichent alors en bas intormations détaillées sur le sélectionnez Propriétés. Les (Control-clic sur Mac<sup>®</sup>) et recherche, faites un clic droit el sneb sésilitu titom nu'b mots clés et la description sel vous souhaitez voir les

## eupédioildid eM eneb Utiliser les dessins

.leisigol votre espace de travail dans le le dessin pour le placer sur découper. Double-cliquez sur zəfishuos suov əup nissəb əl Ma Bibliothèque pour trouver Aaviguez dans les dossiers de

.9doutils gauche. Bibliothèque dans la barre eM ruz usevuon é frisupilo pourrez facilement rouvrir en suov sup supsitiot and supsition and supsition and superior and superior and superi automatiquement Ceci fermera

l'espace Ma Bibliothèque. dans le coin supérieur droit de sur le bouton de termeture sans utiliser de dessin, cliquez Pour fermer Ma Bibliothèque

## Designs durchsuchen

Bibliothek Fenster angezeigt. rechten Seite von dem Mein Suchergebnisse werden auf der tippen ein Stichwort ein. Die bnu blattxaT auf das Textfeld und durchzusuchen, klicken Sie Um ihre Bilder-Bibliothek befindet sich ein Suchfeld. dem Mein Bibliothek Fenster An der oberen Seite von

.gnufislnA doug. und eine Beschreibung oder enthalten mehrere Stichwörter Store heruntergeladen werden, -enilnO etteuonliz meb nov eib ausgesuchte Form. Formen, tinden Sie Details über die Meine Bibliothek Fensters anzeigen. Im unteren Teil des naften Eigenschaften (STRG-Klick auf Mac<sup>®</sup>) Sie mit der rechten Maustaste sehen möchten, dann klicken Form, die Sie suchen, gerne und die Beschreibung für eine Wenn Sie die Stichwörter

## bibliothek verwenden Designs von Meiner

platzieren. seite innerhalb des Programms Design können Sie es auf Ihrer ein Doppelklicken auf dieses schneiden möchten. Durch Meine Bibliothek, das Sie gerne innerhalb der Ordner von Navigieren Sie zu einem Design

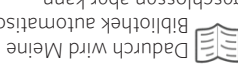

auf der linken Symbolleiste. Meine Bibliothek Schaltfläche werden durch das Klicken der problemlos wieder geöffnet geschlossen aber kann Bibliothek automatisch

Fläche. Ecke von der Meine Bibliothek Schließen in der oberen rechten einfach auf die Schaltfläche Design einzufügen, klicken Sie schließen können ohne ein Damit Sie Meine Bibliothek

vostri U kunt uw ontwerpen voor lla uw gemak organiseren in glio vi Mijn bibliotheek door nieuwe ove mappen voor uw ontwerpen esign. aan te maken.

Als de map Mijn is, klikt u op de knop Nieuwe map in de werkbalk aan de bovenkant van het venster Mijn bibliotheek en typt u vervolgens de naam van de nieuwe map.

Selecteer opnieuw de map Mijn bibliotheek om de 50 ontwerpen die u al hebt te tonen.

Sleep een ontwerp uit het rechterpaneel naar uw nieuwe map in het mappenpaneel aan de linkerkant. De getallen tussen haakjes naast elke map tonen hoeveel vormen zijn opgenomen in elke map.

> Potrete organizzare i vostri design all'interno della Biblioteca come meglio vi aggrada, creando nuove cartelle per i vostri design.

Mentre la cartella Mentre la cartella cliccate sul pulsante Nuova Cartella nella toolbar in alto nella finestra Biblioteca, quindi immettete un nome per la immova cartella.

Selezionate la cartella Biblioteca di nuovo per vedere i 50 design che già avete.

Trascinate un qualunque design dal pannello a destra in una delle nuove cartelle create nel pannello a sinistra. Il numero tra parentesi vicino ad ogni cartella indica quante forme sono presenti in ogni cartella.

> Você pode organizar seus projetos dentro da Minha Biblioteca da maneira que melhor lhe agrada, criando novas pastas para seus projetos.

Com a pasta Minha Com a pasta Minha clique no botão Nova Pasta no topo da barra de ferramentas da janela Minha Biblioteca, então digite um nome para

.efseq evon eus

Selecione novamente a pasta Minha Biblioteca para mostrar os 50 projetos que você já possuiu.

Arraste qualquer projeto do painel da direita até a sua pasta recém criada no painel de pastas da esquerda. Os números entre parênteses ao lado das pastas indicam quantos projetos estão em cada folder.

## Organizar los diseños

## snizsəb zəb noitsəD

Bibliothèque en créant de

eM es intérieur de Ma

Vous pouvez organiser vos

Puede organizar sus diseños dentro de Mi biblioteca a su gusto creando nuevas carpetas para sus diseños.

Con la carpeta Mi Con la carpeta Mi haga clic en el botón Nueva carpeta de la barra de herramientas encima de la ventana Mi biblioteca, luego escriba el nombre de su nueva carpeta. carpeta.

Seleccione la carpeta Mi biblioteca de nuevo para mostrar los 50 diseños que ya tiene.

Arrastre cualquier diseño desde el panel derecho a la nueva carpeta creada en el panel de carpetas de la parénteras. Los números entre rapueta indican cuántas formas hay dentro de cada formas hay dentro de cada

 Note
 Note
 Note
 Note
 Note
 Note
 Note
 Note
 Note
 Note
 Note
 Note
 Note
 Note
 Note
 Note
 Note
 Note
 Note
 Note
 Note
 Note
 Note
 Note
 Note
 Note
 Note
 Note
 Note
 Note
 Note
 Note
 Note
 Note
 Note
 Note
 Note
 Note
 Note
 Note
 Note
 Note
 Note
 Note
 Note
 Note
 Note
 Note
 Note
 Note
 Note
 Note
 Note
 Note
 Note
 Note
 Note
 Note
 Note
 Note
 Note
 Note
 Note
 Note
 Note
 Note
 Note
 Note
 Note
 Note
 Note
 Note
 Note
 Note
 Note
 Note
 Note
 Note
 Note
 Note
 Note
 Note
 Note
 Note
 Note
 Note
 Note
 Note
 Note
 Note
 Note
 Note
 Note
 Note
 Note
 Note
 Note
 Note
 Note
 Note
 Note

motifs inclus dans le dossier.

parenthèses près de chaque

à gauche. Les chiffres entre

dans le volet des dossiers

dossier nouvellement créé

le panneau de droite vers le

afficher les 50 dessins dont

Sélectionnez à nouveau le

dossier Ma Bibliothèque pour

puis entrez un nom pour votre

de la fenétre Ma Bibliothèque,

barre d'outils située en haut

el sneb reiseob usevuoN rue

Ma Bibliothèque, cliquez

Sélectionnez le dossier

nouveaux dossiers en fonction

..
.
.
.
.
.
.
.
.
.
.
.
.
.
.
.
.
.
.
.
.
.
.
.
.
.
.
.
.
.
.
.
.
.
.
.
.
.
.
.
.
.
.
.
.
.
.
.
.
.
.
.
.
.
.
.
.
.
.
.
.
.
.
.
.
.
.
.
.
.
.
.
.
.
.
.
.
.
.
.
.
.
.
.
.
.
.
.
.
.
.
.
.
.
.
.
.
.
.
.
.
.
.
.
.
.
.
.
.
.
.
.
.
.
.
.
.
.
.
.
.
.
.
.
.
.
.
.
.
.
.
.
.
.
.
.
.
.
.
.
.
.
.
.
.
.
.
.
.
.
.
.
.
.
.
.
.
.
.
.
.
.
.
.
.
.
.
.
.
.
.
.
.
.
.
.
.
.
.
.
.
.
.
.
.
.
.
.
.
.
.
.
.
.
.
.
.
.
.
.
.
.
.
.
.
.
.
.
.
.
.
.
.
.
.
.
.
.
.
.
.
.
.
.
.
.
.
<p

nouveau dossier.

.eniosed sov eb

Faites glisser un dessin depuis

dossier indiquent le nombre de

### τl

## Designs ordnen

Um die Verwaltung Ihrer Designs zu erleichtern, können Sie innerhalb Ihrer Meine Bibliothek Schaltfläche neue Ordner für Ihre Designs anlegen.

Abchdem Sie den Abchdem Sie den markiert haber, klicken Sie einfach auf die Neuer Ordner Schaltfläche und geben anschließend den Namen des neuen Ordners ein. Diese Schaltfläche ist oberhalb von dem Fenster Meine Bibliothek zu finden. zu finden.

Wählen Sie den Meine Bibliothek Ordner ein weiteres Mal, um die 50 Designs, die Sie bereits besitzen, anzuzeigen.

Sie können jedes Design vom rechten Fenster in Ihrem neu erstellten Ordner, der sich auf der der linken Seite befindet, ziehen und ablegen. Die Zahl in der Klammer neben jeden einzelnen Ordner zeigt an, wie viele Formen in jedem Ordner vorhanden sind.

## Minha Biblioteca

## Explorando Projetos

projetos livres. a máquina para obter os ao seu computador e ligue começar. Conecte a Curio com 50 projetos para você mav <sup>®</sup>oibut2 attauodli2 O tem em seu computador. projetos Silhouette que você biblioteca para ver os ednim obtoo on eupilo

inclusos em seu programa. para ver todos os 50 projetos esquerdo da Minha Biblioteca Todos os Projetos no painel Clique no atalho Mostrar

## Biblioteca

## Sfogliare i design

.ingəzib macchina per ottenere i liberi computer e accendete la Collegare il Curio al vostro liberamente per iniziare. ben 50 design da utilizzare Silhouette Studio include avete sul vostro computer. i design per Silhouette che

della Biblioteca per vedere estrinia e ollenneq len ngiseb Cliccate su Mostra Tutti i

Biblioteca per vedere Siblictate sul pulsante

.916w3foz lən izuloni ngizəb OZ i ittut

meegeleverde gratis ontwerpen. in eerste instantie de 50 bekijken. Deze map bevat te breiden en de inhoud te bibliotheek om de map uit nįiM qem ab teen 🛨 Klik op het pictogram

zijn geleverd te bekijken. ontwerpen die bij uw software

bibliotheek om alle 50

het linkerpaneel van Mijn Toon alle ontwerpen in

Klik op de snelkoppeling

computer en zet het apparaat

wu qo nee oiruD eb u fiule

gratis ontwerpen te krijgen,

wu mO .naqlah at gaw qo u

te geven. Silhouette Studio®

mo negret 50 gratis ontwerpen om

uw computer heeft staan weer

Silhouette-ontwerpen die u op

Bladeren door ontwerpen

bibliotheek om de

Klik op de knop Mijn

Mijn bibliotheek

.nss

Cebruik de knop

.mutebbeolnwob na ne van de kunstenaar en op naam, ontwerptype, lijstweergave kunt u sorteren in het rechterpaneel. In de van uw ontwerpen te wijzigen Tonen als lijst om de weergave pictogrammen en de knop

> design gratuiti inclusi. Oč i stnemlaizini eneitnoo contenuto. Questa cartella ICON HERE) è vedère il suo espandere la cartella (INSERT 🗄 alla cartella Biblioteca per Cliccate sull'icona vicino

.bsolnwob l9b di design, nome artista e data potrete ordinarli per nome, tipo a destra. Nella modalità Lista ollenneq len ngiseb i itezzileusiv cambiare il modo in cui vengono Icone e Mostra come Lista per Utilizzate il pulsante

> 🕂 Biblioteca para Clique no ícone Minha

.sofiufarg inicialmente 50 projetos conteúdo. Este folder contém expandir o folder e veja seu

tipo de projeto, nome do você pode organizar por nome, , steil sho oščidix∃ shobom projetos no painel direito. No para alterar a exibição dos e o botão Exibir como Lista Exibir como Ícones

artista, e a data do download.

## Mi biblioteca

## Buscar diseños

sus diseños libres. narcha la máquina para obtener Curio a su ordenador y ponga en ayudarle a comenzar. Conecte incluye 50 diseños gratuitos para su ordenador. Silhouette Studio® diseños de Silhouette que tiene en Haga clic en el botón Mi biblioteca para ver los

nuestro software. ver los 50 diseños incluidos con izquierdo de Mi biblioteca para lensq le ne zoñezib zol zobot Haga clic en el atajo Mostrar

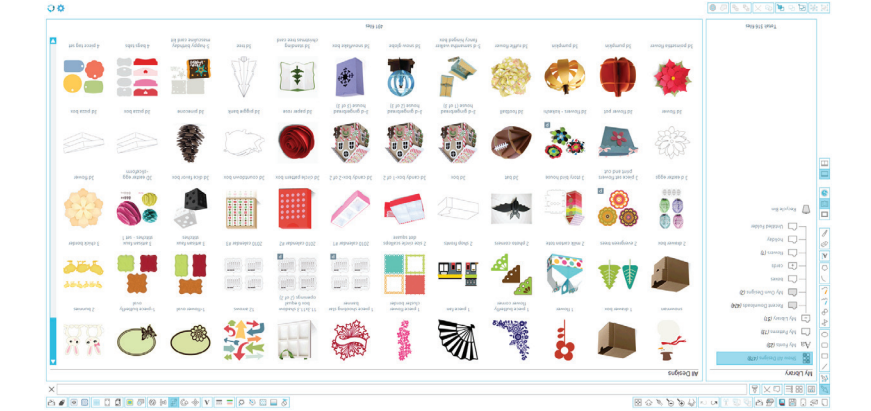

motifs fournis avec votre logiciel.

gauche de Ma Bibliothèque pour

ueanneq al anab arissab sal auot

Cliquez sur le raccourci Afficher

ordinateur et allumer la machine

Studio® inclut 50 motifs gratuits

dans votre ordinateur. Silhouette

seldinoqsib ette disponibles

Cliquez sur le bouton Ma Bibliothèque pour visualiser

Parcourir les dessins

Al Bibliothèque

Visualiser l'ensemble des 50

en pour obtenir vos motifs

pour vous aider à démarrer.

Connectez Curio à votre

gratuits.

.1911612982u6 mit 50 kostenlosen Designs Dieser Ordner ist soweit .nagiazuzne fledni nab bru um den Ordner zu erweitern Meine Bibliothek Ordner, məb nədən lodmy2 Klicken Sie auf das

gelietert wurden.

zu sehen, die mit der Software Bibliothek, um alle 50 Designs

linken Fensterseite von Meine

anzeigen Schnelltaste auf der

Designs zu bekommen.

Klicken Sie auf die Alle Designs

Sie die Maschine an die freien

auf Ihren Computer und schalten

werden. Schließen Sie das Curio

die Ihnen den Anfang erleichtern

anzuschauen. Silhouette Studio®

Designs durchsuchen

enthält 50 kostenlose Designs,

aut Ihrem Computer haben,

Silhouette Designs, die Sie

Schaltfläche, um sämtliche

Bibliothek anzeigen

Meine Bibliothek

in dem rechten Fenster zu Ger Designs – der Designs 

Herunterladens sortieren. Künstler oder dem Datum des nach Namen, Art des Designs, In der Listensicht kann man . Liste anzeigen gewählt werden. Als Icons anzeigen oder Als ändern, kann die Schaltfläche

> logiciel. 50 motifs inclus dans votre dossier contient au départ les et visualiser son contenu. Ce pour développer le dossier dossier Ma Bibliothèque ub èfôc á sèufie Cliquez sur l'icône

D Dutions Voir icônes

du téléchargement. dessin, nom de l'artiste et date pouvez classer par nom, type de droite. En mode liste, vous ap neauued al sneb snissab sov ab noitesileusiv ab abom et Voir liste pour modifier le

> gratuitos incluidos. inicialmente los 50 diseños Esta carpeta contiene carpeta y ver su contenido. biblioteca para expandir la iM eterpeta la cerpeta Mi Haga clic en el icono

descargada. nombre de artista y fecha por su nombre, tipo de diseño, como lista, puede clasificarlos en el panel derecho. En ver cambiar la vista de los diseños el botón Ver como lista para B como iconos y - Use el botón Ver

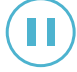

A Curio começará a funcionar. Caso necessário, você pode

pausar o trabalho pressionando o potão 'Pause', na lateral da Curio. Pressione o botão novamente para retormar seu trabalho. Para cancelar o trabalho, mantenha pressionado o potão de pausa até que a luz amarela desliga.

Após a Silhouette é terminar de processar o

da prancha.

trabalho, pressione o botão "Carregar / Descarregar" e puxe a base para remover o material

Sostituisci la striscia protettiva sul Substitua o revestimento protetor tappeto di taglio o sul tappeto di na base de corte ou base de entalhe. gottratura.

# Ulteriori prodotti correlati Curio sono disponibili separatamente, tra cui:

.oniteque dal tappetino.

la luce gialla si spegne.

tuori la base per rimuovere il

erit e "coirco/Scarica" e tira

opuenp e onif esued ib stneslud li

annullare il lavoro, tenere premuto

lato sul Curio. Premendo di nuovo

ib 'esueq' otset li obnemera orvol

Il Curio inizierà a

il tasto riprenderà il lavoro. Per

del lavoro, premi il

ha fatto l'elaborazione

Una volta che Silhouette

li esued ni ərəttəm iouq

lavorare. Se necessario,

base 8.5"x12" e tappetini Questi tappetini e basi più grandi consentono di raddoppiare l'area di lavoro per i grandi progetti.

strumento incisione Questo strumento è perfetto per incidere disegni nelle lamiere di metallo.

strumento di punteggiatura strumento di punteggiatura di creazione di un disegno da una serie di punti invece che linee. Utilizza lo strumento di disegni in lamiere sottili di metallo o carta.

Pennarelli a punta soffice I pennarelli consentono di disegnare con il tuo Curio. Pui inoltre utilizzare le penne per inoltre utilizzare disegni.

lama da taglio protondo Il Curio può accogliere materiali più è stata progettata per tagliare alcuni materiali fino a 2 mm.

> Outros produtos relacionados à Curio estão disponíveis separadamente, incluindo:

Suporte e bases de 8,5" x 12" Estas bases e suporte maiores permitem que você duplique sua área de trabalho para projetos maiores.

ferramenta de gravura Esta ferramenta é perfeita para gravar designs em folhas de metal.

ferramenta de pontilhado Pontilhado é o processo de criar um design a partir de uma série de pontos em vez de linhas. Use a ferramenta de pontilhado para pontilhar designs em folhas de metal ou em papel.

canetas com ponta de feltro canetas com ponta de feltro permitem que você desenhe em sua Curio. Você também pode usar as canetas para pontilhar designs.

lâmina de corte profundo A Curio pode acomodar materiais mais espessos e a lâmina de corta profundo foi projetada para cortar determinados materiais com até 2 mm.

<sup>mr</sup>oviuo ette Curio<sup>m</sup> • Guida introduttiva alla Silhouette Curio<sup>m</sup> • Aan de slag met <sup>mr</sup>oviuo ette Curio<sup>m</sup>

is kunt u de taak onderbreken door op de 'Pause'knop te drukken aan de zijkant van de Curio. Druk opnieuw op de knop om uw taak te hervatten. Om de taak te annuleren, houdt u de pauze-knop, totdat het gele licht wordt uitgeschakeld.

te werken. Als het nodig

De Curio zal beginnen

Zodra de Silhouette klaar is met de taak, drukt u op de "Laden/ Verwijderen"-knop en trekt u de basis eruit om het materiaal van

de mat te verwijderen. Verwijder het beschermende laagje op de snijmat of de ciseleermat.

Aanvullende Curio-

## Aanvunende cunogerelateerde producten zijn afzonderlijk verkrijgbaar, waaronder:

8.5" X12" basis en matjes Met deze grotere matjes kunt u uw werkopppervlak verdubbelen voor grotere projecten.

ets-instrument is perfect voor het Dit instrument is perfect voor het etsen van ontwerpen in metaalplaten.

Stippel-instrument Stippelen is het proces waarbij u een ontwerp maakt met een aantal etippen in plaats van lijnen. Gebruik het stippel-instrument om ontwerpen op dunne metaalplaten of papier te stippelen.

## nənnəqtliv

Met viltpennen kunt u tekenen met uw Curio. U kunt de pennen ook gebruiken om ontwerpen te stippelen.

Mes voor diepe sneden De Curio kan dikker materiaal aan en het mes voor diepe sneden is ontworpen om bepaalde materialen tot 2mm te snijden.

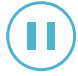

bneqe yacer una pausa trabajar. Si es necesario, Curio comenzará a

.egeqe əz ellineme zul el sup etseñ esued so nòtod el trabajo, mantenga presionado el reanudar su trabajo. Para cancelar Pulse el botón de nuevo para "Pausa" en el lateral de Curio. en el trabajo pulsando el botón

Silhouette de procesar el Una vez haya terminado

tire de la base para eliminar el V "regressed/regre" trabajo, pulse el botón

o la base de gofrado. protectora sobre la base de corte Vuelva a colocar la cubierta

## separado, incluyendo: adicionales de Curio por Hay disponibles productos

envergadura. trabajo para proyectos de mayor le permiten duplicar su área de onemet rovem eb sesed sets3 base de 8.5 "x 12 " y esterillas

.lstem etal. diseños de grabado en láminas Esta herramienta es ideal para herramienta de grabado

.leqeq o letem eb sebegleb para puntear diseños en láminas Utilice la herramienta de punteado serie de puntos en vez de líneas. creación de un diseño de una El punteado es el proceso de herramienta de punteado

rotuladores de punta

rotuladores para puntear diseños. También puede utilizar los permiten dibujar con su Curio. Los rotuladores de punta le

.mm 2 stzed eb zelsinetem zotreio. profundo está diseñada para cortar más gruesos y la cuchilla de corte Curio puede acomodar materiales cuchilla de corte protundo

l'ouvrage. Si nécessaire, Le Curio se mettra alors à

ce que la lumière jaune éteint. é'upzul azused ab notuod al aznofna annuler la coupe, maintenez pour reprendre votre tâche. Pour Appuyez à nouveau sur le bouton Pause » sur le côté du Curio. pause en appuyant sur le bouton « vous pouvez mettre en

.siqet ub ueitétem retirez le socle pour dégager le bouton "Charger/Décharger" et la tâche requise, appuyez sur le Une fois que Silhouette aura traité

.egertueg eb sur le tapis de découpe ou le tapis Replacez le revêtement protecteur

## : trob ,tremêrê, dont : le Curio sont disponibles D'autres produits en lien avec

projets. de travail pour les plus grands permettent de doubler votre espace ces plus grands tapis et base vous "Sfx"Z,8 sigst t9 9268

.letèm eb seupelq seb rue angiseb Cet outil est idéal pour la gravure de outil de gravure

de minces plaques de métal ou sur réaliser des piquages de designs sur Utilisez l'outil de piquage pour série de points et non de lignes. création d'un design à partir d'une Le piquage est le processus de əgenpiq əb lituo

Jaided ub

crayon-feutres

.sngizeb eb zegeupiq utiliser les feutres pour réaliser des Curio. Vous pouvez également permettent de dessiner avec votre Les crayons-feutres vous

.mm 2 6'upzu) pour découper certains matériaux de coupe protonde est conçue emel el te siegé sulg xueirétem Le Curio peut accueillir des lame de coupe protonde

.19ngi998 mm Materialien einer Stärke von bis zu 2 das Durchschneiden bestimmter und das Tiefschnittmesser ist für Materialien eingesetzt werden Im Curio können dickere Tietschnittmesser

vorgezeichnet werden.

Muster im Punktstichvertahren

Bleche oder Papier einzustanzen.

verwendet, um Muster in dünne

einer Reihe von Punkten erstellt.

Beim Punktstichverfahren wird

von Mustern in Metallblechen

Dieses Werkzeug ist für das Ätzen

die Verdopplung des Arbeitsbereichs.

Sockel und Matten 8,5 x 12 Zoll

Curio sind separat erhältlich,

oder Prägematte wieder anbringen.

Schutzfilm an der Schneidmatte

heraus, um das Material von der

-"nebelfn3\nebele8, eib

erledigt hat, drücken Sie

dol neb ette den Job

Bedarf kann der Auftrag

arbeiten beginnen. Bei

Der Curio wird zu

sized eib ei2 nedeiz bnu etzeT

Taste, bis das gelbe Licht

an der Seite des Curio

möchten, halten Sie die Pause-

erneut drücken, um die Arbeit

fortzusetzen. Den Job abbrechen

unterbrochen werden. Die Taste

durch Drücken der Taste "Pause"

Weitere Produkte für den

Für größere Projekte ermöglichen

diese größeren Matten und der Sockel

Punktstechwerkzeug

perfekt geeignet.

Atzwerkzeug

:hoil&fildoznia

.nantêrnê nz attem.

.fefledozde

ein Muster anstelle von Linien aus

Das Punktstechwerkzeug wird

Zeichnen mit dem Curio. Ebenfalls

können mit den Stiften auch

Filzstifte ermöglichen das

Stifte mit Filzspitze

em uma de duas formas. das ferramentas. Jsto pode ser feito inhas serão cortadas por cada uma terramentas, vocë pode atribuir quais selditlům obnezu eletes ose

.məgemi a ilmayə atribuir a imagem. então clicar na Ferramenta a que e odladen no espaço de trabalho e "Padrão", você pode selecionar sua Caso esteja usando o Modo de Corte

na Ferramenta desejada. preenchimento da imagem, clicando acordo com a cor da linha ou cor de ab ebezu éres stremerret leup "Avançado", você pode escolher etreja usando o Modo de Corte

de Corte. seocibnoD unem on (levecilqe ec) Vocë pode ajustar a ordem de corte

apropriado na lista. eibim eb oqit o erlosz .mumos eibim encontrará uma lista dos tipos de Dentro do painel de controles você

manualmente as configurações. "Personalizado" na lista e ajustar não apareça na lista, você pode escolher Caso a mídia que você esteja usando

velocidade de corte mais lenta. emu megixe sobeonintni sodneseb requerem uma espessura maior e Geralmente, os materiais mais grossos

do painel direito. Enviar para Silhouette, na parte inferior de corte convenientes, clique no botão Depois de escolher as configurações

Eothers F-boltowu thank you 📕 🛃 🔼 uerpy 👩 CUT SETTINGS □ ♀ □ ■ ■ ● ▲ ● ● ▼ ● ∽ ↓ ↓ ● ● ● ● ● ●

Wrouiau ob su su si curio sila Silhouette Curior • Mrouette Curior • An de slag silhouette Curior

worden. Dit kan op twee manieren gedaan linen toewijzen om uit te voeren. gebruikt, kunt u aan elk instrument Als u meerdere instrumenten

.nesliweot tliw nes gnibleedte op het instrument waar u de selecteren en klikt u vervolgens atbeelding op uw werkplek wilmodus gebruikt, kunt u uw "brebnet2" breebnete eb u elA

klikken. op het gewenste instrument te afbeelding of de opvulkleur, door afhankelijk van de lijnkleur van de instrument gebruikt zal worden, gebruikt, kunt u aangeven welk subomjins "beonevbA" eb u elA

"Snijvoorwaarden"-menu. toepassegnes (gnissegeot U kunt de snijvolgorde (mits van

.iu fuiste materiaalsoort uit. voorkomende materiaalsoorten. Kies ziet u een overzicht van veel Binnen het Snijdinstellingen-paneel

.nesseques gitembred kiezen uit de lijst en de instellingen de lijst voorkomt, kunt u "Custom" Als het middel dat u gebruikt niet in

lagere snijsnelheid. vereisen ingewikkelde ontwerpen een materialen een grotere dikte en Over het algemeen vereisen dikkere

rechter paneel. naar Silhouette"-knop onderaan het hebt gekozen, klikt u op de "Stuur negnilletenijdine et ilingen

0.0

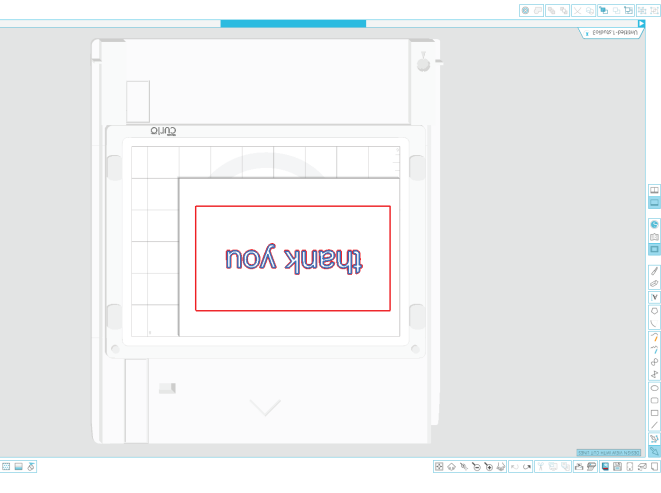

al riquadro di destra.

obnot ni "etteuonli2 e eivni" etnesluq

inpostazioni di taglio, clicca sul

Dopo aver scelto le desiderate

e disegni intricati richiedono una

.inoiseteoqmi əl ətnəmleunem

comuni. Scegliete il materiale

elleb únem len (elideoilqqe ez)

Puoi modificare l'ordine di taglio

puoi riempire il colore cliccando sullo

linea di colore dell'immagine oppure

strumento verrà utilizzato in base alle

sullo Strumento a cui vuoi assegnare

spazio di lavoro è quindi cliccarè

iouq ,"brebnet2" oilgeT ib éfileboM

Se utilizzi il valore predefinito della

Questo può essere fatto in uno dei

eseguite da ciascuno strumento.

onnerrøv øenil linee verranno

Se utilizzi più strumenti, puoi

out luz anigemmi'l arenoizalaz

Avanzate quale seegnare quale

oilgel ib éfileboM el issilitu ec

appropriato dalla lista.

condizioni di taglio.

strumento desiderato.

.anigemmi'l

ipow anp

richiedono uno spessore superiore

Generalmente, materiali più spessi

"Personalizzato" dalla lista e regolare

compaiono nella lista, puoi scegliere

non obnezzilitu iste eho sibem i e2

taglio, noterete una lista di materiali

inoisatsoqmi ollanneq lab onvatni'llA

velocità di taglio minore.

Si usa varias herramientas, puede asignar qué líneas realiza cada herramienta. Esto se puede hacer en una de dos maneras.

Si se utiliza el modo de corte por defecto "Estándar", puede seleccionar la imagen en su espacio de trabajo y hacer clic en la herramienta a la que desea asignar la imagen.

Si se utiliza el modo de corte "Avanzado", puede asignar qué herramienta se utilizará de acuerdo con el color de relleno, haciendo clic en la el color de relleno, haciendo clic en la herramienta deseada.

Puede ajustar el orden de corte (si es aplicable) desde el menú de Condiciones de Corte.

Dentro del panel de Ajustes de corte, verá una lista de tipos de medio comunes. Elija el medio apropiado de la lista.

Si los medios que está utilizando no aparecen en la lista, puede elegir "Personalizado" de la lista y ajustar manualmente la configuración.

Generalmente, los materiales más gruesos requieren un mayor grosor y los diseños intrincados requieren una velocidad menor de corte.

Una vez haya elegido los ajustes de corte adecuados, haga clic en el botón de Enviar a Silhouette en la parte inferior del panel derecho.

Si vous utilises plusieurs outils, vous pouves attribuer les lignes outil. Cela peut être fait de deux manières.

Si vous utilisez le Mode de découpe « Standard » par défaut, vous pouves sélectionner votre image cliques sur l'Outil auquel vous souhaitez attribuer l'image.

Si vous utilisez le Mode de découpe « Avancé », vous pouvez sélectionner l'outil qui servira selon la couleur de la ligne ou la couleur de remplissage de l'image en cliquant sur l'Outil souhaité.

Vous pouvez ajuster l'ordre de coupe (si c'est applicable) dans le menu Conditions de coupe.

Une fois dans le panneau des paramètres de coupe, une liste affiche les différents types de support les plus courants. Sélectionnez le type de support adéquat dans la liste.

Si les médias que vous utilisez n'apparaissent pas dans la liste, vous pouvez choisir « Personnalisé à dans la liste et ajuster manuellement les paramètres.

Il convient de régler les paramètres sur une plus grande épaisseur pour les matériaux épais et sur une vitesse de coupe plus lente pour les motifs complexes.

Une fois que vous aurez choisi les paramètres de coupe appropriés, cliques sur le bouton Envoyer à Silhouette, en bas du panneau droit.

.netru etziel

·uəssednzue

dieser Liste aus.

An Silhouette senden" in der rechten

Einstellungen klicken Sie auf die Taste

autwendige Designs eine langsamere

Werden, um die Einstellungen manuell

fice Einstellung "Custom" ausgewählt

erscheinen, dann kann aus der Liste

Wenn die Medien nicht in der Liste

Sie den geeigneten Medientyp von

In dem Schnitteinstellungstenster

"Schnitt-Bedingungen" anpassen.

ünəM mi si2 nannöl (nabnahrov

des gewünschten Werkzeugs

werden soll, durch Anklicken

nessiwaguz guazanesen

Bild zugewiesen werden soll.

Bild auf dem Arbeitsbereich

Modus für Schnitte kann das

Bei Verwendung des Standard-

kann aut zwei Arten ertolgen.

Werkzeuge kann zugeordnet

Bei Verwendung mehrtacher

Werkzeug ausgeführt werden. Dies

werden, welche Linien von jedem

oder Füllfarbe des Bildes, welche

Bei Verwendung des erweiterten

Werkzeug anzuklicken, dem das

ausgewählt werden, um dann das

Schneidmodus kann die Linienfarbe

betindet sich eine Liste an

Die Schnittfolge (sofern

ausgewählt werden.

nəldöW nəilsinəteM nədoildüzləbned

Materialien eine höhere Dicke und

Im Allgemeinen erfordern dickere

Vach Vahl der geeigneten Schnitt-

Schnittgeschwindigkeit.

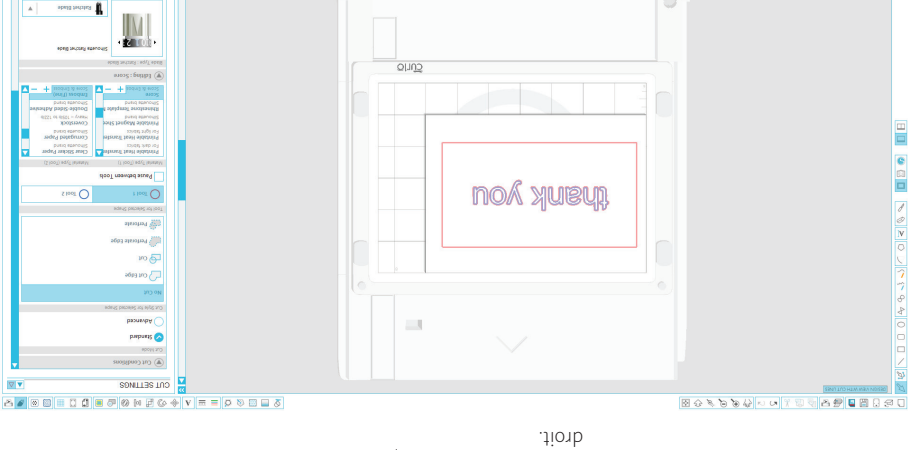

Comenzar a usar Silhouette Curior» • Mise en route de Silhouette Curior» • Die ersten Schritte mit Silhouette Curior

▲ tobuh.t-better() ● ① ● ● > > ● ● ● ● ● 第 第

## ejdnp Configuração de carruagem

.snageumes seb nsadas indistintamente em qualquer direito). As terramentas podem ser em azul (ou Ferramenta 2, do lado Ferramenta 1, do lado esquerdo) e estão rotuladas em vermelho (ou mesmo trabalho. As duas carruagens variedade de ações durante o permite que você realize uma duas ferramentas diferentes. Isto atnameanetlumis rerugas ereq elqub M Curio oferece uma carruagem

pressionada no suporte. a terramenta esteja completamente a ferramenta. Certifique-se de que de trava no sentido horário para fixar porta-ferramentas e gire o manípulo horário. Coloque a ferramenta no -itne obitnes on oieupold eb ferramentas girando a alavanca carro desejado, desbloqueie o porta-Para carregar uma terramenta no

ferramentas no topo da tela. de Corte na barra de Clique no botão Configurações

aparecerá do lado direito da tela. O painel de Configurações de Corte

ettenotiis of brea beanced Editing : Score  $\pm 1$ 0 ug ('801'01) 898 🔳 0 0 Fill Color vbA 🔽 ueas Cut Cond  $\nabla$ SONITTER TUO

i idmertne ni elideidmeoretni possono essere usati in modo 2 sul lato destro). Gli strumenti lato sinistro) e blu (o Strumento come rosso (o Strumento 1 sul I due carrelli sono etichettati di azioni durante lo stesso lavoro. consente di eseguire una varietà contemporaneamente. Questo contenere due diversi strumenti Il Curio offre un doppio carrello per

Impostazioni a doppio car-

completamente nel supporto. che lo strumento sia pressato fissare l'utensile. Assicurati di blocco in senso orario per nel portautensili e ruota la leva antiorario. Inserisci l'utensile la leva di bloccaggio in senso obnetour eliznetuctando li eccolda nell'alloggiamento desiderato, Per caricare un utensile

## Uw project naar de Curio sturen

houder wordt gedrukt.

dat het instrument helemaal in de

de instrumenthouder en draai de

draaien. Plaats het instrument in

vergrendeling tegen de klok in te

onderling verwisselbaar in beide

rechterkant). Instrumenten zijn

en blauw (of Instrument 2 aan de

(of Instrument 1 aan de linkerkant)

twee houders zijn gelabeld als rood

om tegelijkertijd twee verschillende

uitvoeren op hetzelfde project. De

kunt u verschillende handelingen

9120 Dm een instrument in de gewenste

de instrumenthouder door de houder te plaatsen, opent u

yongers.

instrument vast te zetten. Zorg ervoor

vergrendeling met de klok mee om het

het scherm verschijnen. paneel zal aan de rechterkant van scherm. Het "Snijdinstellingen"de taakbalk bovenaan het "Snijdinstellingen"-knop op Klik op de

## Enviando seu trabalho à Curio Invio del lavoro al Curio

barra degli strumenti nella ellus "oilget ib inoisetsoqmi"

sul lato destro dello schermo. parte alta dello schermo. Comparirà 3

## Clicca sul pulsante delle

carrelli.

il riquadro delle impostazioni di taglio

Ordem de Corte / L'ordine di Taglio / Snijvoorwaarden Orden de Corte / L'ordre de Coupe / Schnitt-Bedingungen

Selezione tipo di materiale / Materiaal selecteren Medientyp wählen / Selecione o Tipo de Mídia Seleccionar tipo de medio / Selectionner le type de support

Enviar para Silhouette / Invia a Silhouette / Stuur naar Silhouette Enviar a Silhouette / Envoyer à Silhouette / An Silhouette senden

## De Curio biedt een dubbele houder

instrumenten vast te houden. Hiermee

## Configuración de carro doble

cualquier carro. ne etnemetnitsibni rezilitu nebeuq derecho). Las herramientas se y azul (o herramienta 2 en el lado (o herramienta 1 en el lado izquierdo) carros están etiquetados como rojo durante el mismo trabajo. Los dos realizar una variedad de acciones al mismo tiempo. Esto le permite sostener dos herramientas diterentes Curio ofrece un carro doble para

completamente dentro del soporte. la herramienta está presionada herramienta. Asegúrese de que de las agujas del reloj para fijar la opituas na oaupold ab sonsido en sentido en el soporte de herramientas y gire agujas del reloj. Sitúe la herramienta bloqueo en sentido contrario a las la herramienta girando la palanca de deseado, desbloquee el soporte de Para cargar una herramienta al carro

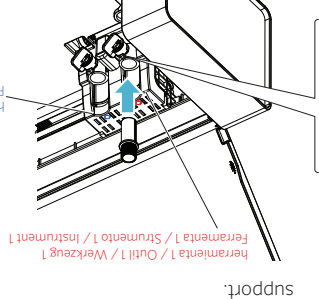

est complétement inséré dans son

aiguilles d'une montre pour le fixer

tournez le levier dans le sens des

Placez l'outil dans son support et

levier de verrouillage dans le sens

support de l'outil en tournant le

chariot désiré, déverrouillez le

Pour installer un outil dans le

Les outils peuvent être utilisés

bleu (ou Outil 2 sur le côté droit).

te (ou Outil 1 sur le côté gauche) et sont identifiés par les couleurs rouge

la mêmê tachê. Lês deux chariots

d'effectuer diverses actions lors de

simultanément. Cela vous permet

Configuration double chariot

pour tenir deux outils différents

Le Curio offre un double chariot

solidement. Assurez-vous que l'outil

contraire des aiguilles d'une montre.

indittéremment dans chaque chariot.

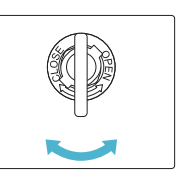

Envio de su trabajo a Curio

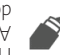

.elletneq el 9b

Corte aparecerá en la parte derecha de la pantalla. El panel de Ajustes de de tareas de la parte superior Ajustes de Corte en la barra Haga clic en el botón de

coupe apparaîtra sur le côté droit l'écran. Le panneau Paramètres de la barre d'outils en haut de Paramètres de coupe sur Cliquez sur le bouton

Envoi de votre tâche au Curio

de l'écran.

Leiste erscheint an der rechten Einstellungen". Die entsprechende -thindoc, notton ab tus mido2 ms nedo Klicken Sie in der Toolbar

herramienta 2 / Outil 2 / Werkzeug 2 Ferramenta 2 / Strumento 2 / Instrument 2

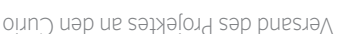

Halterung gedrückt ist. das Werkzeug vollstandig in die zu sichern. Achten Sie daraut, dass Uhrzeigersinn, um das Werkzeug

mi leden Verriegelungshebel im

Legen Sie das Werkzeug in den

Drehen des Verriegelungshebels

Halterung zu bringen, entriegeln

den Aufnahmen untereinander

Die Werkzeuge sind zwischen 2 an der rechten Seite) markiert.

Seite) und blau (oder Werkzeug

eines Arbeitsgangs. Die doppelte

verschiedener Aufgaben innerhalb

gleichzeitigen Verwendung zweier

doppelte Werkzeugaufnahme zur

Einrichtung mit doppeltem

(oder Werkzeug 1 an der linken

Werkzeugaufnahme ist als rot

die gleichzeitige Durchführung

Werkzeuge. Dieser ermöglicht

Der Curio verfügt über eine

VVerkzeugtrager

Um ein Werkzeug in die gewünschte

Sie den Werkzeughalter durch

Werkzeughalter und drehen

gegen den Uhrzeigersinn.

.neddosuetaus

Seite des Schirms.

## Comenzar a usar Silhouette Curior\* • Mise en route de Silhouette Curior\* • Die ersten Schrifte mit Silhouette Curior\*

.sognol no sopesad sozalozd wa apepilideze de estabilização para obter uma maior Vocë também pode estender os pés dentro e para fora sem impedimentos. para que a base possa se mover para , oinu ) eb sèrte e atrast en obeupabe importante assegurar que haja espaço Antes de inserir a base na Curio, é

Para acoplar a base à Curio:

parte traseira da Curio estremidade frontal da base ultrapasse a a che il bordo anteriore della base si Empure a base para dentro, até que a Insira a base pela frente da Curio 7. Desligue a Silhouette Curio

4. Ligue a Curio

4. Accendere il Curio

prudence la partie blanche en la tournant dans le sens inverse des aiguilles d'une montre afin d'enlever le petit bouchon. Soutflez pour enlever les fibres (ne touchez pas la lame). Remplacez et fixez le bouchon à la main.

estende dal retro del Curio

Spegnere il Silhouette Curio

Per caricare la base nel Curio:

oinu leb

.ingnul o

3. Spingere la base verso l'interno fino

2. Inserire la base nella parte anteriore

ulteriore stabilità dei progetti pesanti

estendere i piedini di stabilizzazione per

uscire senza impedimenti. Puoi anche

Curio affinché la base possa entrare e

li orteib e itneveb etneicittus oiseqs

è importante garantire che vi sia

Prima di inserire la base nel Curio,

fest mit der Hand. HINWEIS: Um Fasern aus dem Klingengehäuse zu entfernen, setzen Sie Ihre Klinge zurück auf 0 und erfassen Sie mit Sorgfalt die weiße Spitze gegen den Uhrzeigersinn, um die kleine Endkappe zu entfernen. Pusten Sie die Fibern weg (berühren Sie nicht die Klinge). Ersetzen Sie diese und schließen Sie die Kappe

branca, rodando-a no sentido contrário ao dos ponteiros do relógio para remover a tampa do lado pequeno. Afaste as fibras (não toque na lâmina). Substitua e aperte a tampa manualmente. ation a sime solution e alimina, reporta a lâmina, reporta a lâmina a 0 e agarre cuidadosamente a ponta

ADNs: Per rimuovere le fibre dalla scatola delle lame, porta la lama giù fino a 0 e con attenzione afferra la punta bianca in senso antiorario per rimuovere la fine del tappo piccolo. Soffia via le fibre (non toccare la

en draai het witte dopje voorzichtig tegen de klok in om het kleine uitstulpsel te verwijderen. Blaas de draadjes weg (raak het mes niet aan). Plaats het dopje terug en draai het aan.

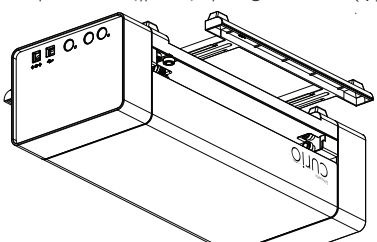

4. Schakelt u de Curio weer in

voorste rand van de basis de achterkant

2. Plaatst u de basis in de voorkant van

Schakelt u de Silhouette Curio uit

pootjes uitrekken zodat u extra stabiliteit

basis onbelemmerd in en uit kan worden

ruimte voor en achter de Curio, zodat de

Alvorens u de basis in de Curio plaatst, is

het belangrijk om te zorgen voor voldoende

bewogen. U kunt ook de stabiliserende

Om de basis in de Curio te plaatsen:

heeft bij zware of lange projecten.

Duwt u de basis naar binnen totdat de

van de Curio heeft bereikt

oinu ab

Ί

het gewenste nummer staat. mes. Draai de dop tot hij op teh qo njil ebor eb tem testa nțil nhà qo qob ab qo lțiq ab teb ni oz zem ted nev ebnietiu teh do (8) qobleteni eb u tlete ,nesseg et nee (A) sem 190 De la constructiva de la constructiva de la con

desiderato. il coperchio fino al numero linee rosse sulla lama. Girate coperchio si allinei con le in modo che la freccia sul emel elleb étimentee'llue a cricchetto grigio (B) posizionate il coperchio Per impostare la lama (A),

(B)

número desejado. lâmina. Gire a tampa até o se alinhe a linha vermelha na eqmet et etes e eup obom eb enimêl eb eriesert etreq en (B) sizuja de ajuste (B) e supoloc, (A) enimêl sb Para ajustar as configurações

### Inserción de la base en Curio

proyectos pesados o largos. para dar estabilidad adicional en extender las patas estabilizadoras y salga sin problema. También puede un dégagement suffisant devant et detrás de Curio para que la base entre espacio suficiente por delante y por importante asegurarse de que haya Antes de colocar la base en Curio, es

Para cargar la base en Curio:

4. Encienda Curio oun) əp base se extienda por la parte trasera hasta que el borde delantero de la 3. Empuje la base hacia el interior oinu ab 2. Inserte la base en la parte delantera Pour charger la base dans le Curio : Apague Silhouette Curio

Ajuste de cuchilla / Réglage de la lame / Klingen-Einstellung / Configurações de lâmina / Inpostazione della lame / Mesinstellingen

jusqu'à ce que la bordure antérieure

2. Insérez la base à l'avant du Curio

3. Poussez la base vers l'intérieur

supplémentaire des projets lourds

pieds stabilisateurs pour une stabilité

Vous pouvez également étendre les

puisse entrer et sortir sans entrave.

derrière le Curio pour que la base

il est important de vérifier qu'il y a

Avant d'insérer la base dans le Curio,

Before inserting the base into the

Insertion de la base dans le

Eteignez le Silhouette Curio

4. Allumez le Curio

.sgnol uo

| Ol-Z | Materiales gruesos como lienzos<br>Matériaux épais tels que la toile                                                                                                    |
|------|----------------------------------------------------------------------------------------------------|
| 9-7  | Materiales más gruesos como cartulina con texturas y papeles con patrones<br>Matériales más gruesos como cartulina con texturé et papiers calques<br>Dickere Materialien wie z.B. strukturierte Pappe und Musterpapier<br>Materiais grossos como cartolina texturisada e papel desenhado<br>Materiali più spessi come cartone rigido o carta con rilievi<br>Dikkere materialen zoals geribbeld karton en papier met een patroon                                                                                |
| 5-3  | Materiales de peso medio como el papel, cartulina y material que transfiere el calor<br>Matériales de grammage moyen tels que papier, papier cartonné et support floqué de transfert à chaud<br>Mittelschwere Materialien wie z.B. Papier, Pappe und beflocktes Wärmeübertragungsmaterial<br>Materiais médios como papel, cartolina e papel transfer felpudo<br>Materiali di peso medio come carta, cartone o trasferibili fibrosi<br>Middeldikke materialen zoals papier, karton en velours opstrijkmateriaal |
| L    | Materiales finos como vinilo y material con leve transferencia de calor<br>Matériaux épais tels que vinyle et films souples pour transfert à chaud<br>Dünne Materialien wie z.B. Vinyl und glattes Wärmeübertragungsmaterial<br>Materiais finos como o vinil e macios como a mídia transfer<br>Materiali sottili come il vinile o trasferibili soffici<br>Dunne materialen zoals vinyl en glad opstrijkmateriaal                                                                                               |
|      | Matérial / Matérial / Matériaal                                                                                                    |

.nədəb lda Zahl drehen. Danach die Einstellkappe auf der Klinge eine Linie bildet. der Kappe mit der roten Linie dabei beachten, dass der Pfeil Ende der Klinge anbringen und graue Einstellkappe (B) am verändern (A), müssen Sie die Um die Klingeneinstellung zu

4. Curio einschalten

uəzləsniə

die vordere Kante des Sockels hinten

2. Den Sockel vorne in den Curio

Den Silhouette Curio ausschalten

Zum Einsetzen des Sockels in den Curio:

.Ctabilisierungsfüße ausgefahren werden.

Projekten für zusätzliche Stabilität die

bewegt werden zu können. Ebentalls

dass für den Sockel genügend Freiraum

um ungehindert herein und heraus

vor und hinter dem Curio besteht,

Curio ist es wichtig, sicherzustellen,

Vor dem Einsetzen des Sockels in den

Finsetzen des Sockels in den

können bei schweren oder langen

Den Sockel nach innen drücken, bis

de la base s'étende à l'arrière du Curio aus dem Curio hervorsteht

souhaité. l'embout jusqu'au numéro rouge de la lame. Faire tourner sur l'embout avec la ligne de manière à aligner la flèche emel el eb étiméntxe'l é ( B ) positionner l'embout à cliquet Pour régler la lame ( A ),

hasta el número deseado.

la cuchilla. Gire el trinquete

elineada con la línea roja de

ètse eqet el eb edoelt el eup

coloque la tapa de trinquete

Para ajustar la cuchilla (A),

gris (B) al final de la hoja para

Dikke materialen zoals canvas Materiali spessi come tela Materiais grossos como lona Dickes Material wie z.B. Segeltuch

Selecionando as plataformas e preparando a base

A Curio pode acomodar uma ampla variedade de materiais através da adição ou remoção de plataformas. A Curio vem com 4 ripo comum, as configurações de corte do Silhouette Studio® indicarão a combinação de plataformas que deve ser usada (por exemplo, uma configuração de plataforma °3' exigiria uma nº 2, visto que 1+2=3).

Depois de determinar a combinação adequada de plataformas, coloque-as no suporte sobre os locais de encaixe. Coloque sua base em cima das plataformas e fixe tudo junto com os encaixes.

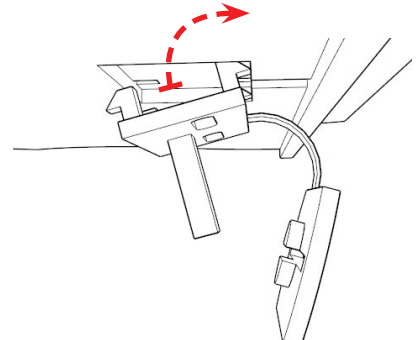

e fissa il tutto con le chiusure a

emrofetteiq elle emic ni onifeqqet

sui posti a scatto. Inserisci il tuo

combinazione appropriata di piattaforme, mettile sulla base

el estenimieste determinata la

devi usare (per esempio,

#1 che #2 in quanto 1+2=3).

richiederebbe sia una piattatorma

'S' ib emrofetteiq enoizeteoqmi'nu

quale combinazione di piattatorme

onneredia studio® indicheranno

'2'). Per i tipi di materiali comuni,

nu o 'l' nu noc etengessertnoc)

Curio è dotato di 4 piattaforme

obnegnuigge ileiretem ib emmeg

Selezione delle piattaforme e

Il Curio può ospitare una vasta

preparazione della base

II .emiotetteiq obnevoumin o

elleb oilget ib inoizeteoqmi el

.otto.

Clips vervangen: Als een clip moet worden vervangen, dan kunt u vervangende clips die u bij uw Curio heeft ontvangen.

alles vast met de clips.

nodig, want 1+2=3).

mat bovenop de platforms en zet

nev eitenidmos etziul eb u erboz

mrottalq 2# nee als mrottalq f#

(zo heeft u bijvoorbeeld voor een

van platforms u moet gebruiken

platforminstelling van '3' zowel een

Studio® aangeven welke combinatie

snij-instellingen van de Silhouette

gebruikte materiaaltypes zullen de

ofwel een '1' of een '2'). Voor veel

maken voor een breed scala aan

met 4 platforms (gemarkeerd met

materialen. De Curio wordt geleverd

verwijderen kunt u de Curio geschikt

Door platforms toe te voegen of te

het voorbereiden van de basis

Het kiezen van de platforms en

op de basis over de clips. Plaats uw

platforms heeft bepaald, plaatst u ze

Om dit te doen, verwijdert u gewoon de oude clip door onderaan de basis de pootjes samen te knijpen en vervolgens de clip er uit te trekken. Hierna plaatst u de nieuwe clip (waarbij u het pootje dat het dichtst bij de buitenste rand van de basis is het eerst plaatst). Tenslotte duwt u de clip op zijn plek zodat de twee hinnenste pootjes vastklikken in de nensie

> Sostituzione delle chiusure: Se una chiusura deve essere sostituita, può essere scambiata con una delle chiusure a scatto fornita con il tuo Curio.

Per fare ciò, devi semplicemente rimuovere la vecchia chiusura a scatto stringendone i piedi insieme sul lato inferiore della pase e tirando fuori la chiusura. Poi devi inserire la nuova chiusura a scatto (con i piedi più vicini al bordo esterno della pase che vendono inseriti per posizione in modo che i due piedi interni si blocchino nella base.

> Substituindo os encaixes: Caso um encaixe precise ser substituído, ele encaixes de reposição fornecidos com sua Curio.

> Para fazer isco, basta remover o encaixe antigo, apertando os pés embaixo da base e puxando tempo. Em seguida, insira o novo encaixe (inserindo primeiro os pés próximos à extremidade externa da base). Por fim, empurre firmemente o encaixe no lugar para que os dois pés internos pravem na base.

### preparación de la base préparer la base Choisir les platetormes et Selección de las plataformas y

.(5 = 2 + l sup platatorma n.º 1 como una n.º 2, ya plataforma '3' requeriría tanto una el eb noiserugitnos enu ,olqmeje de platatormas puede usar (por noisenidmos èup nèresibni ®oibut2 los ajustes de corte de Silhouette Para los tipos de materiales comunes, courants, les paramètres de .("2" o "l" nu nos ses ey sebesiem). Curio viene con 4 platatormas adición o eliminación de plataformas. el etneibem zeleitetem eb emeg Curio puede adaptar una amplia

con los broches. de las plataformas y asegure todo Coloque la base en la parte superior base sobre los broches de presión. plataformas, colóquelas en la la combinación apropiada de Una vez que haya determinado

befestigen.

J + T = 3

mit den Klemmen zusammen

Plattformen anordnen und alles

legen. Die Matte oben auf den

sind diese auf den Sockel über

von Plattformen ermittelt wurde

Sobald die geeignete Kombination

eine Plattform Nr. 2 erfordern, da

würde eine Plattformeinstellung

bru F. 'N mottfelre Plattform Nr. 7 und

verwenden sollten (beispielsweise

Kombination von Plattformen Sie

Silhouette Studio® vor, welche

(markiert mit entweder einer '1'

eingesetzt werden. Der Curio wird

eine breite Palette von Materialien

oder Entfernen von Plattformen

Im Curio kann durch Hinzufügen

Auswahl der Plattformen und

Vorbereitung des Sockels

mit 4 Plattformen ausgelietert

Schnitteinstellungen von

Materialtypen geben die oder eine '2'). Für allgemeine

die Klemmenvorsprünge zu

.temreeleermat. Verwijder het beschermende laagje op de slot di conservazione dello strumento aberturas de armazenagem das ferramentas Schlitze für die Werkzeuglagerung compartiments de rangement d'outils ranuras de almacenamiento de herramientas

Curio ausgetauscht werden. échangé avec l'un des crochets de emmen aus dem Lieferumtang des kann diese durch eine der Ersatzklerlichem Austausch einer Klemme Ersetzen von Klemmen: Bei ertord-

einrasten. beiden inneren Füße in den Sockel Einbaulage verbringen, so dass die durch Hin- und Herbewegen in die eintühren). Schliefslich die Klemme Außenkante des Sockels zuerst die Füßen nächstliegend zur neue Klemme einsetzen (hierbei Klemme zu entfernen. Dann die Sockels und Herausziehen der Füße an der Unterseite des durch Zusammendrücken der Hierfür ist einfach die alte Klemme

> avec votre Curio. tixation de remplacement tournis doit être remplace, il peut être fixation: Si un crochet de fixation Remplacement des crochets de

> > les crochets de fixation.

plateformes et fixez le tout avec

fixation. Placez votre tapis sur les

au-dessus des tiges de crochets de

platetormes, placez-les sur la base

Une tois que vous avez déterminé

platetorme #2 puisque 1 + 2 = 3).

plateforme de « 3 » nécessiterait

plateformes vous devriez utiliser

2 »). Pour les types de matériaux

» un no « [ » un səve səənbıem)

Curio est livré avec 4 platetormes

ou enlevant des plateformes. Le

variété de matériaux en ajoutant

Le Curio peut accueillir une grande

indiqueront quelle combinaison de

la combinaison appropriée de

une plateforme #1 et une

(par exemple, un réglage de

<sup>®</sup>oibut? stfauolic studio

verrouillés dans la base. les deux pieds intérieurs soient le crochet de fixation atin que la base). Finalement, emboîtez plus proches du bord extérieur de insérant d'abord les pieds les nouveau crochet de fixation (en de fixation. Ensuite, insérez le la base et en retirant le crochet ensemble sur la face intérieure de simplement le vieux crochet Pour ce faire, supprimez

de repuesto suministrados con bor uno de los broches de presión reemplazado, puede cambiarse broche de presión necesita ser Reemplazar los broches: Si un

base y tirando del broche. pies juntos en la parte interior de la de fixación en pinçant les pieds antiguo broche pellizcando los Para ello, basta con quitar el

.926d dos pies interiores encajen en la el broche en su lugar para que los inserte primero). Por último, ajuste al borde exterior de la base que se proche (con los pies más próximos A continuación, inserte el nuevo

## Carregando seu material Caricamento del tuo Materiale

Preparando sua base

Preparazione del tuo Tappetino

Wu nsv nabiereiden van uw

WU NEV NADEL JAH

16m

materiaa

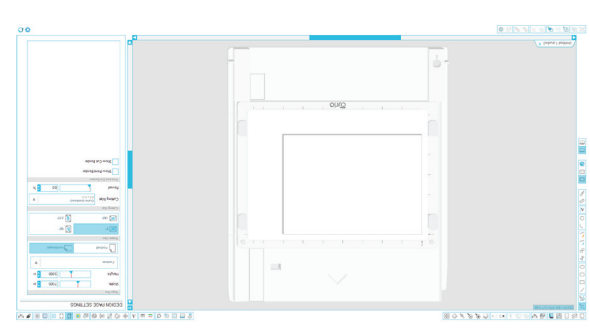

Scegli il tuo tappeto in base al tipo di progetto che vuoi realizzare. Se stai solo tagliando, Utilizza il tappetino da taglio. 5e il tuo progetto ha bisogno di essere goffratura. Puoi tappetino goffratura. Puoi tagliare anche sul tappetino da goffratura, ma durerà più a lungo se limiti il numero di tagli effettuati sul tappetino.

Rimuovi la striscia protettiva dal tappetino di taglio o dal tappetino da goffratura.

Posizionate la carta o altro materiale sul tappetino come mostrato in Silhouette Studio.

Suggerimento: per mantenere il materiale sicuro quando effettui la goffratura, posiziona le fascette di fissaggio del materiale, intorno al bordo del fuo materiale, se necessario. Aon usare nastro sul tappetino da goffratura.

Se non vedete l'immagine del tappetino al di sotto del sotto documento sullo schermo, cliccate sul pulsante impostazioni Pagina nella toolbar delle opzioni nell'angolo in alto a destra della finestra.

Posizionate la vostra immagine sullo schermo dove volete che sia tagliatao goffratura sul tappetino. Assicuratevi che il vostro design sia all'interno dei margini rossi della pagina.

.ibuon eniged

van het venster.

wu qo sagasma boa ab nanid

scherm waar u het wilt snijden

Opties in de rechterbovenhoek

document op het scherm ziet,

geen tape op de ciseleermat.

tijdens het ciseleren. Gebruik

de rand van uw materiaal om

materiaalbevestigingen rond

ni emedoz ted ni nevegegnee

eleos temijina eb qo leeinetem

Plaats uw papier of andere

eb to temjine ab nev eilot

mat uitvoert beperkt.

Verwijder de beschermende

bet aantal sneden dat u op de

maar het zal langer duren als u

ciseleermat kunt u ook snijden,

Als u gaat ciseleren, gebruikt

snijden, gebruikt u de snijmat.

u de ciseleermat. Op een

maken. Als u alleen gaat

het type project dat u wilt

nev sized qo tem wu seiX

uw materiaal te beveiligen

gibon naibni staal9 :qiT

Silhouette Studio®.

ciseleermat.

van de snijmat onder uw

gnibleedts neeg u slA

instellingen in de werkbalk

-enige9 don 4 by Pagina-

of ciseleren op de mat. Zorg

Plaats uw afbeelding op het

ervoor dat u uw ontwerp

Escolha sua base de acordo com o tipo de projeto que você deseja criar. Caso queira apenas cortar, use a base de corte. Caso seu projeto precise ser entalhado, use a base de entalhe. Você também pade cortar sobre a base de entalhe, mas ela durará mais se você limitar o número de cortes realizados sobre a base.

Remova o revestimento protetor da base de corte ou base de entalhe.

Posicione o seu papel ou outra mídia na folha de suporte de acordo com a imagem mostrada no Silhouette Studio<sup>®</sup>.

Dica: para manter seu material fixado ao entalhar, coloque os fixadores do material ao redor das extremidades dele, conforme necessário. Não use fita sobre a

Se você não ver uma imagem da folha de suporte na tela do seu documento, clique Página na barra de ferramentas de opções no canto superior direito da janela.

Posicione sua imagem na tela no local da folha de suporte onde deseja cortar ou entalhe. Não se esqueça de sempre manter seu design dentro das margens vermelhas da sua página.

Guia do usuário Silhouette Curio<sup>TM</sup> • Guida introduttiva alla Silhouette Curio<sup>TM</sup> • Aan de slag met Silhouette Curio<sup>TM</sup>

## Largando su material

Preparando su base

## ทยารรัตก Chargement de votre

Préparation de votre tapis

Vorbereitung der Matte

Einsetzen des Materials

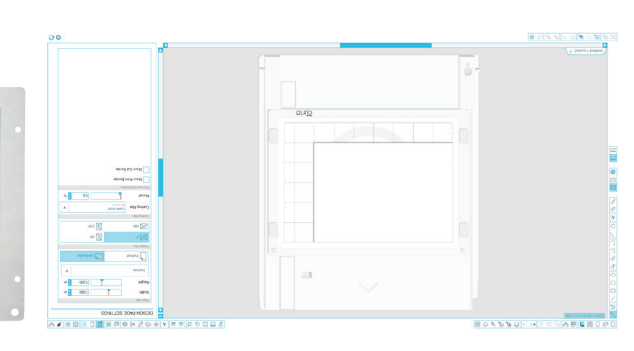

découpes effectuées sur le tapis. si vous limitez le nombre de mais il durera plus longtemps découper sur le tapis de gautrage gautrage. Vous pouvez également doit être gaufré, utilisez le tapis de tapis de découpe. Si votre projet seulement découper, utilisez le effectuer. Si vous souhaitez type de projet que vous désirez Choisissez votre tapis selon le

.9gertueg 9b du tapis de découpe ou du tapis Retirez le revêtement protecteur

.®oibut2 sttbuodli2 snab contormément au schéma affiché sidet al rue tropport sur le tapis Positionnez votre papier ou

de ruban adhésit sur le tapis de selon les besoins. N'utilisez pas tout autour de votre matériau, pièces de fixation du matériau lors du gautrage, placez les matériau reste solidement fixé Astuce : Afin que que votre

n'apparaît pas à l'écran sidet ub agemi'l i2

fenêtre. d'outils supérieure à droite de la Paramètres de page dans la barre cliquez sur le bouton des au-dessous de votre document,

en rouge sur votre page. l'intérieur des marges indiquées é nizzeb ertenir votre dessin à gaufrer souhaitée sur le tapis. à l'endroit de la découpe ou Positionnez votre image à l'écran

> cortes realizados en la base. más tiempo si limita el número de de gofrado también, pero durará gotrado. Puede cortar en la base ser de gotrado, utilice la base de de corte. Si el proyecto tiene que solo está cortando, utilice la base de proyecto que desea realizar. Si Elija su base en función del tipo

gotrado. base de corte o de la base de Cuite la capa protectora de la

mostrado en Silhouette Studio®. emergeib le nüges efequi le ne Coloque su papel u otro medio

base de gotrado. el ne striice cinta en la borde de su material, según sea de materiales alrededor del gofrado, coloque los sujetadores le egen obneuo oruges leiretem Consejo: para mantener su

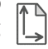

le oled etequision nagemi enugnin av on ič

ventana. parte superior derecha de la de la barra de herramientas de la clic en el botón Ajuste de página documento de la pantalla, haga

rojos de la página. su diseño dentro de los márgenes el tapete. Asegúrese de mantener donde quiere cortar o gotrado en elletneq el eb negemi el eupolo.

einschränkt wird. Matte durchgetührten Schnitte venn die Anzahl der auf der Prägematte wird länger halten, geschnitten werden. Aber die Ebenfalls kann auf der Prägematte die Prägematte zu verwenden. verden soll, dann verwenden ist Wenn das Projekt geprägt die Schneidmatte zu verwenden. geschnitten werden soll, dann ist Projektes wählen. Wenn nur der Art des durchzuführenden Die Matte auf der Grundlage

entfernen. Schneidmatte oder der Prägematte Den Schutzfilm von der

Studio®, auf die Schnittmatte. in dem Schema in Silhouette anderes Medium, wie dargestellt Legen Sie das Papier oder ein

der Prägematte kein Klebeband tuA .negel aleriateM ab bneA Material je nach Bedarf an den die Befestigungsteile für das der Prägung sicher zu halten bnahöw leinateM seb mU :qqiT

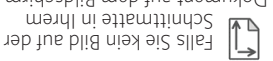

hensters. in der oberen, rechten Ecke des die Seiten-Optionen Schaltfläche tue ette alt en sicken Sie bitte auf Dokument aut dem Bildschirm Schnittmatte in Ihrem

der Seite befindet. sich innerhalb der roten Ränder Achten Sie darauf, dass Ihr Design schneidenoder pragen möchten. an der sie es auf der Matte Bildschirm genau an der Stelle, Platzieren Sie das Bild auf dem

## Desenhando Formas Simples

ianela do Silhouette Studio<sup>®</sup>. encontradas no lado esquerdo da estas ferramentas podem ser e desenho a mão livre. Todas 'souoßiloq , retângulos, polígonos, simples, tais como círculos, semiot medneseb ereq seoçout O Silhouette Studio® contém

## sednij 🔪

.ednil e terter a linha. para iniciar e uma segunda vez criar uma linha, ou clicar uma vez arrastar o cursor do mouse para esquerdo. Você pode clicar e obel ob setnemerret de lado selecione a Ferramenta de Linha Para desenhar uma linha,

.°∂4 ∍b ednil emu uo vertical perfeita, linha horizontal, pressionada para criar uma linha TAIH2 sloat s sdnatnsM

posicionar o canto oposto. canto e uma segunda vez para mu renoicieonar um para criar um retângulo, ou clicar arrastar com o cursor do mouse a esquerda. Você pode clicar e Retângulo na barra de ferramentas selecione a Ferramenta de Para desenhar um retângulo, Retângulos/Quadrados

retângulo ou quadrado perfeito. pressionada para criar um TAIH2 sloat s shrafneM

de começar pelo canto. começando pelo centro ao invés desenhar um retângulo (OPÇĂO para Mac®) para ebenoizzerq TJA elset e ednestneM

clique original. quadrado perfeito a partir do seu mu rednaseb ereq sebenoizserd TJA + T7IH2 selost se ednostneM

## Disegnare forme semplici

Silhouette Studio. ib sto destro della finestra di strumenti può essere trovato itseup ib onungO. Sanon di questi rettangoli, linee, poligoni e linee semplici come cerchi, quadrati, di disegnare delle forme delle funzioni che permettono Silhouette Studio possiede

# əənil 🔪

per iniziare e completare una linea. poi cliccare in un secondo punto cliccare col mouse in un punto e o cliccare e trascinare oppure dalla toolbar a sinistra. Potete senti otnemunte ol etenoiselea Per disegnare una linea

.°∂4 6 o ∍letnossito creare una linea verticale, Tenendo premuto SHIFT potrete

rettangolo. punto per iniziare e completare un punto e poi cliccare in un secondo oppure cliccare col mouse in un Potete o cliccare e trascinare rettangolo dalla toolbar a sinistra. ofnamunte lo strumento Per disegnare un rettangolo, I Rettangoli/Quadrati

creare un quadrato. Tenendo premuto SHIFT potrete

rettangolo partendo dal suo nu ənangəzib ətərtoq (banare un Tenendo premuto ALT (OPTION

partendo dal suo centro. potrete disegnare un quadrato (SHIFT + OPTION sui Mac) Tenendo premuto SHIFT + ALT

## Eenvoudige vormen tekenen

venster. -®oibut2 sttauodli2 tad nev in de werkbalk aan de linkerkant deze gereedschappen is te vinden de vrije hand te tekenen. Elk van veelhoeken en lijntekeningen uit vierkanten, rechthoeken, lijnen, eenvoudige vormen zoals cirkels, mo seitonut ebwuodegni fihouette Studio® heeft

## uəulij 🖊

.negibnie en een tweede keer om hem te klik één keer om de lijn te beginnen de muis om een lijn te trekken of linkerwerkbalk. Klik en sleep met u het lijngereedschap uit de Om een lijn te trekken, kiest

maken. verticaal, horizontaal of 45° te tekenen van een lijn om hem perfect Houd SHIFT ingedrukt tijdens het

## Aechthoeken/vierkanten

tegenoverliggende hoek in te stellen. stellen en een tweede keer om de of klik één keer om de hoek in te muis om een rechthoek te tekenen linkerwerkbalk. Klik en sleep met de u het rechthoekgereedschap uit de Om een rechthoek te tekenen, kiest

te maken. rechthoek tekent om een vierkant Houd SHIFT ingedrukt terwijl u een

vanuit een hoek. nev steelq ni nøkem øt nøbbim tøh ingedrukt om de rechthoek vanuit (® car of the second of the second of the se

middelpunt uw originele klik. om een vierkant te maken met als OPTION op de Mac®) ingedrukt + TAIH2) TJA + TAIH2 buoH

## Dibujar formas simples

.®oibut? straio@. enetres de la ventana de en la barra de herramientas del estas herramientas se encuentran seboT .ebesle onem e sojudib y rectángulos, líneas, polígonos simples como círculos, cuadrados, integradas para dibujar tormas Silhouette Studio® tiene funciones

una segunda vez para finalizarla. vez para comenzar la línea y clic una línea, o puede hacer clic una arrastrar con el ratón para dibujar izquierda. Puede hacer clic y barra de herramientas de la el eb eenil rezert etneimerreH Para dibujar una línea, elija la seəuj

.º24 9b vertical, horizontal o en un ángulo ifnea para que sea perfectamente enu estra traza una elost el ebesluq egnetneM

colocar la esquina contraria. y clic una segunda vez para , eniupse enu recolocar una esquina, un rectángulo, o puede hacer clic arrastrar con el ratón para dibujar izquierda. Puede hacer clic y la barra de herramientas de la la Herramienta rectángulo de Para dibujar un rectángulo, elija Rectángulos/cuadrados

pertecto. rectángulo para crear un cuadrado nu sərə zertnəim 2AJUD2ÙYAM elost el ebesluq egnetneM

lugar de desde una esquina. un rectángulo desde el centro, en (OPCION en Mac<sup>®</sup>) para dibujar TJA elbest el ebestuq egnetneM

.leniginal. perfecto desde el centro de su clic Mac®) para dibujar un cuadrado (MAYÚSCULAS + OPCIÓN en teclas MAYUJSUYAM sslbs sel sebesluq egnetneM

## Dessiner des formes simples

.®oibut2 gauche de la fenêtre Silhouette barre d'outils située sur le côté levée. Vous les trouverez dans la lignes, polygones et dessin à main que cercles, carrés, rectangles, dessiner des formes simples telles fonctions intégrées permettant de Silhouette Studio® dispose de

## səngil 🔪

seconde fois pour le terminer. commencer le tracé puis une cliquez une première fois pour souris pour tracer une ligne, ou gauche. Cliquez et glissez avec la l'outil ligne dans la barre d'outils Pour tracer une ligne, sélectionnez

verticale, horizontale ou diagonale. obtenir une ligne parfaitement enfoncée lors du tracé pour LAM edouot al zenetniaM

l'angle opposé. une seconde fois pour définir pour définir un angle et cliquez un rectangle, ou cliquez une fois glissez avec la souris pour tracer la barre d'outils gauche. Cliquez et sneb elgnetori lituo'l zennoitoelès Pour dessiner un rectangle, Rectangles/Carrés

obtenir un carré. enfoncée pendant la création pour LAM edouot al zenetriaM

.9lgn6 son centre plutôt qu'à partir d'un dessiner le rectangle à partir de (OPTION sur Mac®) pour TJA edouot el zenetrieM

.clic. centré autour de votre premier Mac<sup>®</sup>) pour dessiner un carré enfoncées (MAJ+OPTION sur TJA+LAM sence sel senetrieM

## Einfache Formen erstellen

Fensters gefunden werden. linken Seite des Silhouette Studio® kann in der Symbolleiste auf der Jedes einzelne dieser Werkzeuge Freihandzeichnungen ermöglichen. Linien, Polygone und Kreise, Quadrate, Rechtecke, von einfachen Formen wie ausgestattet, die das Erstellen eingebauten Funktionen tim tei ®oibut? etteuolii2

## nsiniJ 🔪

.nebneed uz einid eib mu ,neiteres Klicken, um einmalige Klicken, um die Linie zu zeichnen oder aber auch durch das Ziehen der Maus lässt sich eine Linie werden. Durch das Klicken und Seite der Symbolleiste ausgewählt das Linienwerkzeug auf der linken Um eine Linie zu zeichnen, muss

Linie erzielt werden. vertikale, horizontale oder 45-Grad halten, so kann eine perfekte Taste (Umschalttaste) gedrückt Wenn Sie beim Zeichnen die SHIFT-

.n9g9luzt2ðf gegenüberliegenden Eckpunkt durch einen zweiten Klick, um den einen Eckpunkt zu setzen und durch ein einmaliges Klicken, um gezeichnet werden oder auch mit der Maus kann das Rechteck werden. Durch Klicken und Ziehen der linken Symbolleiste ausgewählt muss das Rechteckwerkzeug aus Um ein Rechtteck zu zeichnen, Rechtecke / Quadrate

Quadrat zu erstellen. Rechteck zeichnen, um ein perfektes (Umschalttaste), während Sie ein Drücken Sie die SHIFT-Taste

.nendoiez anstatt von einem Eckpunkt zu um ein Rechteck von der Mitte (®DAM menie tue etsetenoitqO) Drücken sie Die ALT-Taste

Klick, zu zeichnen. zentriert auf Ihren ursprünglichen Mac <sup>®</sup>), um ein perfektes Quadrat, tue strettered + Optionstate aut gifischzielg stzeT-TJA bru Drücken Sie die SHIFT-Taste

## Oesenhando Texto

Al letras utilizando qualquer letras utilizando qualquer fonte do seu computador, escolha a ferramenta de texto da barra de ferramentas do lado esquerdo da ferramentas do lado esquerdo da reelecionada, clíque em qualquer lugar da página para começar a digitar.

Após clicar na página com a ferramenta de texto, um cursor piscando irá aparecer. Comece a digitar qualquer letra/palavra/ frase que desejar.

Enquanto você digita/edita o texto, o painel de opções aparecerá no lado direito da tela. Neste painel você pode editar a fonte, tamanho e altura de texto, alinhamento, espaçamento de linha. Use o mouse para selecionar o texto antes de fazer ajustes na o texto antes de fazer ajustes na

Para terminar a digitação do texto, clique em qualquer lugar na página. Isto encerrará o modo de edição de texto e desselecionará o texto. Se desejar fazer alterações no texto, taça um clique duplo no texto usando a Ferramenta de Seleção (na barra de ferramentas a esquerda).

Para mover seu texto pela página, clique nele e arraste até o local desejado.

Para redimensionar o seu texto, selecione o texto e então clique e arraste um dos pontos de controle no canto.

Para girar o texto, selecione o texto desejado, e então clique e artaste o círculo verde mostrado acima do objeto.

## Creare testi

A Per intagliare lettere o sul vostro computer, selezionate lo strumento testo dalla toolbar sulla sinistra dello schermo. Con lo strumento selezionato, cliccate in un qualsiasi punto della pagina per iniziare a scrivere.

Dopo aver cliccato sulla pagina con lo strumento testo, apparirà un cursore lampeggiante. Iniziate a scrivere le lettere/parole/frasi che desiderate.

Mentre state scrivendo/ modificando il testo, il pannello opsioni testo apparirà sul lato destro dello schermo. In questo pannello potrete cambiare il font, la grandezsa dei caratteri, spessore, giustificazione, usestrura caratteri e interlinea. Usate il mouse per evidenziare le porzioni di testo che volete modificare prima di effettuare cambi.

Per completare l'immissione di testo, cliccate in un altro punto della pagina. Questo terminerà la modalità di modifica testo e deselezionerà il testo. Se avrete bisogno di modificare il testo fate doppio click sul testo nella pagina usando lo strumento selezione (nella toolbar a sinistra).

Per spostare il testo nella pagina, cliccate e trascinatelo in un'altra posizione.

Per ridimensionare il testo, selesionatelo e quindi cliccate e trascinate una delle maniglie sugli angoli.

Per ruotare il testo, selezionatelo e cliccate e trascinate il cerchio verde che compare sull'oggetto.

## Tekst tekenen

A Om letters of woorden te met welk lettertype dan ook, kiest u het tekstgereedschap van de werkbalk aan de u het tekstgereedschap heeft geselecterd, klikt u waar dan ook geselecterd, klikt u waar dan ook pop de paginan.

Na het klikken op de pagina met het tekstgereedschap, zal er een knipperende cursor verschijnen. Begin met het typen van letters/ woorden/zinnen die u kiest.

Terwijl u de tekst typt/bewerkt, zal het tekstoptiepaneel verschijnen aan de rechterkant van het scherm. In dit paneel kunt u het lettertype, de tekstgrootte en -dikte, uitlijning, teken- en regelafstand veranderen. Gebruik voordat u aanpassingen aan het lettertype, tekstgrootte en -dikte, lettertype, tekstgrootte en -dikte, etc. maakt.

Als u klaar bent met het typen van uw tekst, klikt u dan ergens buiten de pagina. Hiermee sluit u de tekstbewerkingsmodus en deselecteert u de tekst. Als u een wijziging in de tekst wilt maken, dubbelklikt u op de tekst op de pagina met behulp van de Selecteer-knop (te vinden in de linkerwerkbalk).

Om uw tekst te bewegen over de pagina, klikt en sleept u het naar een nieuwe locatie.

Als u de afmetingen van de tekst wilt aanpassen, selecteert u de tekst en klikt en sleept u een van

Als u de tekst wilt draaien, selecteert u de tekst en klikt en sleept u de groene cirkel die wordt weergegeven boven het object.

## Dibujar texto

A Para cortar letras o palabras A Utilizando cualquier tuente de su ordenador, elija la herramienta de texto de la parra de herramientas de n la con la herramienta de texto con la herramienta de texto seleccionada, haga clic en conenzar a escribir. comenzar a escribir.

Tras hacer clic en la página con la herramienta de texto, aparecerá un cursor parpadeante. Comience a escribir las letras/palabras/ frases que desee.

Mientras está escribiendo/ editando texto, aparecerá el panel de opciones de texto en la parte derecha de la pantalla. En este panel podrá cambiar la justificación, espaciado entre caracteres y entre líneas. Utilice el ratón para destacar el texto antes de hacer algún cambio de fuente, tamaño, peso, etc.

Para terminar de escribir el texto, haga clic en cualquier sitio fuera de la página. Esto concluirá el modo de edición de texto y deseleccionará el texto. Si necesita hacer otro cambio en el texto, haga doble clic sobre él utilizando la Herramienta seleccionar (en la barra de herramientas de la izquierda).

Para mover su texto en la página, haga clic sobre él y arrástrelo a un nuevo lugar.

Para modificar el tamaño de su texto, selecciónelo y luego haga clic y arrastre una de los puntos de control de las esquinas.

Para rotar su texto, seleccione el texto y luego haga clic y arrastre el círculo verde mostrado encima del objeto.

## Création de texte

Pour découper des lettres ou des mots d'après les polices disponibles sur votre rexite depuis la barre d'outils située à gauche de l'écran, puis cliques à gauche de l'écran, puis cliques

Après avoir cliqué dans la page avec l'outil texte, un curseur clignotant apparaît. Commencez à taper les lettres/mots/phrases que vous souhaitez.

Lors de la frappe ou de l'édition d'un texte, le panneau options de texte apparaît sur le côté droit de l'écran, vous permettant aryle de police, la taille du texte, style de police, la taille du texte, la justification, l'espacement des caractères et l'interligne. Utilisez avant d'ajuster les paramètres de police.

Quand vous avez terminé d'insérer votre texte, cliquez n'importe où en dehors de la zone de texte pour désélectionner et quitter le mode édition. Si vous avez besoin de modifier le texte, doublecliquez dessus à l'aide de l'outil de sélection situé dans la barre d'outils à gauche de l'écran.

Pour déplacer votre texte dans la page, cliquez et faites glisser vers l'endroit souhaité.

Pour redimensionner votre texte, sélectionnez-le puis cliquez sur un coin du cadre de sélection pour faire glisser l'une des poignées de contrôle.

Pour faire pivoter votre texte, sélectionnez-le puis cliquez et faites glisser le cercle vert situé au-dessus du texte.

## Erstellung von Text

Klicken Sie auf das Symbolieiste auf der Symbolieiste auf der linken Seite des Bildachirms, um Buchstaben oder Wörter in einer beliebigen Schriftart Danach klicken Sie einfach irgendwo auf der Seite und können direkt mit auf der Seite und können direkt mit der Eingabe des Textes beginnen.

Nachdem Sie auf die Seite mit dem aktivierten Textwerkzeug geklickt haben, wird ein blinkender Textcursor angezeigt. Geben Sie Buchstaben, Wörter oder Redewendungen, ganz nach Wahl, ein.

Während Sie den Text erstellen oder bearbeiten, öffnet sich das Menü Textstil auf der rechten Seite Ihres Programmfensters. In diesem Fenster haben Sie die Möglichkeit, die Schniftart, Schniftgröße, Schniftstärke, den Zeilenabstand zu ändern. Benützen Sie ihre Maus, um den Text an der Schniftart, Schniftgröße, an der Schniftart, Schniftgröße,

Sie können außerhalb des Textes klicken, um den Textbesrbeitungsmodus zu verlassen und zu desktivieren. Sie können jederzeit wieder zurückkehren, um den Text zu ändern, indem Sie auf den Text mit dem Auswählwerkzeug doppelklicken (plätziett auf der linken Symbolleiste).

Um den Text der Seite zu verschieben, muss der Text zuerst durch anklicken ausgewählt werden und kann dann an eine andere Stelle gezogen werden.

Um die Größe Ihres Textes zu verändern, muss der Text zuerst markiert werden und kann dann durch das Ziehen an einer Ecke des Kontrollpunktes verändert werden.

Um den Text zu drehen, muss der Text zuerst gewählt werden und kann dann durch das Ziehen des grünen Kreises, der sich oberhalb des Textobjekts befindet, gedreht werden.

| Z2                                           | 21           | 5 1                                                                      | ×2                       | $\stackrel{\scriptstyle{\scriptstyle \times}}{\scriptstyle{\scriptstyle \simeq}}$ | ¥2          | <                       | <2                        | $\leq \frac{1}{2}$  | 10                                | 502                                             | 5⊆                       | ω                 | T2           | =                 | S                    | 2                    |                     | 32                                         | P4                            | Рω                                  | Ρ2                        | 9                      | 20                                   | 202                     | 2                          | N2                               | Z                       |                        | 5                       | 5 =                            | : 🖓                    | K2                               | 2                        | J2                | = 0          | i 4          | ω           | 2         | = H                 | H2              | Ξ                  | 33                         | 3 23                    | F2                      | 38                   | 2 6                                 | E4                                     | ۳.             | 2            | 302              | 39                | G         | 2       | 82                     | B                  | A C                          | > 3       | A2     | R               |
|----------------------------------------------|--------------|--------------------------------------------------------------------------|--------------------------|-----------------------------------------------------------------------------------|-------------|-------------------------|---------------------------|---------------------|-----------------------------------|-------------------------------------------------|--------------------------|-------------------|--------------|-------------------|----------------------|----------------------|---------------------|--------------------------------------------|-------------------------------|-------------------------------------|---------------------------|------------------------|--------------------------------------|-------------------------|----------------------------|----------------------------------|-------------------------|------------------------|-------------------------|--------------------------------|------------------------|----------------------------------|--------------------------|-------------------|--------------|--------------|-------------|-----------|---------------------|-----------------|--------------------|----------------------------|-------------------------|-------------------------|----------------------|-------------------------------------|----------------------------------------|----------------|--------------|------------------|-------------------|-----------|---------|------------------------|--------------------|------------------------------|-----------|--------|-----------------|
| Preferencias de color de Silhouette Studio F | Preferencias | Desplazar                                                                | Enviar al fondo          | Traer al frente                                                                   | Borrar      | Selecionar por Cor      | Deseleccionar todo        | Seleccionar todo    | Desagriinar                       | Agrinar Dibiloteca y area de dibujo             | Mostrar biblioteca       | Tienda online     | Biblioteca   | Area de dibujo    | Herramienta cuchilla | Herramienta borrador | Herramienta texto   | Polígono regular                           | A mano alzada suave           | Herramienta de dibujo a mano alzada | Herramienta forma curva ( | Herramienta polígono   | Herramienta elince                   | Portággilo rectangulo   | Herramienta trazar línea ( | Herramienta seleccionar puntos ( | Herramienta seleccionar | Enviar a Silhouette    | Ailistes de corte       | Puntear                        | Ajustes de reticula    | Marcas de registro               | Herramientas de página ( | Trazar            | Modificar    | Alinear      | Escalar     | Rotar     | Mover               | Estilo de trazo | Color de trazo     | Desplazar                  | Motivo de relleno       | Degradado de relleno    | Color de relleno     | Ampliar y reducir zoom con el raton | Arrastrar sobre una forma para ampliar | Reducir zoom   | Ampliar zoom | Renacer I        | Deshacer          | Cortar    | Pegar   | Enviar a Silhouette    | Enviar a impresora | Guardar en tarjeta SD        | PIXSCan . | Abrir  | Nuevo dibujo    |
| Préférences de couleur Silhouette Studio S   | Préférences  | nusionner (offset)                                                       | mage à l'arrière         | Image à l'avant li                                                                | Supprimer   | Diminutor par couleur F | Tout désélectionner       | Tout sélectionner / | Dissociar                         | Afficher la bibliotheque et la zone de dessin d | Afficher la bibliothèque | Boutique en ligne | Bibliothèque | Zone de dessin    | Outil couteau N      | Outil gomme R        | Duitil taxta        | Polvaona ráauliar R                        | A main levee                  | Pessin à main levée F               | Outil courbe k            | Outil polygone         | Outil rectailgle aironai             | Outil rectangle         | Outil ligne                | Outil édition de points F        | Outil de sélection /    | Envover à Silhouette   | Paramètres de déroiline | n ronnfillác T                 | Menu grille            | Enregistrement marques de calage | Outils page S            | Tracé auto        | Nodifier N   | Aligner      | Echelle     | Pivoter   | Ténlarer \          | Style de ligne  | Couleur de ligne L | Décaler (offset)           | Effects E               | Remplir dégradé F       | Remplir couleur F    | Ainetor à la page                   | Zoom avec sélection                    | Zoom arrière H | Zoom avant H | Panoraminue      | Annuler           | Couper    | Coller  | Envoyer a Silhouette   | Imprimer [         | Enregistrer dans la carte SD | rixScan   | Quyrir | Nouveau dessin  |
| Silhouette Studio Farbthema                  | instellungen | oewanite Form zu einer Form verschweilsen.<br>Offset für gewählte Formen | n den Hintergrund        | n den Vordergrund                                                                 | Jöschen     | arbwahl                 | Auswahl für Alle aufheben | Alle auswählen      | husgewahlte i officien gruppieren | Allisaewählte Formen arlinnieren                | Sibliothek anzeigen      | Online-Store      | Bibliothek   | Zeichnungsbereich | Messerwerkzeug       | Radierwerkzeug       | estwerkzeing        | ougen<br>Regelmäßiges Vielerk oder Polygon | seglattete Freihandzeichnung  | reihandzeichnungswerkzeug           | Survenverlaufswerkzeug    | olveonwerkzeue         | reiswerkzeug für abgefühluete Eckeli | Rechteckwerkzeug        | inienwerkzeug              | ounktebearbeitungsmodus          | Auswählwerkzeug         | An Silhouette senden   | Chnitt-Einstellungen    | riagen                         | aster-Linstellungen    | assermarker                      | beiten-Optionen          | Vachzeichnen      | Vodifizieren | Ausrichten   | skalieren   | Drehen    | lext<br>Jerechiehen | inienstil       | inienfarbe         | Offset für zewählte Formen | - ullmuster             | üllfarbverlauf          | -ullfarbe            | 200men durch Zienen                 | Auswahlzoom                            | Herauszoomen   | deran zoomen | Wiedernerstellen | Rückgängig machen | schneiden | infügen | An Silhouette senden   | Drucken            | Auf SD-Karte speichern       | 1XSCan    | Offnen | Neue Zeichnung  |
| Escolher cor preferida para o Silhouette     | Preferências | Deslocar                                                                 | Enviar para Trás         | Trazer para Frente                                                                | Excluir     | Selecionar por Cor      | Cancelar Seleção          | Selecionar Tudo     | Desagriinar                       | Agrinoar                                        | Mostrar Biblioteca       | Loja Online       | Biblioteca   | Área de Desenho   | Faca                 | Borracha             | Ferramenta de Texto | Polícono Regular                           | Curva Livre Suave             | Ferramenta Mão Livre                | Ferramenta de Forma Curva | Ferramenta de Polígono | Forramenta de Elince                 | Petramenta de Retangulo | Ferramenta de Linha        | Ferramenta de Edição de Pontos   | Ferramenta de Seleção   | Enviar para Silhouette | Configurações de Corte  | Oravar emi relevo<br>Pontilhar | Contigurações de Grade | Marca de Registro                | Ferramentas de Página    | Rastrear          | Modificar    | Alinhar      | Dimensionar | Girar     | Mover               | Estilo de Linha | Cor de Linha       | Deslocar                   | Padrao de Preenchimento | Preenchimento Gradiente | Cor de Preenchimento | Amora y pages                       | Zoom na Area Selecionada               | Menos zoom     | Mais zoom    | Retazer<br>Pan   | Destazer          | Cortar    | Colar   | Enviar para Silnouette | Imprimir           | Salvar em Cartão SD          | PIXSCan   | Abrir  | Novo Desenho    |
| Preferenze colore Silhouette Studio K        | Preferenze   | Offset                                                                   | Porta indietro N         | Porta avanti N                                                                    | Cancella    | Seleziona per colore    | Seleziona nessuno R       | Seleziona tutto     | Separa 1                          | Regarding a libreria e area di designi di       | Mostra libreria          | Store online (    | Libreria     | Area di design T  | Strumento coltello   | Strumento gomma      | Strilmento testo    | Poligono regolare                          | Disegno morbido a mano libera | Strumento manolibera                | Strumento forma curva (   | Strumento poligono     | Strumento ellisse                    | Bettamento rettangolo   | Strumento linea            | Strumento modifica punto         | Strumento seleziona S   | Invia a Silhouette     | Strumenti taglio        | Decorazione in rilievo         | Impostazioni griglia   | Crocini di registro              | Strumenti pagina S       | Auto tracciamento | Modifica     | Allineamento | Scala       | Rotazione | Sporta              | Stile linea L   | Colore linea L     | Offset                     | Ffatti                  | Riempi gradiente E      | Riempi colore        | Adomin e out col mouse 2            | Zoom su area                           | ZoomOut        | Zoom In      | Kipeti azione    | Annulla azione    | Taglia k  | Incolla | Conin Silhouette       | Stampa /           | Salva su SD Card             | rixscan r | Apri   | Nuovo design    |
| (leurvoorkeuren Silhouette Studio            | /oorkeuren   | Jarschuiven                                                              | Vaar achtergrond brengen | Jaar voorgrond brengen                                                            | Verwilderen | Alles deselecteren      | Reguliere veelhoek        | Alles selecteren    |                                   | sibilotneek en tekengebied tonen                | Sibliotheek tonen        | Onlinewinkel      | Vibliotheek  | ekengebied        | hereedschap - Mes    | sereedschap - Gum    | Sereedschan - Tekst | aguliara vaalhoak                          | oepele vrije hand             | sereedschap - Vrije vorm            | Bereedschap- Gebogen vorm | Gereedschap - Veelhoek | Algeroniue recititioen               | Jereedschap - Kechtnoek | ereedschap - Lijnen        | Pereedschap - Puntbewerking      | electeer gereedschap    | asterinstellingen      | tillir naar Silhollette | tinnelen                       | agina-gereedschap      | legistratiemerken                | inij-instellingen        | Auto-overtrekken  | /erschiliven | Jitlijnen    | chaal       | Draaien   | ekst                | jinstijl        | Jinkleur           | /erschuiven                | /ulgradient             | ffecten                 | fulkleur             | 200m siepen                         | nzoomen op het geselecteerde gebied    | Jitzoomen      | nzoomen      | Johnmal          | Ongedaan maken    | nippen    | Vakken  | coniarco Silhouette    | Afdrukken          | Opsiaan op SD-kaart          | ix scan   | Openen | vieuwe tekening |

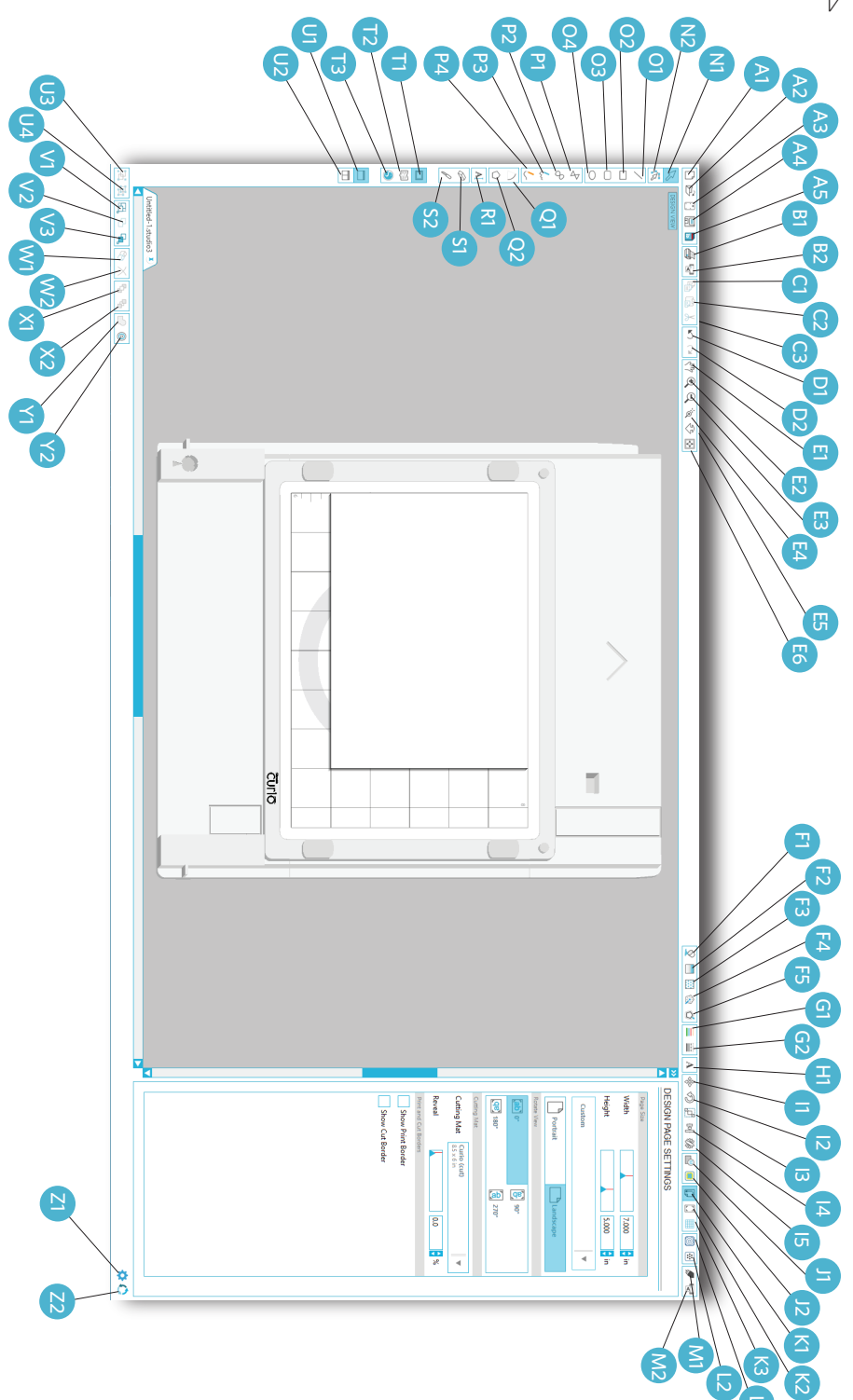

Como cortar com o seu Silhouette Curio<sup>TM</sup> Abara o software

Abara o software ®oibut2 Studio®

Localize o ícone Silhouette Studio® na área de trabalho, ou no menu inicial (na pasta Aplicativos no Mac®). Para executar o aplicativo faça um clique duplo sobre o ícone. Após abrir o Silhouette Studio®, você verá uma página em sua tela.

Come effettuare un intaglio con la vostra Silhouette Curio<sup>TM</sup>

## Aprire il Software Silhouette Studio®

Individuate l'icona del Silhouette Studio sul vostro desktop o nel menù Start del vostro PC (nella cartella applicazioni per un Mac). Fate doppio click sull'icona per avviare l'applicazione. Una volta che Silhouette Studio si sia caricato, noterete suna pagina bianca sullo schermo.

ATON: Para cambiar la unidad de medida del sistema estadounidense al sistema métrico, elija Editar -> Preferencias... (Silhouette Studio® -> Preferencias... En Mac®). Bajo la sección Medidas del cuadro de diálogo de preferencias encontrará distintas unidades de medida.

NOTE : pour passer du système de mesure américain au système métrique, sélectionnez Modifier -> Préférences (Silhouette Studio® -> Préférences sur un Mac®). Sélectionnez l'unité de mesure appropriée dans la section Mesures de la boîte de dialogue des préférences,

HIVWEIS: Um die amerikanischen Maßeinheiten zum metrischen System umzustellen, wählen Sie Bearbeiten -> Voreinstellungen ... (Silhouette Studio ® -> Einstellungen ... auf einem Mac ®). Im Maße Fenster der Preferences-Einstellungen finden Sie verschiedene Maßeinheiten.

OBSERVAÇÃO: Para alterar as unidades de medida do sistema americano para o sistema métrico, selecione Éditar -> Preferências... (Silhouette Studio® -> Preferências... no Mac®). Na caixa de opções Medidas você encontra diveras unidades de medida.

ADAS: Per cambiare le unità di misura dal sistema USA a quello metrico andate su Modifica -> Impostazioni (Silhouette Studio -> Impostazioni su un Mac). Alla voce Misure della finestra di preferenze troverete diverse unità di misura tra cui scegliere.

OPMERKING: Om de maateenheden te wijzigen van het VS-systeem naar het metrieke stelsel, kiest u Bewerken -> Instellingen... (Silhouette Studio® -> Instellingen... op de Mac®). Onder de sectie Metingen van het dialoogvenster Instellingen vindt u diverse maateenheden.

Se você desejar alterar o tamanho ou

orientação da página, você pode encontrar o painel de opções de página já aberto ao lado esquerdo da tela.

Para alterar o tamanho ou orientação da página no futuro, clique no botão Canto superior direito da página.

dello schermo. Per accedere a queste impostazioni in futuro, cliccate sul pulsante Impostazioni Pagina nella toolbar delle opzioni nell'angolo in alto a destra della finestra.

in un pannello sul lato destro

troverete le opzioni per

impostare la pagina già aperte

Om in de toekomst toegang te krijgen tot deze paginainstellingsopties, klikt u op instellingen in de werkbalk ppties in de rechterbovenhoek van het venster.

aan de rechterkant van het

leensq nee qo negnilletsni

.mrshaz wu qo nev enigeq

geladen is, ziet u een lege

<sup>®</sup>oibut? Sithouette Studio

pictogram om de toepassing

pc (in de Applicatie-map op

pictogram op het bureaublad

-®oibut2 studio®-

Het openen van de Silhouette Studio<sup>®</sup>-software

met uw Silhouette

Hoe u kunt snijden

wu qo unam-that2 tan ni to

een Mac<sup>®</sup>). Dubbelklik op het

te starten.

Curiotm

-eniged shopende pagina-

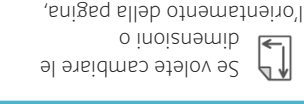

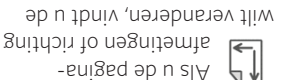

scherm.

Silhouette Curio<sup>TM</sup> Cómo cortar con su

## <sup>®</sup>oibut? studio Abrir el Software

.elletneq us na oonald na anigàq anu Studio® se haya cargado, verá etteuodli2 eup zev enU .noicación. sobre el icono para iniciar la oilo aldob egeH .(®oeM na (en la carpeta Aplicaciones Of us ab oicini ùnaM la na Studio<sup>®</sup> en el escritorio o Localice el icono de Silhouette

● **● ● ● × ●**  ● **●** ● ● ő C (1) u 7 10 % 즈 🔊 🖬 🗃

> .nerzé'l é fiereqqe Studio®, une page blanche

> > .noiteoilqqs'l

Curiotw

programme Silhouette

sur l'icône pour lancer

range: Ciquez and Ciquez and Ciquez

le dossier Applications sur

bureau ou dans le menu

Silhouette Studio® sur le

<sup>®</sup>oibut? studio<sup>®</sup>

laisigol ub tramasrial

avec votre Silhouette

Comment découper

Recherchez l'icône de

Démarrer de votre PC (dans

Après le chargement du

ändern können. die Ausrichtung der Seite dem Sie die Seitengröße oder Seiten-Optionsfenster, mit finden Sie das geöffnete Auf der rechten Seite

rechten Ecke des Fensters. Symbolleiste in der oberen Optionen Schaltfläche in der -netie2 eib tus dostnie zu gelangen, klicken Sie Seiten-Optionsfenster Um zukünftig zu diesem

> configuration de la page dans vous trouverez les options de ou l'orientation de la page, modifier les dimensions si vous souhaitez

haut à droite de la fenêtre. dans la barre des options en bouton Paramètres de page ces paramètres, cliquez sur le Pour accéder à nouveau à

le volet à droite de l'écran.

en un panel en la parte enigèq eb etzuje eb zenoioqo encontrará abiertas ya las orientación de la página,

.enstnøv el øb en la parte superior derecha de herramientas de opciones Ajustes de página de la barra futuro, haga clic en el botón le ne enigèq eb etzuje eb Para acceder a estas opciones

.elletneq el eb entella.

n səuoisuəmip

Si quiere cambiar las

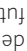

3

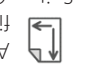

erscheinen.

Leerseite auf Ihrem Bildschirm

Silhouette Studio® wird eine

Nach dem Laden von

"Programm") befindet.

PCs (im Mac OS-Ordner

in Ihrem Start-Menü Ihres

Studio® Symbols, das sich

werden durch das doppelte

Das Programm kann gestartet

Anklicken des Silhouette

Software starten

Wie Sie Ihre

JuD

<sup>®</sup>oibut? studio<sup>®</sup>

Silhouette Curio<sup>TM</sup>

auf Ihrem Desktop oder auch

## Instale o software Silhouette Studio

## D9 mu mə obnalatanl

Silhouette. a instalação do driver da recomendadas para aceitar aparecer, siga as instruções "Novo Hardware Encontrado" 3. Se a caixa de diálogo para executá-lo. duplo no arquivo setup.exe Computador e faça um clique acesse o drive de CD no Meu aparecer automaticamente, oãn oãçeleteni eb elenej e processo de instalação. Se tela para prosseguir com o Siga as instruções na do seu computador. Studio incluso no drive de cd Insira o CD do Silhouette

## ®ceM mu me obneletenl

Insira o CD do Silhouette
 Studio incluso no drive de cd
 do seu computador
 Arraste o ícone do
 Silhouette Studio até a pasta
 de aplicativos para instalar o
 Silhouette Studio<sup>®</sup>.

## Conecte a Silhouette Curio<sup>™</sup>

Após a instalação do Silhouette Studio®, conecte a Silhouette Curio™ à tomada. Em seguida conecte a Silhouette ao seu computador com o cabo USB incluso.

Ligue a máquina clicando no botão liga, desliga. Se seu computador mostrar a caixa de diálogo "Novo Hardware Encontrado", siga as instruções recomendadas para aceitar recomendadas para aceitar

## Installazione del Software Silhouette Studio

## D9 194 900 194 PC

 Insertie il CD Silhouette
 Studio nel lettore CD del vostro computer.
 Procedete con l'installazione seguendo i passi mostrati sullo schermo. Se l'installazione non dovesse avviarsi
 automaticamente, andate su automaticamente, andate su disco CD e fate doppio click
 su setup.exe per avviare la

3. Se dovesse apparire un 3. Se dovesse apparire un messaggio che indica "Nuovo l'ardware Trovato" seguite le istruzioni raccomandate per eseguire l'installazione dei driver di Silhouette sul vostro sistema.

## <sup>®</sup> ceM net allazione per Mac<sup>®</sup>

Inserite il CD Silhouette
 Studio nel lettore CD del
 vostro computer.
 Z. Trascinate e rilasciate
 l'icona dell'applicazione
 Silhouette Studio nella cartella
 applicazioni per installare
 Silhouette Studio.

## Collegate la Silhouette Curio<sup>tm</sup>

Una vola che il software Silhouette Studio è stato Curio™ all'alimentatore. Quindi collegate la Silhouette al vostro computer con il cavo USB incluso.

Cendete la macchina premento il pulsante di accensione. Se dovesse apparire un messaggio che indica "Nuovo Hardware Trovato" seguite le istruzioni raccomandate per istruzioni raccomandate per di Silhouette sul vostro sistema.

## Installeer de Silhouette Studio-software

## Pc-installatie

7. Plaats de bijgeleverde Silhouette Studio®-cd in het cdstation van uw computer. 2. Ga verder met het installatieproces door de aanwijzingen op het scherm op te volgen. Als net installatievenster het installatievenster net automatisch wordt weergegeven, bladert u naar het ere dubbelklikt u op het setup. exe-programma om het op te exe-programma om het op te

starten. 3.Als er een dialoogvenster met "Wieuwe hardware gevonden" verschijnt, volgt u de aanbevolen instructies op om de installatie van Silhouette Studio op uw systeem te aanvaarden.

## eitelleteni-®ceM

 Plaats de bijgeleverde
 Silhouette Studio®-cd in het cd-station van uw computer.
 Sleep het applicatiepictogram van Silhouette Studio® naar de applicatiemap om Silhouette
 Studio® te installeren.

## Sluit de Silhouette Curio<sup>™</sup> aan

Zodra de Silhouette Studio®software is geïnstalleerd, sluit u de Silhouette Curio™ aan op de voeding. Vervolgens sluit u de Silhouette aan op uw computer met de meegeleverde USB-kabel.

Det het apparaat aan door op de knop te drukken. Als er op uw pc een dialoogvenster met "Nieuwe hardware gevonden" verschijnt, volgt u de aanbevolen instructies op om de installatie van de Silhouette op uw systeem te aanvaarden.

## Instalar el software Silhouette Studio

## D9 ne noiceleten

 Introduzca el CD Silhouette Studio® incluido dentro del lector de discos de su ordenador.
 Continúe el proceso de instalación siguiendo las

O denador.
2. Continúe el proceso de instalación siguiendo las instrucciones de la pantalla.
5i la ventana de instalación pusque su lector de CD en Mi PC y haga doble clic en el archivo setup.exe para iniciarlo.

3. Si aparece un cuadro de diálogo con el texto "Nuevo dispositivo encontrado", siga las instrucciones para aceptar la instalación en su sistema del controlador Silhouette.

## <sup>®</sup>วธM n<del>s</del> nòiวธlธtznl

Introduzca el CD Silhouette
 Studio<sup>®</sup> incluido dentro
 del lector de discos de su
 ordenador.

2. Arrastre y suelte el icono de la aplicación Silhouette Studio® dentro de la carpeta de aplicaciones para instalar Silhouette Studio®.

## Conecte Silhouette Curio<sup>™</sup>

Una vez que esté instalado el software Silhouette Studio®, conecte Silhouette Curio™ a una toma de corriente. Después conecte Silhouette a su ordenador con el cable USB incluido.

Ponga en marcha la máquina pulsando el botón de encendido. Si aparece en su PC un cuadro de diálogo con el texto "Nuevo dispositivo encontrado", siga las instrucciones para aceptar la instalación en su sistema del controlador Silhouette.

## Installez le logiciel Silhouette Studio

## **D**A rus noitelleten

 Insérez le CD Silhouette
 Studio® dans le lecteur de CD de votre ordinateur.
 Procédez à l'installation
 Procédez à l'installation
 d'ércan. Si la fenêtre
 d'installation n'apparaît pas
 automatiquement, lancez
 negevis l'ircône de votre lecteur
 depuis l'icône de votre lecteur

travail. 3. Si un message "Nouveau matériel détecté" apparaît, suivez les instructions recommandées pour accepter l'installation du pilote de Silhouette sur votre ordinateur.

## <sup>®</sup> SeM ruz noitelletznl

 Insérez le CD Silhouette
 Studio® dans le lecteur de CD de votre ordinateur.
 Faites glisser le programme Silhouette Studio® dans
 votre dossier Applications pour lancer le processus

## Connectez Silhouette Curio<sup>™</sup>

Une fois que le logiciel de Silhouette Studio® est installé, branchez Silhouette Curio<sup>™</sup> à l'alimentation électrique. Connectez ensuite Silhouette à votre ordinateur à l'aide du câble USB.

Allumez la machine en appuyant sur le bouton de marche. Si votre PC affiche un détecté", suivez les instructions recommandées pour accepter recommandées pour accepter

sur votre ordinateur.

## Silhouette Studio Software installieren

## PC-Installation

Legen Sie die beigefügte

Anweisungen befolgen, um die nanalıtor Sie die empfohlenen gefunden" Dialogfenster erscheint, 3. Wenn das "Neue Hardware Programms zu starten. seb noitelletenl eib mu ,exe.qutee doppelklicken auf das Programm Laufwerk Ihres Computers und automatisch angezeigt wird, dann das Installationsfenster nicht Bildschirm befolgen. Wenn meb tus negnusiewnA eib ei2 Installationsprozess fort, indem 2. Setzen Sie den ROM-Laufwerk Ihres Computers. -CD seb ni ®CD oibut? stfauorli2

## noitelletenl-®ceM

Treiber zu akzeptieren.

J. Legen Sie die beigefügte Silhouette Studio CD® in das CD-ROM-Laufwerk Ihres Computers.
2. Ziehen Sie das Silhouette

System-Installation der Silhouette

Computers. 2. Ziehen Sie das Silhouette 5tudio ® Programm-Verzeichnis, in das Programm zu um das Programm zu installieren.

## Anschließen des Silhouette Curio<sup>тм</sup>

Nachdem die Silhouette Studio® Software installiert ist, können Sie das Silhouette Curio™ mit dem Netzanschluss verbinden. Anschließend können Sie das Silhouette anhand des mitgelieferten USB-Kabels.

Chalten Sie die Maschine an, indem Sie den An-/Ausschalter betätigen. Wenn Ihr PC das "Neue Hardware gefunden" "Neue Hardware gefunden" Dialogfenster angezeigt hat, dann sollten Sie die empfohlenen Anweisungen befolgen, um den Silhouette Treiber zu installieren.

Ligar o Silhouette Curio<sup>™</sup>

## Verifique os itens

A Silhouette Curio<sup>TM</sup> vem com os itens mostrados na lista a seguir. Verifique que antes de iniciar. Se algum dos itens não foi incluso, per favor, nos contate pelo email support@ silhouetteamerica.com.

Colleghiamo il vostro Silhouette Curio<sup>TM</sup>

## Controllo degli oggetti inclusi

Silhouette Curio<sup>TM</sup> viene fornita con gli accessori mostrati di seguito. Controllate che siano tutti inclusi prima di iniziare. Se vi dovesse mancare uno qualunque degli accessori mostrati in figura siete pregati di contattare support@ silhouetteamerica.com

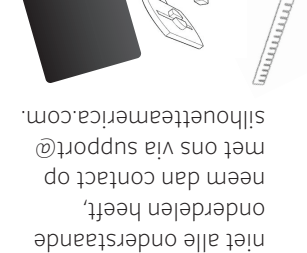

voordat u begint. Als u

of alles is meegeleverd

onderstaande lijst zijn

wordt geleverd met de

De Silhouette Curio<sup>TM</sup>

Silhouette Curio<sup>TM</sup>

wu nev natiulznes taH

Controleer de

meegeleverde onderdelen

onderdelen die in de

weergegeven. Controleer

sujetadores de materiales (x4), encajes de recambio (x4), y cuadrados de impresión y gofrado (x3) sièces de fixation du matériau (x4), crochets de fixation sièces de fixation du matériau (x4), et cartés imprimer et gaufter (x3)

Befestigungsteile für Material (4 5tk.), Ersatzklemmen (4 5tk.), und Druck- & Prägevierecke (3 5tk.)

ixadores de material (x4), encaixes de reposição (x4), e quadrados de impressão e entalhe (x3) ascette di fissassio materiali (x4), chiusure a scatto di

fascette di fissaggio materiali (x4), chiusure a scatto di rimpiazzo (x4), e quadrati per stampa e goffratura (x3)

materiaalbevestigingen (x4), vervangende clips (x4), print & emboss vierkantjes (x3)

Neem de Silhouette Curio<sup>TM</sup> uit de doos en verwijder de stukken verpakkingstape. Dit tape wordt gebruikt om de bewegende delen van de Silhouette op zijn plaats te houden tijdens transport.

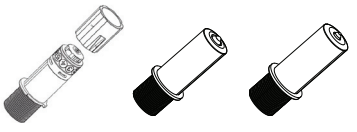

| ISB-Kabel | ciseleerpen<br>(fijn en breed) | qoblətzni təm zəm      | )<br>1 |
|-----------|--------------------------------|------------------------|--------|
| acu oveJ  | Strumento per la               | lama con coperchio     | ı      |
|           | goffratura (fine e largo)      | a cricchetto           | J      |
| 8SU odsC  | ferramenta de entalhe          | əb aqas mos animâl     | )      |
|           | (fino e largo)                 | əfzuja                 | J      |
| l9dsX-82L | Prägewerkzeug                  | Klinge mit             | ן      |
|           | (dünn und dick)                | Einstellkappe          | פ      |
| azU əld60 | outil de gaufrage              | à thodme svec embout à | c      |
|           | (fin et large)                 | cliquet                | t      |
| acU elds. | herramienta de gofrado         | eb sqst nos sloH       | )      |
|           | (fina y ancha)                 | trinquete              | 5      |
| CB -      |                                |                        |        |

Retire a Silhouette Curio<sup>rm</sup> da caixa e remova as fitas adesivas. As fitas adesivas servem para segurar as partes móveis da Silhouette durante o transporte.

Rimuovete la Silhouette Curio<sup>TM</sup> dallo scatolo e togliete le strisce di nastro adesivo. Le strisce servono a tenere ferme le parti mobili della Silhouette durante il trasporto.

Silhouette Curio<sup>TM</sup> Conectar su

## componentes incluidos compruebe los

moo.cometteamerica.com ©froqque nos ofsefnos por favor, póngase en , estila algún componente, antes de comenzar. Si le ejes el ne nertreusne es todos los componentes lista. Compruebe que etrados en la siguiente incluye los componentes Silhouette Curio<sup>TM</sup>

ces éléments avant de suot ab zasoqsib suov suivante. Vérifiez que représentés dans la liste livrée avec les éléments La Silhouette Curio<sup>TM</sup> est fournis dans l'emballage Vérifiez les éléments

Silhouette Curio<sup>TM</sup>

Connexion de votre

moo.cometteamerica.com

zəllinəv ,tneupnem tea

commencer. Si l'un d'eux

contacter support@

.moo.coiremeettea.com. E-Mail an support@ schicken Sie bitte eine fehlen sollten, dann unten aufgeführten Teile Falls irgendwelche der .nenniged eiz voved ,bniz

alle Artikel vorhanden

Bitte prüfen Sie nach, ob

wird mit den folgenden

Das Silhouette Curio<sup>TM</sup>

beigefügten Artikel

Uberprüfen Sie die

Silhouette Curio<sup>TM</sup>

Das Anschließen Ihres

gelisteten Artikeln geliefert.

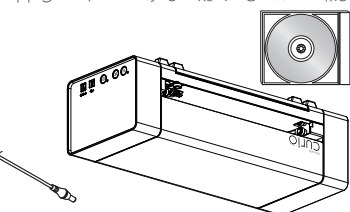

O\A signang ab robstqsbs odsD Stromkabel bnu retqebemortelezdoeW d'alimentation Adaptateur secteur et cordon la corriente Cable de electricidad y adaptador a

oves ovitelar a C/A arotetnamilA

AC-adapter en stroomkabel

oibut? stteudio Silhouette Curio<sup>TM</sup> e Software oibut? stteudio Silhouette Curio<sup>TM</sup> e Software Silhouette Studio Software bnu <sup>mr</sup>oinu) stfeuodli2 oibut? stteudio Silhouette Curio<sup>™</sup> et Logiciel oibut2 studio Silhouette Curio<sup>TM</sup> y Software de

Silhouette Curio<sup>™</sup> en Silhouette

Studio-software

le transport. Jihouette en place pendant él énéments mobiles de la d'adhésif. Ces protections es abned sal satô ta atôd es ab Saque Silhouette Curio<sup>TM</sup> de la Retirez la Silhouette Curio<sup>TM</sup>

su sitio durante el envío. ne negnetnem es etteuodlic para que las piezas sueltas de servent à maintenir les Estas tiras de cinta se usan caja y retire las tiras de cinta.

Transports in Position zu halten. der Silhouette während des um die beweglichen Teile Klebestreifen wurden verwendet, die Klebebandstreiten. Die genommen haben, sollten Sie Curio<sup>TM</sup> aus dem Karton Nachdem Sie das Silhouette

temjina f & temreelezio

F, smothed 4 platforms, 7 %

l base de entalhe e l base de corte Suporte de 8,5" x 6" com 4 plataformas,

Prägematte und 1 Schneidmatte

tino per la goffratura e 1 tappetino per il taglio

Sockel 8,5 x 6 Zoll mit 4 Plattformen, 1 tapis de gaufrage et tapis de 1 découpe

f, semiotetal 4 plateformes, 1

f , sem of a for 4 plataformas, 1

base de gofrado y 1 base de corte

-9qqst f ,9m1ofstfsiq 4 noo "8 x"Z.8 sb 9ssd

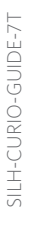

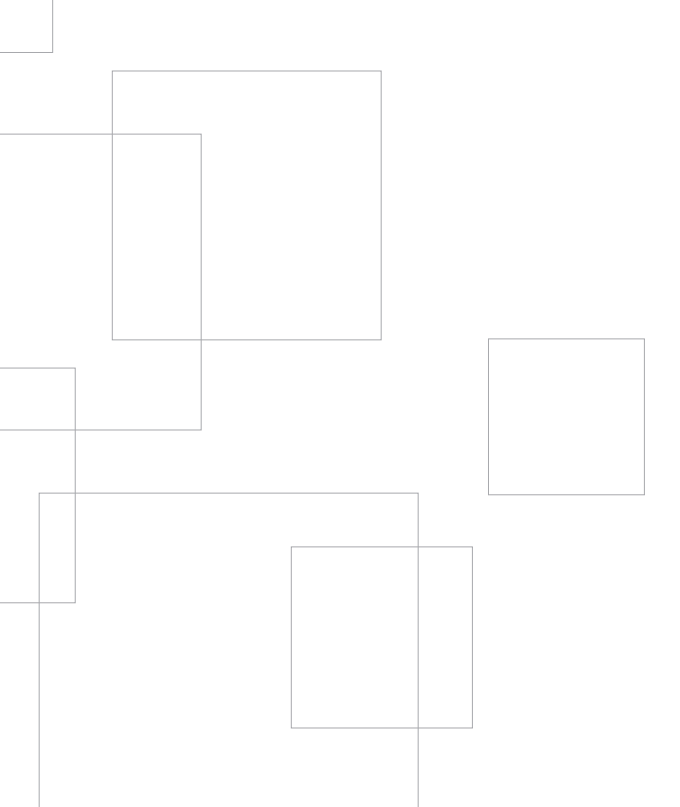

## Comenzar a usar su Mise en route de votre Die ersten Schrifte mit Ihrem Começando com o seu Começando sol seu Verte alla vostra Wu tam gala ab neA

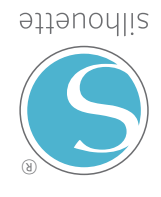